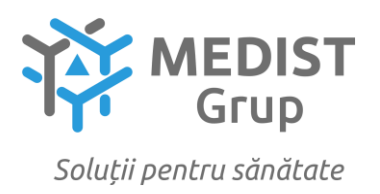

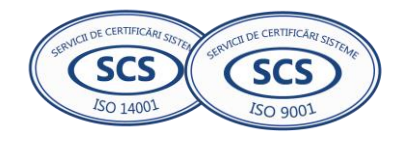

Anexa nr. 7 la Documentația standard nr.\_\_\_\_\_ din "\_\_\_\_" \_\_\_\_\_ 20\_\_\_\_

## **CERERE DE PARTICIPARE**

## Către CENTRUL PENTRU ACHIZITII PUBLICE CENTRALIZATE IN SĂNĂTATE

## Stimați domni,

Ca urmare a anunțului/invitației de participare/de preselecție apărut în Buletinul achizițiilor publice și/sau Jurnalul Oficial al Uniunii Europene, nr <u>ocds-b3wdp1-MD-1721649223084</u> din 22 iulie 2024 privind *privind încheierea acordului-cadru - Dispozitivelor medicale cu coduri generice pentru anii 2025-2027*, noi Medist Grup SRL, am luat cunoștință de condițiile și de cerințele expuse în documentația de atribuire și exprimăm prin prezenta interesul de a participa, în calitate de ofertant/candidat, neavînd obiecții la documentația de atribuire.

Data completării 07.10.2024

Cu stimă, Ofertant/candidat Gabriela-Cristina Anghel

| ORDIN DE PLATA NR.507                                                    | Tip.doc. 1 :                                                                                                    |
|--------------------------------------------------------------------------|----------------------------------------------------------------------------------------------------|
| DATA EMITERII: 07                                                        | octombrie 2024 :                                                                                                   |
| PLATITI:44352-00                                                         | LEI: Patruzeci si Patru Mii Trei Sute C:<br>incizeci si Doi, OO :                                                  |
| PLATITOR: (R)MEDIST GRUP SRL                                             | CODUL IBAN:MD57VI022242600000269MDL:<br>CODUL FISCAL:1018600004516 :<br>:                                          |
| PRESTATORUL PLATITOR<br>B.C VictoriaBank S.A. s.26 Chisinau              | :<br>:<br>:<br>:                                                                                                   |
| BENEFICIAR:(R) CENTRUL PENTRU ACHIZIT<br>UBLICE CENTRALIZATE IN SANATATE | II P CODUL IBAN:MD23TRPCCC518430B01859AA:<br>CODUL FISCAL:1016601000212 :<br>:                                     |
| PRESTATORUL BENEFICIAR<br>Min.Finantelor-Trezoreria de Stat              | :                                                                                                    |
| DESTINATIA PLATII: /P102/44352.00 Gar                                    | antia pentru : :                                                                                                   |
| oferta in valoare de 2 procente, pent                                    | ruLP nr. 21261: NORMAL/URGENT:NO :                                                                                 |
| 412 din 22.07.2024                                                       | : :<br>: :                                                                                                    |
|                                                                          | : L.S. :                                                                                                    |
|                                                                          | =======================================                                                                            |
| CODUL TRANZACTIEI:                                                       |                                                                                                    |
| DATA EXECUTARII:                                                         | : :<br>: SEMNATURILE :<br>: EMITENTULUI :                                                                          |
| MOTIVUL REFUZULUI                                                        | PRESTATORULUI :<br>LIS.07. OCT. 2024<br>:<br>Cod bol UCSON US SWFT VCB/02<br>:<br>Cod BAN HORINGOMOUSS SWFT VCB/02 |

Semnatura electronica:

piJOEpTNMQjKF4AqcY3zQSbJAqvKNt34DBFVQA851G5/mu3ilIq1PHp7TxK/VDBF2SFShAOl6dNM UrY03EMnMFRgmI9yBujVVPJ8ZlwDCBOb8Nmp6qlhftQLleirUdg6xU3luopU0MJPjOhypYQtuQpZ lju/Fj3mDpyieFlUE7alTJVk31HWkHCQVl9dcVZbo4h53e51Je/uLQ+9+kCaQxZY2pUktsjPuulq chqccAu0LjQJ4VYTdiwaW4Zk0Eo07DIb+TbJ4A/srTigeKyfr1jITXhc6loupO0bQHUxVlggf+Ak etcauEAWBo5sinVHr+XaJv5tQ5/cOmQuCm8ECw==

### **I.P. "AGENȚIA SERVICII PUBLICE"**

Departamentul înregistrare și licențiere a unităților de drept

Extras din Registrul de stat al persoanelor juridice nr. 117493 din 15.09.2023

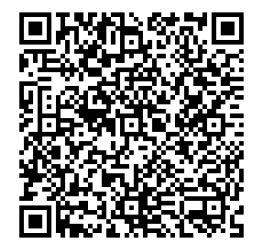

Denumirea completă: Societatea cu Răspundere Limitată "MEDIST GRUP" Denumirea prescurtată: "MEDIST GRUP" S.R.L.

Forma juridică de organizare: Societate cu răspundere limitată

Numărul de identificare de stat și codul fiscal: 1018600004516

Data înregistrării de stat: 02.02.2018

Sediu: MD-2012, strada Mitropolit Gavriil Bănulescu-Bodoni 25, ap. 33, mun. Chișinău,

#### **Republica Moldova**

Genurile de activitate:

1. Comert cu ridicata al produselor farmaceutice;

- 2. Comert cu ridicata nespecializat;
- 3. Repararea echipamentelor electronice și optice;

4. Activități de testare și analize tehnice;
5. Comerț cu amănuntul al articolelor medicale și ortopedice, în magazine specializate;

Capitalul social: 373026 Lei

### Administrator: ANGHEL GABRIELA-CRISTINA IDNP 2017803985939

Asociati:

- 1. MEDIST IMAGING & P.O.C. S.R.L., partea socială 6244 Euro, ce constituie 33.00%
- 2. MEDIST LIFE SCIENCE S.R.L., partea socială 6244 Euro, ce constituie 33.00%
- 3. MEDIST S.R.L., partea socială 6433 Euro, ce constituie 34.00%

Beneficiari efectivi: MANOLE IONEL, KLUMPNER CATALINA ANA, VLÅDESCU CARMEN, VLÅDESCU SEBASTIAN-ALEXANDRU

Prezentul extras este eliberat în temeiul art. 34 al Legii nr.220/2007 privind înregistrarea de stat a persoanelor juridice și a întreprinzătorilor individuali și confirmă datele din Registrul de stat la data de 15.09.2023

Specialist coordonator Marina Franțuz

tel. 022-207837

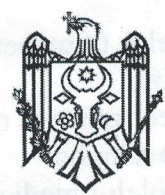

#### AGENȚIA SERVICII PUBLICE A REPUBLICII MOLDOVA

Departamentul înregistrare și licențiere a unităților de drept

## DECIZIE

#### privind înregistrarea persoanei juridice

02.02.2018

Dosar Nr. 1018600004516

Serviciul înregistrare a unităților de drept mun.Chișinău

Prin cererea depusă la 31.01.2018 s-a solicitat înregistrarea Societatea cu Răspundere Limitată "MEDIST GRUP"

Examinînd actele prezentate:

- 1. Proces-verbal al adunării de constituire din 31.01.2018
- 2. Actele de constituire MEDIST LIFE SCIENCE
- 3. Hotărârea Adunării Generale MEDIST LIFE SCIENCE nr. 1 din 15.01.2018
- 4. Actele de constituire MEDIST S.A.
- 5. Hotărârea Adunării Generale a acționarilor Medist S.A. nr. 1 din 15.01.2018
- 6. PROCURĂ nr. 149 din 26.01.2018, CHIRICĂ OLESEA
- 7. Actele de constituire MEDIST IMAGING S.R.L.
- 8. Hotărârea Adunării Generale MEDIST IMAGING S.R.L. nr. 1 din 15.01.2018
- 9. Declarație nr. 32 din 22.01.2018
- 10. Certificat de verificare și rezervare a denumirii nr. 375156 din 21.12.2017
- 11. Scrisoare de garanție din 16.01.2018
- 12. Statut
- 13. Ordine de încasare din 31.01.2018
- 14. PROCURĂ nr. 117 din 22.01.2018, CHIRICĂ OLESEA
- 15. PROCURĂ nr. 148 din 26.01.2018, CHIRICĂ OLESEA

și constatînd, că sînt respectate cerințele legale ce țin de constituirea și înregistrarea persoanei juridice, în temeiul art. 11 al Legii nr. 220-XVI din 19.10.2007 privind înregistrarea de stat a persoanelor juridice și a întreprinzătorilor individuali, registratorul

### **DECIDE:**

- 1. A admite cererea de înregistrare.
- 2. A înregistra persoana juridică și a consemna în Registrul de stat al persoanelor juridice următoarele date:

Numărul de identificare de stat: 1018600004516 din 02.02.2018

Forma juridică de organizare: Societate cu răspundere limitată

Denumirea: Societatea cu Răspundere Limitată "MEDIST GRUP"

Sediul: MD-2012, str. Mitropolit Gavriil Bănulescu-Bodoni, 25, of. 33, mun. Chișinău, Republica Moldova

Administrator: ANGHEL GABRIELA-CRISTINA, anul nașterii 19.12.1967, cet. ROMÂNIA, PAȘAPORT NAȚIONAL AL CETĂŢEANULUI STRĂIN ROU 054481583 eliberat la data de 27.02.2017, domiciliu: str. bd. Timișoara, 41/P14, ap. 31, București, România Genurile principale de activitate:

- 1. Comerț cu ridicata al produselor farmaceutice
- 2. Comerț cu ridicata nespecializat
- 3. Repararea echipamentelor electronice și optice
- 4. Activități de testare și analize tehnice
- 5. Comerț cu amănuntul al articolelor medicale și ortopedice, în magazine specializate

Capitalul social: 20790,6 lei.

### Fondator(i):

- 1. "MEDIST LIFE SCIENCE" S.R.L., înregistrat(ă) la 17.07.2008, numărul de înregistrare 24205119, sediul:
- str. Ion Urdăreanu, 34, et. 3, București, România, parte socială în valoare de 330 EUR (33%)
  2. "MEDIST IMAGING & P.O.C." S.R.L., înregistrat(ă) la 17.07.2008, numărul de înregistrare 24205100, sediul:
- str. Ion Urdăreanu, 34, et. 1, Bucureşti, România, parte socială în valoare de 330 EUR (33%)
  3. "MEDIST" S.A., înregistrat(ă) la 05.01.1995, numărul de înregistrare 6705884, sediul:
  - str. Ion Urdăreanu, 34A, București, România, parte socială în valoare de 340 EUR (34%)

CHISINAL

MD-2012, Mr. Mitropold Cavrill Banulescu-Bodom, 75, of, 33, mun Chisinfle

PASAPORT NATIONAL AL CETÀTEANULUI STRAIN ROU 054481 343 clibera

Termenul de activitate al întreprinderii este nelimitat.

3. Prezenta Decizie este întocmită în două exemplare, care au aceeași valoare juridică, dintre care un exemplar se păstrează la Agenția Servicii Publice în dosarul de evidență al persoanei juridice, iar celălalt se eliberează solicitantului.

Registrator

. 4

Dragomir Ala

Numbrul de identificare de stat: 1018600004516 din 02.02.2018

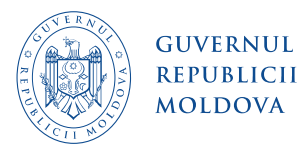

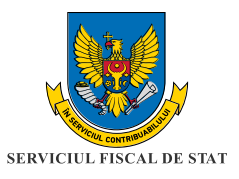

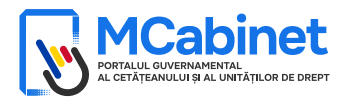

# CERTIFICAT

privind lipsa sau existența restanțelor față de bugetul public național

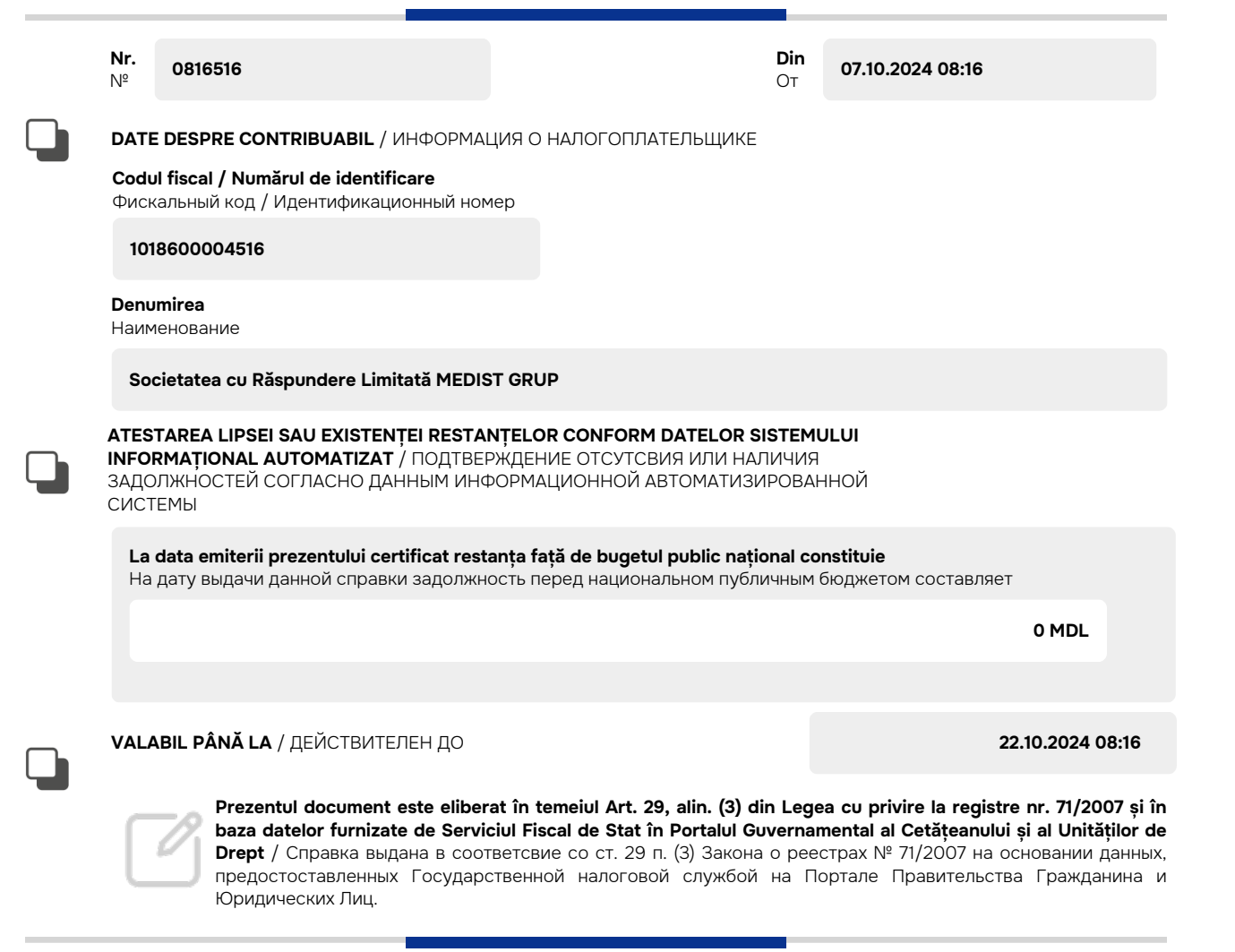

Generat și semnat de Portalul Guvernamental al Cetățeanului și al Unităților de Drept la 07.10.2024 08:16

Ргеzеntul certificat este semnat electronic în conformitate cu Legea nr.124 din 19.05.2022 Сертификат подписан электронной попдписью в соответсвие с Законом № 124 от 19.05.2022

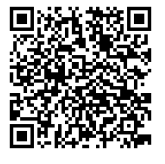

Certificatul este descărcat din Portalul Guvernamental al Cetățeanului și al Unităților de Drept (<u>mcabinet.gov.md</u>) și este semnat electronic de către posesorul acestui portal și are aceiași valoare juridică ca și documentele eliberate pe suport de hârtie de către organele cu atribuții de administrare fiscală. Verificarea autenticității semnăturii electronice poate fi realizată cu ajutorul Serviciului Guvernamental de Semnătură Electronică (<u>msign.gov.md</u>)

Сертификат скачен с Правительственного Портала Гражданина и Юридических Лиц (mcabinet.gov.md) и подписан электронной подписью владельца портала и имеет такаю же юридическую силу, как и документы выдаваемые на бумаге органами налоговой администрации. Проверку подлиности электронной подписи можно осуществить с помощью Государсвенной Службой Электронной Подписью (msign.gov.md)

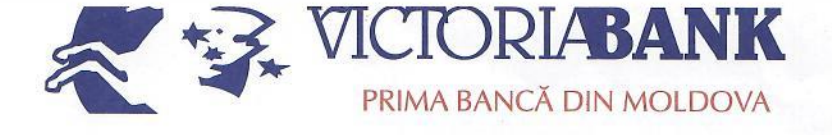

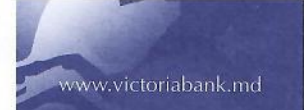

rax: (+3/3 22) /8-4/-30 SWIFT: VICBMD2X469 IDNO 1002600001338 Capital social – 250 000 910 lei www.victoriabank.md

261466 din " 19 " werel Nr. 201% 395 din " 19 " uenil La Nr. 2018

<u>Secret bancar</u> Confidențial

#### CERTIFICAT

Prin prezentul, BC "VICTORIABANK" SA Sucursala nr.26 Chişinău, codul băncii VICBMD2X469, cod fiscal 1002600001338, confirmă că MEDIST GRUP SRL, cod fiscal 1018600004516, deține următoarele conturi curente în format IBAN:

MD57VI022242600000269MDL; MD76VI022242600000105USD; MD61VI022242600000116EUR; MD83VI02224260000008RON.

Certificatul este eliberat la cererea clientului pentru a fi prezentat la destinație.

Cebanu Valentina Director Blanovscaia Anna Contabil-şef rel

Ex: Scutaru Lilia tel. 022 78-47-32

Anexe la SNC "Prezentarea situatiilor financiare" Aprobat de Ministerul Finantelor al Republicii Moldova

# SITUAȚIILE FINANCIARE

pentru perioada 01.01.2023 - 31.12.2023

 Entitatea:
 MEDIST GRUP S.R.L.

 Cod CUIÎO:
 41247072

 Cod IDNO:
 1018600004516

Sediul:

MD: Raionul(municipiul): <u>105, DDF BUIUCANI</u> Cod CUATM: <u>0120, SEC.BUIUCANI</u> Strada: <u>Mitropolit Gavriil Banulescu-Bodoni nr.25 of.33</u>

Activitatea principală:G4646, Comert cu ridicata al produselor farmaceuticeForma de proprietate:23, Proprietatea statelor străineForma organizatorico-juridică:530, Societăți cu răspundere limitată

Date de contact:

 Telefon:
 06868147

 WEB:
 E-mail:
 natalia.mutu@medist.md

 Numele și coordonatele al contabilului-șef:
 DI (dna) Natalia Mutu Tel. 068681147

Numărul mediu al salariaților în perioada de gestiune: <u>5</u> persoane.

Persoanele responsabile de semnarea situațiilor financiare\* <u>Gabriela Anghel-Cristina</u>

#### Unitatea de măsură: leu

#### BILANŢUL

#### la <u>31.12.2023</u>

Anexa 1

|          |                                                 |         | Sold la                            |                                    |  |
|----------|-------------------------------------------------|---------|------------------------------------|------------------------------------|--|
| Nr. cpt. | Indicatori                                      | Cod rd. | Începutul perioadei<br>de gestiune | Sfîrșitul perioadei de<br>gestiune |  |
| 1        | 2                                               | 3       | 4                                  | 5                                  |  |
|          | ACTIV                                           |         |                                    |                                    |  |
| Α.       | ACTIVE IMOBILIZATE                              |         |                                    |                                    |  |
|          | I. Imobilizări necorporale                      |         |                                    |                                    |  |
|          | 1. Imobilizări necorporale în curs de execuție  | 010     |                                    |                                    |  |
|          | 2. Imobilizări necorporale în exploatare, total | 020     |                                    |                                    |  |
|          | din care:<br>2.1. concesiuni, licențe și mărci  | 021     |                                    |                                    |  |
|          | 2.2. drepturi de autor și titluri de protecție  | 022     |                                    |                                    |  |
|          | 2.3. programe informatice                       | 023     |                                    |                                    |  |
|          | 2.4. alte imobilizări necorporale               | 024     |                                    |                                    |  |

| 3. Fond comercial                                                                                       | 030 |         |         |
|----------------------------------------------------------------------------------------------------|-----|---------|---------|
| 4. Avansuri acordate pentru imobilizări necorporale                                                     | 040 |         |         |
| Total imobilizări necorporale<br>(rd.010 + rd.020 + rd.030 + rd.040)                                    | 050 |         |         |
| II. Imobilizări corporale                                                                               |     |         |         |
| 1. Imobilizări corporale în curs de execuție                                                            | 060 |         |         |
| 2. Terenuri                                                                                             | 070 |         |         |
| 3. Mijloace fixe, total                                                                                 | 080 | 3028298 | 3859991 |
| din care:                                                                                               | 081 |         |         |
| 3.1. clădiri                                                                                            |     |         |         |
| 3.2. construcții speciale                                                                               | 082 |         |         |
| 3.3. mașini, utilaje și instalații tehnice                                                              | 083 | 3018214 | 3854288 |
| 3.4. mijloace de transport                                                                              | 084 |         |         |
| 3.5. inventar și mobilier                                                                               | 085 |         |         |
| 3.6. alte mijloace fixe                                                                                 | 086 | 10084   | 5703    |
| 4. Resurse minerale                                                                                     | 090 |         |         |
| 5. Active biologice imobilizate                                                                         | 100 |         |         |
| 6. Investiții imobiliare                                                                                | 110 |         |         |
| 7. Avansuri acordate pentru imobilizări corporale                                                       | 120 | 141992  | 141992  |
| <b>Total imobilizări corporale</b><br>(rd.060 + rd.070 + rd.080 + rd.090 + rd.100 +<br>rd.110 + rd.120) | 130 | 3170290 | 4001983 |
| III. Investiții financiare pe termen lung                                                               |     |         |         |
| 1. Investiții financiare pe termen lung în părți neafiliate                                             | 140 |         |         |
| 2. Investiții financiare pe termen lung în părți afiliate, total                                        | 150 |         |         |
| din care:                                                                                               |     |         |         |
| 2.1. acțiuni și cote de participație deținute în părțile afiliate                                       | 151 |         |         |
| 2.2 împrumuturi acordate părților afiliate                                                              | 152 |         |         |
| 2.3 împrumuturi acordate aferente intereselor de participare                                            | 153 |         |         |
| 2.4 alte investiții financiare                                                                          | 154 |         |         |
| <b>Total investiții financiare pe termen lung</b><br>(rd.140 + rd.150)                                  | 160 |         |         |
| IV. Creanțe pe termen lung și alte active<br>imobilizate                                                |     |         |         |
| 1. Creanțe comerciale pe termen lung                                                                    | 170 |         |         |
| 2. Creanțe ale părților afiliate pe termen lung                                                         | 180 |         |         |
| inclusiv: creanțe aferente intereselor de participare                                                   | 181 |         |         |
| 3. Alte creanțe pe termen lung                                                                          | 190 |         |         |
| 4. Cheltuieli anticipate pe termen lung                                                                 | 200 |         |         |

|    | 5. Alte active imobilizate                                                                                                  | 210 |          |          |
|----|----------------------------------------------------------------------------------------------------|-----|----------|----------|
|    | Total creanțe pe termen lung și alte active<br>imobilizate<br>(rd.170 + rd.180 + rd.190 + rd.200 + rd.210)                  | 220 |          |          |
|    | <b>TOTAL ACTIVE IMOBILIZATE</b><br>(rd.050 + rd.130 + rd.160 + rd.220)                                                      | 230 | 3170290  | 4001983  |
| В. | ACTIVE CIRCULANTE                                                                                                    |     |          |          |
|    | I. Stocuri                                                                                                    |     |          |          |
|    | 1. Materiale și obiecte de mică valoare și scurtă<br>durată                                                                 | 240 | 31649    | 63405    |
|    | 2. Active biologice circulante                                                                                              | 250 |          |          |
|    | 3. Producția în curs de execuție                                                                                            | 260 |          |          |
|    | 4. Produse și mărfuri                                                                                                    | 270 | 852838   | 765931   |
|    | 5. Avansuri acordate pentru stocuri                                                                                         | 280 |          |          |
|    | <b>Total stocuri</b><br>(rd.240 + rd.250 + rd.260 + rd.270 + rd.280)                                                        | 290 | 884487   | 829336   |
|    | II. Creanțe curente și alte active circulante                                                                               |     |          |          |
|    | 1. Creanțe comerciale curente                                                                                               | 300 | 3969789  | 2559140  |
|    | 2. Creanțe ale părților afiliate curente                                                                                    | 310 |          |          |
|    | inclusiv: creanțe aferente intereselor de participare                                                                       | 311 |          |          |
|    | 3. Creanțe ale bugetului                                                                                                    | 320 | 982652   | 991266   |
|    | 4. Creanțele ale personalului                                                                                               | 330 | 856      | 300      |
|    | 5. Alte creanțe curente                                                                                                    | 340 | 1093188  | 1838152  |
|    | 6. Cheltuieli anticipate curente                                                                                            | 350 | 48056    | 10942    |
|    | 7. Alte active circulante                                                                                                   | 360 |          | 27708    |
|    | <b>Total creanțe curente și alte active circulante</b><br>(rd.300 + rd.310 + rd.320 + rd.330 + rd.340 +<br>rd.350 + rd.360) | 370 | 6094541  | 5427508  |
|    | III. Investiții financiare curente                                                                                          |     |          |          |
|    | 1. Investiții financiare curente în părți neafiliate                                                                        | 380 |          |          |
|    | 2. Investiții financiare curente în părți afiliate, total                                                                   | 390 |          |          |
|    | din care:                                                                                                    |     |          |          |
|    | 2.1. acțiuni și cote de participație deținute în părțile afiliate                                                           | 391 |          |          |
|    | 2.2. împrumuturi acordate părților afiliate                                                                                 | 392 |          |          |
|    | 2.3. împrumuturi acordate aferente intereselor de participare                                                               | 393 |          |          |
|    | 2.4. alte investiții financiare în părți afiliate                                                                           | 394 |          |          |
|    | <b>Total investiții financiare curente</b><br>(rd.380 + rd.390)                                                             | 400 |          |          |
|    | IV. Numerar și documente bănești                                                                                            | 410 | 4161583  | 3229017  |
|    | <b>TOTAL ACTIVE CIRCULANTE</b><br>(rd.290 + rd.370 + rd.400 + rd.410)                                                       | 420 | 11140611 | 9485861  |
|    | TOTAL ACTIVE                                                                                                    | 430 | 14310901 | 13487844 |

|    | (rd.230 + rd.420)                                                                     |       |         |         |
|----|---------------------------------------------------------------------------------------|-------|---------|---------|
|    | PASIV                                                                                 |       |         |         |
|    | CAPITAL PROPRIU                                                                       |       |         |         |
|    | I. Capital social și neînregistrat                                                    |       |         |         |
|    | 1. Capital social                                                                     | 440   | 373026  | 373026  |
|    | 2. Capital nevărsat                                                                   | 450   | ()      | ()      |
|    | 3. Capital neînregistrat                                                              | 460   |         |         |
|    | 4. Capital retras                                                                     | 470   | ()      | ()      |
|    | 5. Patrimoniul primit de la stat cu drept de proprietate                              | 480   |         |         |
|    | Total capital social și neînregistrat<br>(rd.440 + rd.450 + rd.460 + rd.470 + rd.480) | 490   | 373026  | 373026  |
|    | II. Prime de capital                                                                  | 500   |         |         |
|    | III. Rezerve                                                                          |       |         |         |
|    | 1. Capital de rezervă                                                                 | 510   |         |         |
|    | 2. Rezerve statutare                                                                  | 520   |         |         |
| C. | 3. Alte rezerve                                                                       | 530   |         |         |
|    | <b>Total rezerve</b><br>(rd.510 + rd.520 + rd.530)                                    | 540   |         |         |
|    | IV. Profit (pierdere)                                                                 |       |         |         |
|    | 1. Corecții ale rezultatelor anilor precedenți                                        | 550   | x       | -103    |
|    | 2. Profit nerepartizat (pierdere neacoperită) al anilor precedenți                    | 560   | 5402413 | 5402413 |
|    | 3. Profit net (pierdere netă) al perioadei de gestiune                                | 570   | x       | 318340  |
|    | 4. Profit utilizat al perioadei de gestiune                                           | 580   | x       | ()      |
|    | <b>Total profit (pierdere)</b><br>(rd.550 + rd.560 + rd.570 + rd.580)                 | 590   | 5402413 | 5720650 |
|    | V. Rezerve din reevaluare                                                             | 600   |         |         |
|    | VI. Alte elemente de capital propriu                                                  | 610   |         |         |
|    | <b>TOTAL CAPITAL PROPRIU</b><br>(rd.490 + rd.500 + rd.540 + rd.590 + rd.600 + rd.610) | 620   | 5775439 | 6093676 |
| D. | DATORII PE TERMEN LUNG                                                                |       |         |         |
|    | 1. Credite bancare pe termen lung                                                     | 630   |         |         |
|    | 2. Împrumuturi pe termen lung                                                         | 640   | 1579325 | 1307469 |
|    | din care:                                                                             | 6.4.1 |         |         |
|    | 2.1. împrumuturi din emisiunea de obligațiuni                                         | 041   |         |         |
|    | inclusiv: împrumuturi din emisiunea de obligațiuni convertibile                       | 642   |         |         |
|    | 2.2. alte împrumuturi pe termen lung                                                  | 643   | 1579325 | 1307469 |
|    | 3. Datorii comerciale pe termen lung                                                  | 650   |         | 299803  |

|    | 4. Datorii față de părțile afiliate pe termen lung                                                                                       | 660 |          |          |
|----|----------------------------------------------------------------------------------------------------|-----|----------|----------|
|    | inclusiv: datorii aferente intereselor de participare                                                                                    | 661 |          |          |
|    | 5. Avansuri primite pe termen lung                                                                                                    | 670 |          |          |
|    | 6. Venituri anticipate pe termen lung                                                                                                    | 680 |          |          |
|    | 7. Alte datorii pe termen lung                                                                                                    | 690 |          |          |
|    | <b>TOTAL DATORII PE TERMEN LUNG</b><br>(rd.630 + rd.640 + rd.650 + rd.660 + rd.670 + rd.680 + rd.690)                                    | 700 | 1579325  | 1607272  |
|    | DATORII CURENTE                                                                                                    |     |          |          |
|    | 1. Credite bancare pe termen scurt                                                                                                    | 710 |          |          |
|    | 2. Împrumuturi pe termen scurt, total                                                                                                    | 720 | 1344767  | 951672   |
|    | din care:                                                                                                    | 721 |          |          |
|    | 2.1. imprumuturi din emisiunea de obligațiuni                                                                                            |     |          |          |
|    | inclusiv: împrumuturi din emisiunea de obligațiuni<br>convertibile                                                                       | 722 |          |          |
|    | 2.2. alte împrumuturi pe termen scurt                                                                                                    | 723 | 1344767  | 951672   |
|    | 3. Datorii comerciale curente                                                                                                    | 730 | 2165195  | 100772   |
|    | 4. Datorii față de părțile afiliate curente                                                                                              | 740 | 3446175  | 4692920  |
| E. | inclusiv: datorii aferente intereselor de participare                                                                                    | 741 |          |          |
|    | 5. Avansuri primite curente                                                                                                    | 750 |          |          |
|    | 6. Datorii față de personal                                                                                                    | 760 |          |          |
|    | 7. Datorii privind asigurările sociale și medicale                                                                                       | 770 |          | 28990    |
|    | 8. Datorii față de buget                                                                                                    | 780 |          | 12542    |
|    | 9. Datorii față de proprietari                                                                                                    | 790 |          |          |
|    | 10. Venituri anticipate curente                                                                                                    | 800 |          |          |
|    | 11. Alte datorii curente                                                                                                    | 810 |          |          |
|    | <b>TOTAL DATORII CURENTE</b><br>(rd.710 + rd.720 + rd.730 + rd.740 + rd.750 +<br>rd.760 + rd.770 + rd.780 + rd.790 + rd.800 +<br>rd.810) | 820 | 6956137  | 5786896  |
|    | PROVIZIOANE                                                                                                    |     |          |          |
|    | 1. Provizioane pentru beneficiile angajaților                                                                                            | 830 |          |          |
|    | 2. Provizioane pentru garanții acordate<br>cumpărătorilor/clienților                                                                     | 840 |          |          |
| F. | 3. Provizioane pentru impozite                                                                                                    | 850 |          |          |
|    | 4. Alte provizioane                                                                                                    | 860 |          |          |
|    | <b>TOTAL PROVIZIOANE</b><br>(rd.830 + rd.840 + rd.850 + rd.860)                                                                          | 870 |          |          |
|    | <b>TOTAL PASIVE</b><br>(rd.620 + rd.700 + rd.820 + rd.870)                                                                               | 880 | 14310901 | 13487844 |

# SITUAȚIA DE PROFIT ȘI PIERDERE de la <u>01.01.2023</u> pînă la <u>31.12.2023</u>

|                                                                                                    |     | precedenta | curenta  |
|----------------------------------------------------------------------------------------------------|-----|------------|----------|
| 1                                                                                                    | 2   | 3          | 4        |
| Venituri din vînzări, total                                                                                   | 010 | 29021092   | 20271056 |
| din care:                                                                                                    |     |            |          |
| venituri din vînzarea produselor și mărfurilor                                                                | 011 | 28497093   | 19719964 |
| venituri din prestarea serviciilor și executarea<br>lucrărilor                                                | 012 | 126338     | 211868   |
| venituri din contracte de construcție                                                                         | 013 |            |          |
| venituri din contracte de leasing                                                                             | 014 |            |          |
| venituri din contracte de microfinanțare                                                                      | 015 |            |          |
| alte venituri din vînzări                                                                                     | 016 | 397661     | 339224   |
| Costul vînzărilor, total                                                                                      | 020 | 20867803   | 15060163 |
| din care:                                                                                                    |     |            |          |
| valoarea contabilă a produselor și mărfurilor<br>vîndute                                                      | 021 | 20867803   | 15060163 |
| costul serviciilor prestate și lucrărilor executate terților                                                  | 022 |            |          |
| costuri aferente contractelor de construcție                                                                  | 023 |            |          |
| costuri aferente contractelor de leasing                                                                      | 024 |            |          |
| costuri aferente contractelor de microfinanțare                                                               | 025 |            |          |
| alte costuri aferente vînzărilor                                                                              | 026 |            |          |
| Profit brut (pierdere brută) (rd.010 - rd.020)                                                                | 030 | 8153289    | 5210893  |
| Alte venituri din activitatea operațională                                                                    | 040 | 135089     | 66300    |
| Cheltuieli de distribuire                                                                                     | 050 | 118118     | 146520   |
| Cheltuieli administrative                                                                                     | 060 | 4920088    | 4367490  |
| Alte cheltuieli din activitatea operațională                                                                  | 070 | 1931079    | 570712   |
| Rezultatul din activitatea operațională: profit<br>(pierdere) (rd.030 + rd.040 - rd.050 - rd.060 -<br>rd.070) | 080 | 1319093    | 192471   |
| Venituri financiare, total                                                                                    | 090 | 786797     | 991278   |
| din care:                                                                                                    | 001 |            |          |
| venituri din interese de participare                                                                          | 091 |            |          |
| inclusiv: veniturile obținute de la părțile afiliate                                                          | 092 |            |          |
| venituri din dobînzi                                                                                          | 093 |            |          |
| inclusiv: veniturile obținute de la părțile afiliate                                                          | 094 |            |          |
| venituri din alte investiții financiare pe termen lung                                                        | 095 |            |          |
| inclusiv: veniturile obținute de la părțile afiliate                                                          | 096 |            |          |
| venituri aferente ajustărilor de valoare privind<br>investițiile financiare pe termen lung și curente         | 097 |            |          |
| venituri din ieșirea investițiilor financiare                                                                 | 098 |            |          |
| venituri aferente diferențelor de curs valutar și de<br>sumă                                                  | 099 | 786797     | 991278   |

| Cheltuieli financiare, total                                                                                      | 100 | 904528  | 804089 |
|----------------------------------------------------------------------------------------------------|-----|---------|--------|
| din care:                                                                                                    | 101 |         |        |
| cheltuieli privind dobînzile                                                                                      | 101 |         |        |
| inclusiv: cheltuielile aferente părților afiliate                                                                 | 102 |         |        |
| cheltuieli aferente ajustărilor de valoare privind<br>investițiile financiare pe termen lung și curente           | 103 |         |        |
| cheltuieli aferente ieșirii investițiilor financiare                                                              | 104 |         |        |
| cheltuieli aferente diferențelor de curs valutar și de<br>sumă                                                    | 105 | 904528  | 804089 |
| Rezultatul: profit (pierdere) financiar(ă)<br>(rd.090 - rd.100)                                                   | 110 | -117731 | 187189 |
| Venituri cu active imobilizate și excepționale                                                                    | 120 | 5290    | 281416 |
| Cheltuieli cu active imobilizate și excepționale                                                                  | 130 |         | 200390 |
| <b>Rezultatul din operațiuni cu active imobilizate</b><br>și excepționale: profit (pierdere) (rd.120 -<br>rd.130) | 140 | 5290    | 81026  |
| <b>Rezultatul din alte activități: profit (pierdere)</b><br>(rd.110 + rd.140)                                     | 150 | -112441 | 268215 |
| Profit (pierdere) pînă la impozitare (rd.080 + rd.150)                                                            | 160 | 1206652 | 460686 |
| Cheltuieli privind impozitul pe venit                                                                             | 170 | 380423  | 142346 |
| Profit net (pierdere netă) al perioadei de<br>gestiune (rd.160 - rd.170)                                          | 180 | 826229  | 318340 |

# SITUAȚIA MODIFICĂRILOR CAPITALULUI PROPRIU de la <u>01.01.2023</u> pînă la <u>31.12.2023</u>

| Nr.<br>d/o | Indicatori                                                                                                | Cod rd | Sold la<br>începutul<br>perioadei de<br>gestiune | Majorări | Diminuări | Sold la sfîrşitul<br>perioadei de<br>gestiune |
|------------|----------------------------------------------------------------------------------------------------|--------|--------------------------------------------------|----------|-----------|-----------------------------------------------|
| 1          | 2                                                                                                    | 3      | 4                                                | 5        | 6         | 7                                             |
|            | Capital social și neînregistrat                                                                           |        |                                                  |          |           |                                               |
|            | 1. Capital social                                                                                         | 010    | 373026                                           |          |           | 373026                                        |
|            | 2. Capital nevărsat                                                                                       | 020    | (<br>)                                           | ()       | ()        | ()                                            |
|            | 3. Capital neînregistrat                                                                                  | 030    |                                                  |          |           |                                               |
| I.         | 4. Capital retras                                                                                         | 040    | (<br>)                                           | ()       | ()        | ()                                            |
|            | 5. Patrimoniul primit de la stat cu drept de proprietate                                                  | 050    |                                                  |          |           |                                               |
|            | <b>Total capital social și</b><br><b>neînregistrat</b><br>(rd.010 + rd.020 + rd.030 + rd.040<br>+ rd.050) | 060    | 373026                                           |          |           | 373026                                        |
| II.        | Prime de capital                                                                                          | 070    |                                                  |          |           |                                               |
| III.       | Rezerve                                                                                                   |        |                                                  |          |           |                                               |
|            | 1. Capital de rezervă                                                                                     | 080    |                                                  |          |           |                                               |
|            | 2. Rezerve statutare                                                                                      | 090    |                                                  |          |           |                                               |

Anexa 3

|     | 3. Alte rezerve                                                                          | 100 |         |         |        |         |
|-----|------------------------------------------------------------------------------------------|-----|---------|---------|--------|---------|
|     | <b>Total rezerve</b><br>(rd.080 + rd.090 + rd.100)                                       | 110 |         |         |        |         |
|     | Profit (pierdere)                                                                        |     |         |         |        |         |
|     | 1. Corecții ale rezultatelor anilor precedenți                                           | 120 | Х       |         | 103    | -103    |
| IV. | 2. Profit nerepartizat (pierdere neacoperită) al anilor precedenți                       | 130 | 5402413 | 826229  | 826229 | 5402413 |
|     | 3. Profit net (pierdere netă) al perioadei de gestiune                                   | 140 | Х       | 318340  |        | 318340  |
|     | 4. Profit utilizat al perioadei de gestiune                                              | 150 | х       | (<br>)  | (<br>) | (<br>)  |
|     | <b>Total profit (pierdere)</b><br>(rd.120 + rd.130 + rd.140 + rd.150)                    | 160 | 5402413 | 1144569 | 826332 | 5720650 |
| V.  | Rezerve din reevaluare                                                                   | 170 |         |         |        |         |
| VI. | Alte elemente de capital propriu                                                         | 180 |         |         |        |         |
|     | <b>Total capital propriu</b><br>(rd.060 + rd.070 + rd.110 + rd.160<br>+ rd.170 + rd.180) | 190 | 5775439 | 1144569 | 826332 | 6093676 |

# SITUAȚIA FLUXURILOR DE NUMERAR de la <u>01.01.2023</u> pînă la <u>31.12.2023</u>

Anexa 4

| Tudiostovi                                                                                                    | Codind | Perioada d | e gestiune |
|----------------------------------------------------------------------------------------------------|--------|------------|------------|
| Indicatori                                                                                                    | Coa ra | precedentă | curentă    |
| 1                                                                                                    | 2      | 3          | 4          |
| Fluxuri de numerar din activitatea<br>operațională                                                                         |        |            |            |
| Încasări din vînzări                                                                                                    | 010    | 29053578   | 24793777   |
| Plăți pentru stocuri și servicii procurate                                                                                 | 020    | 20406745   | 19703580   |
| Plăți către angajați și organe de asigurare socială și<br>medicală                                                         | 030    | 2732087    | 1905611    |
| Dobînzi plătite                                                                                                    | 040    |            | 19210      |
| Plata impozitului pe venit                                                                                                 | 050    | 1868681    | 169911     |
| Alte încasări                                                                                                    | 060    | 5290       |            |
| Alte plăți                                                                                                    | 070    | 1588647    | 3499117    |
| Fluxul net de numerar din activitatea<br>operațională<br>(rd.010 - rd.020 - rd.030 - rd.040 - rd.050 +<br>rd.060 - rd.070) | 080    | 2462708    | -503652    |
| Fluxuri de numerar din activitatea de<br>investiții                                                                        |        |            |            |
| Încasări din vînzarea activelor imobilizate                                                                                | 090    |            |            |
| Plăți aferente intrărilor de active imobilizate                                                                            | 100    |            |            |
| Dobînzi încasate                                                                                                    | 110    |            |            |
| Dividende încasate                                                                                                    | 120    |            |            |
| inclusiv: dividende încasate din străinătate                                                                               | 121    |            |            |

| Alte încasări (plăți)                                                                                  | 130 |          |          |
|----------------------------------------------------------------------------------------------------|-----|----------|----------|
| Fluxul net de numerar din activitatea de<br>investiții<br>(rd.090 - rd.100 + rd.110 + rd.120 ± rd.130) | 140 |          |          |
| Fluxuri de numerar din activitatea financiară                                                          |     |          |          |
| Încasări sub formă de credite și împrumuturi                                                           | 150 |          | 800000   |
| Plăți aferente rambursării creditelor și<br>împrumuturilor                                             | 160 | 1457991  | 1375308  |
| Dividende plătite                                                                                      | 170 |          |          |
| inclusiv: dividende plătite nerezidenților                                                             | 171 |          |          |
| Încasări din operațiuni de capital                                                                     | 180 |          |          |
| Alte încasări (plăți)                                                                                  | 190 |          |          |
| Fluxul net de numerar din activitatea<br>financiară<br>(rd.150 - rd.160 - rd.170 + rd.180 ± rd.190)    | 200 | -1457991 | -575308  |
| Fluxul net de numerar total<br>(± rd.080 ± rd.140 ± rd.200)                                            | 210 | 1004717  | -1078960 |
| Diferențe de curs valutar favorabile (nefavorabile)                                                    | 220 | 73028    | 146394   |
| Sold de numerar la începutul perioadei de gestiune                                                     | 230 | 3083838  | 4161583  |
| Sold de numerar la sfîrșitul perioadei de<br>gestiune<br>(± rd.210 ± rd.220 + rd.230)                  | 240 | 4161583  | 3229017  |

# Documente atașate - Notă explicativă (fișierul pdf)

Versiune de imprimare Salvare

# Recipisa 2

Respondent Codul fiscal: <u>1018600004516</u>, denumire: <u>MEDIST GRUP S.R.L.</u> A prezentat raportul: <u>RSF1\_21</u> Pentru perioada fiscala: <u>A/2023</u> Data prezentarii: <u>28.05.2024</u> Marca temporală a raportului înregistrat în Sistemul Informațional al BNS : <u>29.05.2024 13:37:56</u>

Biroul Național de Statistică (BNS) a recepționat varianta electronică a raportului, expediat de DVs. Urmează verificarea și validarea raportului de către specialistul BNS pe domeniu.

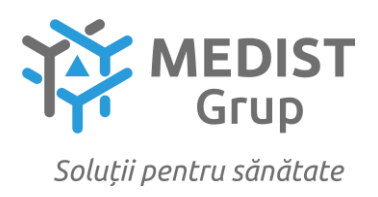

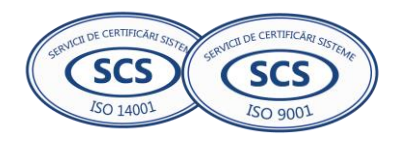

# DECLARAȚIE privind valabilitatea ofertei

# Către: CENTRUL PENTRU ACHIZITII PUBLICE CENTRALIZATE IN SĂNĂTATE

## Stimați domni,

Ne angajăm să menținem oferta valabilă, *privind încheierea acordului-cadru - Dispozitivelor medicale cu coduri generice pentru anii 2025-2027*, prin procedura de achiziție – Licitație deschisă, pentru o durată de 160 zile (una sută șasezeci zile) și ea va rămâne obligatorie pentru noi și poate fi acceptată oricând înainte de expirarea perioadei de valabilitate.

Data completării 07.10.2024

Cu stimă, Ofertant/candidat Gabriela-Cristina Anghel

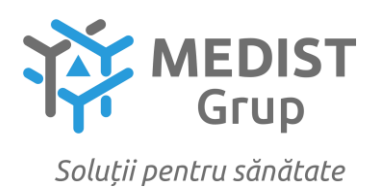

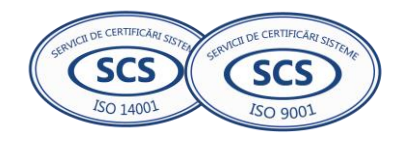

# DECLARAȚIE

Subsemnata Gabriela Anghel, reprezentant împuternicit al MEDIST GRUP S.R.L, cu sediul în mun. Chișinău, str. M.G. Bănulescu-Bodoni 25, Oficul 33, declar pe propria răspundere că:

- instalarea și instruirea personalului beneficiarului privind utilizarea echipamentelor livrate, vor fi organizate la sediul beneficiarului de către personal autorizat.

- termenul de garanție pentru echipament nu mai mic de 24 de luni,conform fiecărui lot în parte din data instalării/livrării, va fi certificat conform specificației tehnice pentru fiecare lot.

- garantăm perioadă de reacție, jumătate de oră sau mai puțin la telefon și 24 ore sau mai puțin la locul beneficiarului în cazul apariției defecțiunilor tehnice

- anul producerii dispozitivului este 2024.

-organizarea pe perioada garanției a inspecțiilor planificate/întreținere profilactică și calibrare conform programului stabilit și mentenanța dispozitivului medical pe durata perioadei de garanție va fi efectuată de către un inginer calificat.

- livrarea componentelor sistemului vor fi noi (nefolosite).

- bunurile ce urmează a fi achiziționate sunt înregistrate în Registrul de Stat al Dispozitivelor Medicale, după cum urmează:

| Cod CPV        | Nr.<br>Lot | Denumire Lot                       | Modelul<br>articolului | Țara de<br>origine | Producătorul | Standarde de<br>referință/Nr.<br>Înregistrare în<br>Registrul de Stat al<br>Dispozitivelor<br>Medicale |
|----------------|------------|------------------------------------|------------------------|--------------------|--------------|----------------------------------------------------------------------------------------------------|
| 33100000-1     | 83         | Coagulometru<br>automat<br>151100  | ACL ELITE<br>PRO       | USA                | Werfen       | DM000362275                                                                                            |
| 33100000-<br>1 | 85         | Coagulometru<br>portabil<br>151120 | LA-100                 | China              | Lansion Bio  | număr înregistrare<br>8910/19 august<br>2024                                                           |

Data: 07.10.2024

Medist GRUP S.R.L. DIRECTOARE ADMINISTRATIVĂ GABRIELA ANGHEL MINISTERUL MEDIULUI AL REPUBLICII MOLDOVA

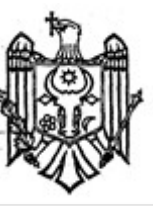

MINISTRY ENVIRONMENT OF THE REPUBLIC OF MOLDOVA

# AGENȚIA DE MEDIU

# ENVIRONMENTAL AGENCY

MD-2005 mun.Chişinău, str. Albișoara, 38 Tel. (022) 820-770, Email: am@am.gov.md

# CONFIRMARE

privind înregistrarea în "Lista producătorilor" de produse supuse reglementărilor de responsabilitate extinsă a producătorului (echipamente electrice și electronice)

În scopul plasării pe piață a produselor de echipamente electrice și electronice, în conformitate cu prevederile art. 12 alin. (5) și alin. (14) lit. b) din Legea nr. 209 din 29.07.2016 privind deșeurile, și punctele 46 – 50 din Regulamentul privind deșeurile de echipamente electrice și electronice, aprobat prin Hotărîrea Guvernului nr. 212 din 07.03.2018, se emite numărul de înregistrare

# MD2024-6-EEE-140

pentru MEDIST GRUP SRL, IDNO: 1018600004516, cu adresa juridică: mun. Chișinău, str. Mitropolit Bănulescu-Bodoni 25, of 33.

Numărul de înregistrare este valabil începînd cu data de 20.06.2024 pînă la data de 20.06.2027.

Director adjunct Radu STRATUTA

# **DECLARATION OF CONFORMITY**

According Regulation (EU) 2017/746 on in vitro diagnostic medical devices.

Manufacturer: Lansion Biotechnology Co., Ltd.

Eudamed Actor ID: CN-MF-000001086

Address: No.6, Qiande Road, Science Park, Jiangning District, 210000 Nanjing, Jiangsu Province, P.R. China

Authorized representative: Lotus NL B.V.

Eudamed Actor ID: NL-AR-000000121

Address: Koningin Julianaplein 10, 1e Verd, 2595AA, The Hague, Netherlands.

#### In Vitro Diagnostic Directive:

| NAME                                          | REF     | Basic UDI-DI        |
|-----------------------------------------------|---------|---------------------|
| Incubator                                     | F1-10   | 69717632236785001UT |
| incubator                                     | F3-30   | 69717632236785002UV |
| LA-100 Handheld Coagulation Analyzer          | E1-100  | 69717632262542001RM |
| LS-1100 Dry Fluorescence Immunoassay Analyzer | L5-1100 | 69717632247057001SH |
| LS-2100 Dry Fluorescence Immunoassay Analyzer | L6-2100 | 69717632247057002SK |
| LS-4000 Dry Fluorescence Immunoassay Analyzer | L4-4000 | 69717632248014001QZ |
|                                               |         |                     |

Risk Class: Class A (In accordance with the rule set out in Annex VIII of Regulation (EU) 2017/746)

Conformity assessment route: Declaration of Conformity IVDR Annex VIII, Rule 5.

### **Applicable Standards: Attachment I**

We, the manufacturer, here declare with sole responsibility that our product/s mentioned above meet/s the provisions of the Regulation (EU) 2017/746 of the European Parliament and of the Council on In Vitro Diagnostic Medical Devices.

We agree to develop, implement and maintain a documented post-production monitoring process.

Signed on:

Jby that

Place: Nanjing, China

Name of authorized signatory: Bingbing Zhao Position held in the company: Manager of Quality Department Date: Pec. 12 4. 2023

Seal/Stamp:

1

Lansion Biotechnology Co., Ltd.

#### Attachment I

References to other union legislations, standards and common specification (if applicable) applied:

- EN ISO13485:2016 Medical devices Quality management systems- Requirements for regulatory purposes
- EN ISO 15223-1:2021 Medical devices Symbols to be used with information to be supplied by the manufacturer — Part 1: General requirements
- 3) EN ISO 14971:2019 Medical devices Application of risk management to medical devices
- ISO 10993-1:2020 Biological evaluation of medical devices Part 1: Evaluation and testing within a risk management process
- ISTA-2A:2011: Series Partial Simulation Performance Test Procedure (Packaged Products 150lb (68kg) or less)
- ISO 20417:2021 Medical devices Information to be supplied by the manufacturer Information supplied by the manufacturer with medical devices
- IEC 62366-1:2015+A1:2020 Medical Device Part 1 Application of usability engineering to medical devices
- EN ISO 18113-1:2011 In vitro diagnostic medical devices. Information supplied by the manufacturer (labelling). Terms, definitions and general requirements
- 9) EN 592-2002 Instructions for use for in vitro diagnostic instruments for self-testing
- 10) EN ISO 13612:2002 Performance evaluation of in vitro diagnostic medical devices
- EN ISO 14155:2020 Clinical investigation of medical devices for human subjects Good clinical practice
- 12) MEDDEV 2.7.1 Rev.4 GUIDELINES ON MEDICAL DEVICES
- EP12-A2 User Protocol for Evaluation of Qualitative Test Performance; Approved Guideline Second Edition
- 14) IEC 61010-1:2010+A1:2016 Safety requirements for electrical equipment for measurement, control, and laboratory use Part 1: General requirements
- 15) IEC 61010-2-101:2019 Safety Requirements for Electrical Equipment for Measurement, Control and Laboratory Use-Part 2-101: Particular Requirements for in Vitro Diagnostic (IVD) Medical

--Continued on the next page--

--Continued from previous page--

Equipment

16) IEC 61326-1:2012 Electrical equipment for measurement, control and laboratory use - EMC requirements Part 1: General requirements

- 17) IEC 61326-2-6:2012 Electrical equipment for measurement, control and laboratory use EMC requirements Part 2-6: Particular requirements In vitro diagnostic (IVD) medical equipment
- ASTM D4169 DC13 Standard Practice for Performance Testing of Shipping Containers and Systems

# **DECLARATION OF CONFORMITY**

According Directive 98/79/EC on in vitro diagnostic medical devices.

Manufacturer: Lansion Biotechnology Co., Ltd.

Address: No.2, Qiande Road, Science Park, Jiangning District, 210000 Nanjing, Jiangsu Province, P.R. China

Authorized representative: Lotus NL B.V.

E-mail: peter@lotusnl.com

Address: Koningin Julianaplein 10, 1e Verd, 2595AA, The Hague, Netherlands.

In Vitro Diagnostic Directive: Reference to Attachment I

**Risk Class: Others** 

Conformity assessment route: Declaration of Conformity IVDD Annex III.

**Applicable Standards: Reference to Attachment II** 

We, the manufacturer, here declare with sole responsibility that our product/s mentioned above meet/s the provisions of the Directive 98/79/EC of the European Parliament and of the Council on In Vitro Diagnostic Medical Devices.

We agree to develop, implement and maintain a documented post-production monitoring process.

Signed on:

pyhyshus

Place: Nanjing, China

Name of authorized signatory: Bingbing Zhao

Position held in the company:

Enterprise management Representative

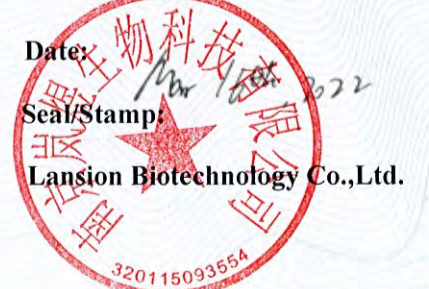

# Attachment I

/2220/2226/

| In | Vitro | Diagnostic | Directive |
|----|-------|------------|-----------|
|----|-------|------------|-----------|

| No. | Product Name                                                  |
|-----|---------------------------------------------------------------|
| 1   | 25-OH-VD Test Kit (Dry Fluorescence Immunoassay)              |
| 2   | 25-OH-VD3 Test Kit(Dry Fluorescence Immunoassay)              |
| 3   | ACT Coagulation Analyzer Test Strip(Electrochemistry)         |
| 4   | AD7c-NTP Test Kit(Dry Fluorescence Immunoassay)               |
| 5   | AI Test Kit (Dry Fluorescence Immunoassay)                    |
| 6   | AII Test Kit (Dry Fluorescence Immunoassay)                   |
| 7   | ALD Test Kit (Dry Fluorescence Immunoassay)                   |
| 8   | AMH Test Kit(Dry Fluorescence Immunoassay)                    |
| 9   | APTT Coagulation Analyzer Test Strip(Electrochemistry)        |
| 10  | ASFV-Ab Test Kit(Dry Fluorescence Immunoassay)                |
| 11  | ASO Test Kit(Dry Fluorescence Immunoassay)                    |
| 12  | Aβ1-42 Test Kit(Dry Fluorescence Immunoassay)                 |
| 13  | B12 Test Kit (Dry Fluorescence Immunoassay)                   |
| 14  | BNP Test Kit(Dry Fluorescence Immunoassay)                    |
| 15  | CCP Test Kit(Dry Fluorescence Immunoassay)                    |
| 16  | CK-MB Test Kit(Dry Fluorescence Immunoassay)                  |
| 17  | cMyBP-C Test Kit(Dry Fluorescence Immunoassay)                |
| 18  | Crea Test Kit(Dry Fluorescence Immunoassay)                   |
| 19  | CRP Test Kit(Dry Fluorescence Immunoassay)                    |
| 20  | CRP/RF/ASO Test Kit(Dry Fluorescence Immunoassay)             |
| 21  | cTnI /CK-MB/Myo Test Kit(Dry Fluorescence Immunoassay)        |
| 22  | cTnI Test Kit(Dry Fluorescence Immunoassay)                   |
| 23  | cTnI/NT-proBNP/D-Dimer Test Kit(Dry Fluorescence Immunoassay) |
| 24  | cTnT Test Kit(Dry Fluorescence Immunoassay)                   |
| 25  | Cys-C Test Kit(Dry Fluorescence Immunoassay)                  |
| 26  | D-Dimer Coagulation Analyzer Test Strip(Electrochemistry)     |

ķ

| 7  | D-Dimer Test Kit(Dry Fluorescence Immunoassay)           |
|----|----------------------------------------------------------|
| 28 | E2 Test Kit(Dry Fluorescence Immunoassay)                |
| 29 | FDP Test Kit(Dry Fluorescence Immunoassay)               |
| 30 | Ferritin Test Kit(Dry Fluorescence Immunoassay)          |
| 31 | FIB Coagulation Analyzer Test Strip(Electrochemistry)    |
| 32 | FluA IgM Test Kit(Dry Fluorescence Immunoassay)          |
| 33 | FluB IgM Test Kit(Dry Fluorescence Immunoassay)          |
| 34 | Folic Acid Test Kit (Dry Fluorescence Immunoassay)       |
| 35 | FSH Test Kit(Dry Fluorescence Immunoassay)               |
| 36 | FT3 Test Kit(Dry Fluorescence Immunoassay)               |
| 37 | FT4 Test Kit(Dry Fluorescence Immunoassay)               |
| 38 | G-17 Test Kit(Dry Fluorescence Immunoassay)              |
| 39 | Hair Drug Test Kit for KET(Dry Fluorescence Immunoassay) |
| 40 | Hair Drug Test Kit for MET(Dry Fluorescence Immunoassay) |
| 41 | Hair Drug Test Kit for MOP(Dry Fluorescence Immunoassay) |
| 42 | HbA1c Test Kit(Dry Fluorescence Immunoassay)             |
| 43 | HCY Test Kit(Dry Fluorescence Immunoassay)               |
| 44 | H-FABP Test Kit(Dry Fluorescence Immunoassay)            |
| 45 | hs-cTnl Test Kit(Dry Fluorescence Immunoassay)           |
| 46 | IgG4 Test Kit(Dry Fluorescence Immunoassay)              |
| 47 | IL-6 Test Kit(Dry Fluorescence Immunoassay)              |
| 48 | Influenza A Test Kit(PCR Fluorescence Probing)           |
| 49 | Influenza B Test Kit(PCR Fluorescence Probing)           |
| 50 | INHB Test Kit (Dry Fluorescence Immunoassay)             |
| 51 | LH Test Kit(Dry Fluorescence Immunoassay)                |
| 52 | Lp-PLA2 Test Kit(Dry Fluorescence Immunoassay)           |
| 53 | mAlb Test Kit(Dry Fluorescence Immunoassay)              |
| 54 | MPO Test Kit(Dry Fluorescence Immunoassay)               |

\*\*\*

XX//XXX

Se Co

\XX(/XX(\XXX//XX(\XXX//XX

X//XX

| 55 | Myo Test Kit(Dry Fluorescence Immunoassay)                           |  |  |
|----|----------------------------------------------------------------------|--|--|
| 56 | NGAL Test Kit(Dry Fluorescence Immunoassay)                          |  |  |
| 57 | NT-proBNP Test Kit(Dry Fluorescence Immunoassay)                     |  |  |
| 58 | PCT Test Kit (Dry Fluorescence Immunoassay)                          |  |  |
| 59 | PCT Test Kit(Dry Fluorescence Immunoassay)                           |  |  |
| 60 | PCT/CRP Test Kit(Dry Fluorescence Immunoassay)                       |  |  |
| 61 | PCT/IL-6 Test Kit(Dry Fluorescence Immunoassay)                      |  |  |
| 62 | PGI/PGII Test Kit(Dry Fluorescence Immunoassay)                      |  |  |
| 63 | PRL Test Kit(Dry Fluorescence Immunoassay)                           |  |  |
| 64 | Progesterone Test Kit(Dry Fluorescence Immunoassay)                  |  |  |
| 65 | PSA Test Kit(Dry Fluorescence Immunoassay)                           |  |  |
| 66 | PT Coagulation Analyzer Test Strip(Electrochemistry)                 |  |  |
| 67 | PT/ACT Coagulation Analyzer Test Strip (Electrochemistry)            |  |  |
| 68 | PT/APTT Coagulation Analyzer Test Strip (Electrochemistry)           |  |  |
| 69 | PT/APTT/ACT Coagulation Analyzer Test Strip (Electrochemistry)       |  |  |
| 70 | PT/APTT/FIB/TT Coagulation Analyzer Test Strip(Electrochemistry)     |  |  |
| 71 | PT/APTT/FIB/TT/ACT Coagulation Analyzer Test Strip(Electrochemistry) |  |  |
| 72 | PT/APTT/TT Coagulation Analyzer Test Strip (Electrochemistry)        |  |  |
| 73 | PT/TT Coagulation Analyzer Test Strip (Electrochemistry)             |  |  |
| 74 | P-tau-181 Test Kit(Dry Fluorescence Immunoassay)                     |  |  |
| 75 | Renin Test Kit (Dry Fluorescence Immunoassay)                        |  |  |
| 76 | RF Test Kit(Dry Fluorescence Immunoassay)                            |  |  |
| 77 | RNA Diagnostic Kit(PCR Fluorescence Probing)                         |  |  |
| 78 | S100-β Test Kit(Dry Fluorescence Immunoassay)                        |  |  |
| 79 | SAA Test Kit(Dry Fluorescence Immunoassay)                           |  |  |
| 80 | SAA/CRP Test Kit(Dry Fluorescence Immunoassay)                       |  |  |
| 81 | SARS-CoV-2 Neutralizing Antibodies(Dry Fluorescence Immunoassay)     |  |  |
| 82 | ST2 Test Kit(Dry Fluorescence Immunoassay)                           |  |  |

//XX

-

「

| 83  | Testosterone Test Kit(Dry Fluorescence Immunoassay)   |                                                                                                    |  |  |
|-----|-------------------------------------------------------|----------------------------------------------------------------------------------------------------|--|--|
| 84  | TSH Test Kit(Dry Fluorescence Immunoassay)            |                                                                                                    |  |  |
| 85  | TT Coagulation Analyzer Test Strip( Electrochemistry) |                                                                                                    |  |  |
| 86  | TT3 Test Kit(Dry Fluorescence Immunoassay)            | 24                                                                                                    |  |  |
| 87  | TT4 Test Kit(Dry Fluorescence Immunoassay)            | 2                                                                                                    |  |  |
| 88  | UA Test Kit(Dry Fluorescence Immunoassay)             | - Carlor                                                                                                    |  |  |
| 89  | β-HCG Test Kit(Dry Fluorescence Immunoassay)          | 1                                                                                                    |  |  |
| 90  | 25-OH-VD Control                                      | 20                                                                                                    |  |  |
| 91  | 25-OH-VD3 Control                                     | 1                                                                                                    |  |  |
| 92  | AMH Control                                           |                                                                                                    |  |  |
| 93  | B-HCG Control                                         |                                                                                                    |  |  |
| 94  | BNP Control                                           | 28                                                                                                    |  |  |
| 95  | CCP Control                                           | CCP Control                                                                                                    |  |  |
| 96  | CK-MB Control                                         |                                                                                                    |  |  |
| 97  | CRP Control                                           |                                                                                                    |  |  |
| 98  | cTnI Control                                          |                                                                                                    |  |  |
| 99  | D-Dimer Control                                       |                                                                                                    |  |  |
| 100 | Fer Control                                           | 52                                                                                                    |  |  |
| 101 | FSH Control                                           |                                                                                                    |  |  |
| 102 | HbAlc Control                                         |                                                                                                    |  |  |
| 103 | HCY Control                                           | ) who                                                                                                    |  |  |
| 104 | H-FABP Control                                        | 25                                                                                                    |  |  |
| 105 | IgG4 Control                                          | Contra Contra Co |  |  |
| 106 | IL-6 Control                                          | 2                                                                                                    |  |  |
| 107 | LH Control                                            | 5                                                                                                    |  |  |
| 108 | LP-PLA2 Control                                       |                                                                                                    |  |  |
| 109 | MPO Control                                           | 10                                                                                                    |  |  |
| 110 | Myo Control                                           | ar                                                                                                    |  |  |

1. 19

| 11  | NT-proBNP Control                                                      |  |
|-----|------------------------------------------------------------------------|--|
| 112 | P Control                                                              |  |
| 113 | PCT Control                                                            |  |
| 114 | PGI Control                                                            |  |
| 115 | PGII Control                                                           |  |
| 116 | PRL Control                                                            |  |
| 117 | S100-β Control                                                         |  |
| 118 | SAA Control                                                            |  |
| 119 | ST2 Control                                                            |  |
| 120 | TSH Control                                                            |  |
| 121 | TT3 Control                                                            |  |
| 122 | TT4 Control                                                            |  |
| 123 | (COVID-19) IgM/IgG Test Kit(Dry Fluorescence Immunoassay)              |  |
| 124 | COVID-19 Antigen (Saliva) Test Kit(Dry Color Latex Immunoassay)        |  |
| 125 | COVID-19 Antigen Control                                               |  |
| 126 | COVID-19 Antigen Test Kit For Saliva(Dry Color Latex Immunoassay)      |  |
| 127 | COVID-19 Antigen Test Kit(Dry Fluorescence Immunoassay)                |  |
| 128 | COVID-19 Antigen Test Kit(Dry Color Latex Immunoassay)                 |  |
| 129 | COVID-19(Delta variant) Antigen Test Kit(Dry Fluorescence Immunoassay) |  |
| 130 | COVID-19(Delta variant)Antigen Test Kit(Dry Color Latex Immunoassay)   |  |
| 131 | COVID-19 IgM/IgG/Neutralizing Antibody Control                         |  |
| 132 | Influenza A+B/COVID-19 Antigen Test Kit (Dry Color Latex Immunoassay)  |  |

3

HX 4

N

--Continued on the next page--

## **Attachment II**

References to other union legislations, standards and common specification (if applicable) applied:

- EN ISO13485:2016 Medical devices Quality management systems- Requirements for regulatory purposes
- EN ISO 15223-1:2021 Medical devices Symbols to be used with information to be supplied by the manufacturer — Part 1: General requirements
- 3) EN ISO 14971:2019 Medical devices Application of risk management to medical devices
- ISO 10993-1:2020 Biological evaluation of medical devices Part 1: Evaluation and testing within a risk management process
- ISTA-2A:2011: Series Partial Simulation Performance Test Procedure (Packaged Products 150lb (68kg) or less)
- 6) ISO 20417:2021 Medical devices Information to be supplied by the manufacturer Information supplied by the manufacturer with medical devices
- IEC 62366-1:2015+A1:2020 Medical Device Part 1 Application of usability engineering to medical devices
- EN ISO 18113-1:2011 In vitro diagnostic medical devices. Information supplied by the manufacturer (labelling). Terms, definitions and general requirements
- 9) EN ISO 13612:2002 Performance evaluation of in vitro diagnostic medical devices
- EN ISO 14155:2020 Clinical investigation of medical devices for human subjects Good clinical practice
- 11) MEDDEV 2.7.1 Rev.4 GUIDELINES ON MEDICAL DEVICES
- ASTM D4169 DC13 Standard Practice for Performance Testing of Shipping Containers and Systems

# **DECLARATION OF CONFORMITY**

#### According Directive 98/79/EC on in vitro diagnostic medical devices.

Manufacturer: Lansion Biotechnology Co., Ltd.

Address: No.6, Qiande Road, Science Park, Jiangning District, 210000 Nanjing, Jiangsu Province, P.R. China

#### Authorized representative: Lotus NL B.V.

E-mail: peter@lotusnl.com

Address: Koningin Julianaplein 10, 1e Verd, 2595AA, The Hague, Netherlands.

## In Vitro Diagnostic Directive: Reference to Attachment I

**Risk Class:** Others

Conformity assessment route: Declaration of Conformity IVDD Annex III.

#### **Applicable Standards: Reference to Attachment II**

We, the manufacturer, here declare with sole responsibility that our product/s mentioned above meet/s the provisions of the Directive 98/79/EC of the European Parliament and of the Council on In Vitro Diagnostic Medical Devices.

We agree to develop, implement and maintain a documented post-production monitoring process.

Signed on:

by hyphie

Place: Nanjing, China

Name of authorized signatory: Bingbing Zhao

Position held in the company:

Manager of Quality Department

Date: Dec. 13 2273 Seal/Stamp: Lansion Biotechnology Co.,Ltd.

# Attachment I

# In Vitro Diagnostic Directive:

\*\*

| No. | Product Name                                                  |
|-----|---------------------------------------------------------------|
| 1   | 25-OH-VD Test Kit (Dry Fluorescence Immunoassay)              |
| 2   | 25-OH-VD3 Test Kit(Dry Fluorescence Immunoassay)              |
| 3   | ACT Coagulation Analyzer Test Strip(Electrochemistry)         |
| 4   | AD7c-NTP Test Kit(Dry Fluorescence Immunoassay)               |
| 5   | AI Test Kit (Dry Fluorescence Immunoassay)                    |
| 6   | AII Test Kit (Dry Fluorescence Immunoassay)                   |
| 7   | ALD Test Kit (Dry Fluorescence Immunoassay)                   |
| 8   | AMH Test Kit(Dry Fluorescence Immunoassay)                    |
| 9   | APTT Coagulation Analyzer Test Strip(Electrochemistry)        |
| 10  | ASFV-Ab Test Kit(Dry Fluorescence Immunoassay)                |
| 11  | ASO Test Kit(Dry Fluorescence Immunoassay)                    |
| 12  | Aβ1-42 Test Kit(Dry Fluorescence Immunoassay)                 |
| 13  | B12 Test Kit (Dry Fluorescence Immunoassay)                   |
| 14  | BNP Test Kit(Dry Fluorescence Immunoassay)                    |
| 15  | CCP Test Kit(Dry Fluorescence Immunoassay)                    |
| 16  | CK-MB Test Kit(Dry Fluorescence Immunoassay)                  |
| 17  | cMyBP-C Test Kit(Dry Fluorescence Immunoassay)                |
| 18  | Crea Test Kit(Dry Fluorescence Immunoassay)                   |
| 19  | CRP Test Kit(Dry Fluorescence Immunoassay)                    |
| 20  | CRP/RF/ASO Test Kit(Dry Fluorescence Immunoassay)             |
| 21  | cTnI /CK-MB/Myo Test Kit(Dry Fluorescence Immunoassay)        |
| 22  | cTnI Test Kit(Dry Fluorescence Immunoassay)                   |
| 23  | cTnI/NT-proBNP/D-Dimer Test Kit(Dry Fluorescence Immunoassay) |
| 24  | cTnT Test Kit(Dry Fluorescence Immunoassay)                   |
| 25  | Cys-C Test Kit(Dry Fluorescence Immunoassay)                  |
| 26  | D-Dimer Coagulation Analyzer Test Strip(Electrochemistry)     |

| 27 | D-Dimer Test Kit(Dry Fluorescence Immunoassay)           |  |  |
|----|----------------------------------------------------------|--|--|
| 28 | E2 Test Kit(Dry Fluorescence Immunoassay)                |  |  |
| 29 | FDP Test Kit(Dry Fluorescence Immunoassay)               |  |  |
| 30 | Ferritin Test Kit(Dry Fluorescence Immunoassay)          |  |  |
| 31 | FIB Coagulation Analyzer Test Strip(Electrochemistry)    |  |  |
| 32 | FluA IgM Test Kit(Dry Fluorescence Immunoassay)          |  |  |
| 33 | FluB IgM Test Kit(Dry Fluorescence Immunoassay)          |  |  |
| 34 | Folic Acid Test Kit (Dry Fluorescence Immunoassay)       |  |  |
| 35 | FSH Test Kit(Dry Fluorescence Immunoassay)               |  |  |
| 36 | FT3 Test Kit(Dry Fluorescence Immunoassay)               |  |  |
| 37 | FT4 Test Kit(Dry Fluorescence Immunoassay)               |  |  |
| 38 | G-17 Test Kit(Dry Fluorescence Immunoassay)              |  |  |
| 39 | Hair Drug Test Kit for KET(Dry Fluorescence Immunoassay) |  |  |
| 40 | Hair Drug Test Kit for MET(Dry Fluorescence Immunoassay) |  |  |
| 41 | Hair Drug Test Kit for MOP(Dry Fluorescence Immunoassay) |  |  |
| 42 | HbA1c Test Kit(Dry Fluorescence Immunoassay)             |  |  |
| 43 | HCY Test Kit(Dry Fluorescence Immunoassay)               |  |  |
| 44 | H-FABP Test Kit(Dry Fluorescence Immunoassay)            |  |  |
| 45 | hs-cTnl Test Kit(Dry Fluorescence Immunoassay)           |  |  |
| 46 | IgG4 Test Kit(Dry Fluorescence Immunoassay)              |  |  |
| 47 | IL-6 Test Kit(Dry Fluorescence Immunoassay)              |  |  |
| 48 | Influenza A Test Kit(PCR Fluorescence Probing)           |  |  |
| 49 | Influenza B Test Kit(PCR Fluorescence Probing)           |  |  |
| 50 | INHB Test Kit (Dry Fluorescence Immunoassay)             |  |  |
| 51 | LH Test Kit(Dry Fluorescence Immunoassay)                |  |  |
| 52 | Lp-PLA2 Test Kit(Dry Fluorescence Immunoassay)           |  |  |
| 53 | mAlb Test Kit(Dry Fluorescence Immunoassay)              |  |  |
| 54 | MPO Test Kit(Dry Fluorescence Immunoassay)               |  |  |

20//202

| 55 | Myo Test Kit(Dry Fluorescence Immunoassay)                           |  |  |
|----|----------------------------------------------------------------------|--|--|
| 56 | NGAL Test Kit(Dry Fluorescence Immunoassay)                          |  |  |
| 57 | NT-proBNP Test Kit(Dry Fluorescence Immunoassay)                     |  |  |
| 58 | PCT Test Kit (Dry Fluorescence Immunoassay)                          |  |  |
| 59 | PCT Test Kit(Dry Fluorescence Immunoassay)                           |  |  |
| 60 | PCT/CRP Test Kit(Dry Fluorescence Immunoassay)                       |  |  |
| 61 | PCT/IL-6 Test Kit(Dry Fluorescence Immunoassay)                      |  |  |
| 62 | PGI/PGII Test Kit(Dry Fluorescence Immunoassay)                      |  |  |
| 63 | PRL Test Kit(Dry Fluorescence Immunoassay)                           |  |  |
| 64 | Progesterone Test Kit(Dry Fluorescence Immunoassay)                  |  |  |
| 65 | PSA Test Kit(Dry Fluorescence Immunoassay)                           |  |  |
| 66 | PT Coagulation Analyzer Test Strip(Electrochemistry)                 |  |  |
| 67 | PT/ACT Coagulation Analyzer Test Strip (Electrochemistry)            |  |  |
| 68 | PT/APTT Coagulation Analyzer Test Strip (Electrochemistry)           |  |  |
| 69 | PT/APTT/ACT Coagulation Analyzer Test Strip (Electrochemistry)       |  |  |
| 70 | PT/APTT/FIB/TT Coagulation Analyzer Test Strip(Electrochemistry)     |  |  |
| 71 | PT/APTT/FIB/TT/ACT Coagulation Analyzer Test Strip(Electrochemistry) |  |  |
| 72 | PT/APTT/TT Coagulation Analyzer Test Strip (Electrochemistry)        |  |  |
| 73 | PT/TT Coagulation Analyzer Test Strip (Electrochemistry)             |  |  |
| 74 | P-tau-181 Test Kit(Dry Fluorescence Immunoassay)                     |  |  |
| 75 | Renin Test Kit (Dry Fluorescence Immunoassay)                        |  |  |
| 76 | RF Test Kit(Dry Fluorescence Immunoassay)                            |  |  |
| 77 | RNA Diagnostic Kit(PCR Fluorescence Probing)                         |  |  |
| 78 | S100-β Test Kit(Dry Fluorescence Immunoassay)                        |  |  |
| 79 | SAA Test Kit(Dry Fluorescence Immunoassay)                           |  |  |
| 80 | SAA/CRP Test Kit(Dry Fluorescence Immunoassay)                       |  |  |
| 81 | SARS-CoV-2 Neutralizing Antibodies(Dry Fluorescence Immunoassay)     |  |  |
| 82 | ST2 Test Kit(Dry Fluorescence Immunoassay)                           |  |  |

œ

| 83  | Testosterone Test Kit(Dry Fluorescence Immunoassay)   |
|-----|-------------------------------------------------------|
| 84  | TSH Test Kit(Dry Fluorescence Immunoassay)            |
| 85  | TT Coagulation Analyzer Test Strip( Electrochemistry) |
| 86  | TT3 Test Kit(Dry Fluorescence Immunoassay)            |
| 87  | TT4 Test Kit(Dry Fluorescence Immunoassay)            |
| 88  | UA Test Kit(Dry Fluorescence Immunoassay)             |
| 89  | β-HCG Test Kit(Dry Fluorescence Immunoassay)          |
| 90  | 25-OH-VD Control                                      |
| 91  | 25-OH-VD3 Control                                     |
| 92  | AMH Control                                           |
| 93  | B-HCG Control                                         |
| 94  | BNP Control                                           |
| 95  | CCP Control                                           |
| 96  | CK-MB Control                                         |
| 97  | CRP Control                                           |
| 98  | cTnI Control                                          |
| 99  | D-Dimer Control                                       |
| 100 | Fer Control                                           |
| 101 | FSH Control                                           |
| 102 | HbAlc Control                                         |
| 103 | HCY Control                                           |
| 104 | H-FABP Control                                        |
| 105 | IgG4 Control                                          |
| 106 | IL-6 Control                                          |
| 107 | LH Control                                            |
| 108 | LP-PLA2 Control                                       |
| 109 | MPO Control                                           |
| 110 | Myo Control                                           |

| 111 | NT-proBNP Control                                                      |
|-----|------------------------------------------------------------------------|
| 112 | P Control                                                              |
| 113 | PCT Control                                                            |
| 114 | PGI Control                                                            |
| 115 | PGII Control                                                           |
| 116 | PRL Control                                                            |
| 117 | S100-β Control                                                         |
| 118 | SAA Control                                                            |
| 119 | ST2 Control                                                            |
| 120 | TSH Control                                                            |
| 121 | TT3 Control                                                            |
| 122 | TT4 Control                                                            |
| 123 | (COVID-19) IgM/IgG Test Kit(Dry Fluorescence Immunoassay)              |
| 124 | COVID-19 Antigen (Saliva) Test Kit(Dry Color Latex Immunoassay)        |
| 125 | COVID-19 Antigen Control                                               |
| 126 | COVID-19 Antigen Test Kit For Saliva(Dry Color Latex Immunoassay)      |
| 127 | COVID-19 Antigen Test Kit(Dry Fluorescence Immunoassay)                |
| 128 | COVID-19 Antigen Test Kit(Dry Color Latex Immunoassay)                 |
| 129 | COVID-19(Delta variant) Antigen Test Kit(Dry Fluorescence Immunoassay) |
| 130 | COVID-19(Delta variant)Antigen Test Kit(Dry Color Latex Immunoassay)   |
| 131 | COVID-19 IgM/IgG/Neutralizing Antibody Control                         |
| 132 | Influenza A+B/COVID-19 Antigen Test Kit (Dry Color Latex Immunoassay)  |

--Continued on the next page--
--Continued from previous page--

#### **Attachment II**

References to other union legislations, standards and common specification (if applicable) applied:

- EN ISO13485:2016 Medical devices Quality management systems- Requirements for regulatory purposes
- EN ISO 15223-1:2021 Medical devices Symbols to be used with information to be supplied by the manufacturer — Part 1: General requirements
- 3) EN ISO 14971:2019 Medical devices Application of risk management to medical devices
- ISO 10993-1:2020 Biological evaluation of medical devices Part 1: Evaluation and testing within a risk management process
- ISTA-2A:2011: Series Partial Simulation Performance Test Procedure (Packaged Products 150)b (68kg) or less)
- ISO 20417:2021 Medical devices Information to be supplied by the manufacturer Information supplied by the manufacturer with medical devices
- IEC 62366-1:2015+A1:2020 Medical Device Part 1 Application of usability engineering to medical devices
- EN ISO 18113-1:2011 In vitro diagnostic medical devices. Information supplied by the manufacturer (labelling). Terms, definitions and general requirements
- 9) EN ISO 13612:2002 Performance evaluation of in vitro diagnostic medical devices
- EN ISO 14155:2020 Clinical investigation of medical devices for human subjects Good clinical practice
- 11) MEDDEV 2.7.1 Rev.4 GUIDELINES ON MEDICAL DEVICES
- ASTM D4169 DC13 Standard Practice for Performance Testing of Shipping Containers and Systems

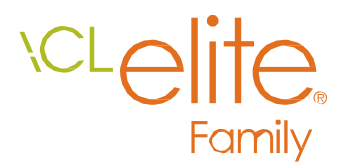

# Soluții simple, complete pentru laboratoarele de hemostază

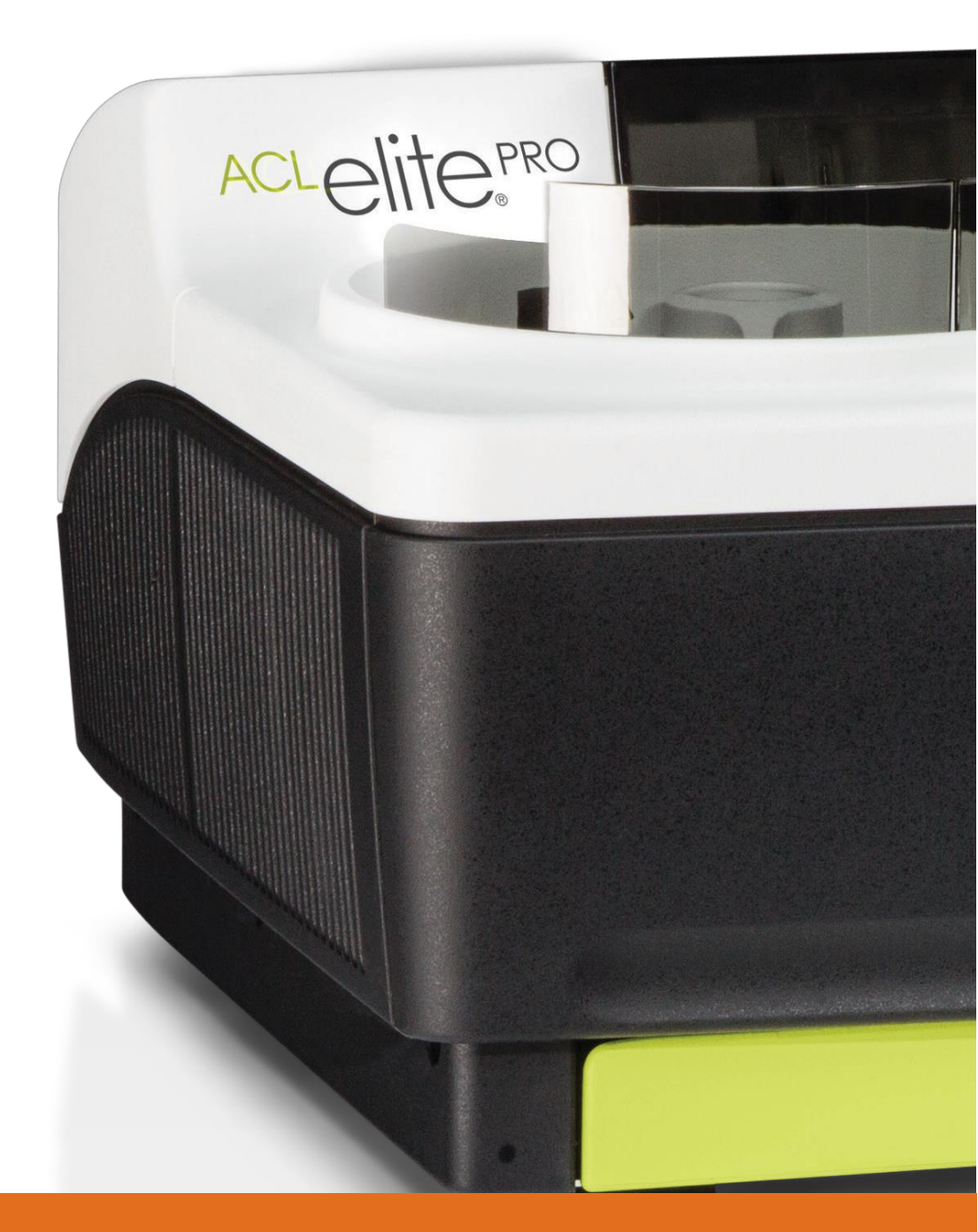

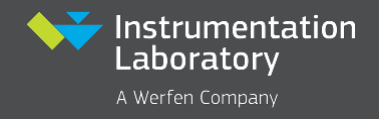

# Teste de rutină, de specialitate și STAT privind sisteme compacte, convenabile și ușor de utilizat.

Sisteme ACL Elite Pro – O combinație unică de automatizare a procesului, de maximizare a timpului de deplasare

**Sistemele ACL Elite** – Aceeași capacitate robustă de testare pentru cele mai mici laboratoare din rețea.

ACLEIItePRO

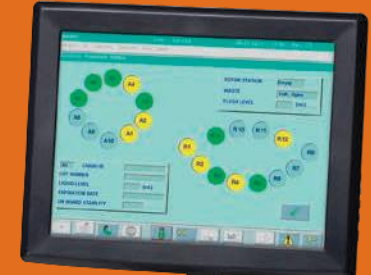

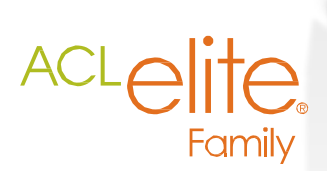

- Procesare cu acces aleatoriu pentru un timp minim de reacție
- STAT PT şi aPTT disponibile în doar opt minute
- Cititor de cod de bare pentru reactivi (standard pentru sistemul ACL Elite Pro)
- Capacitate superioară de deplasare pentru 40 de mostre și până la 260 de cuve în dispozitiv
- STAT Încărcare discontinuă și continuă a mostrelor pentru capacitate neîntreruptă de testare

- · Ecran tactil color integrat
- Software-ul intuitiv simplifică funcționarea sistemului
- Parte mecanică dovedită și fiabilă pentru funcționare robustă cu întreținere minimă
- Meniul complet de testare face ca testarea de specialitate să fie la fel de simplă ca cea de rutină

# Simplitate în testarea hemostazei

#### Prelucrarea mostrelor

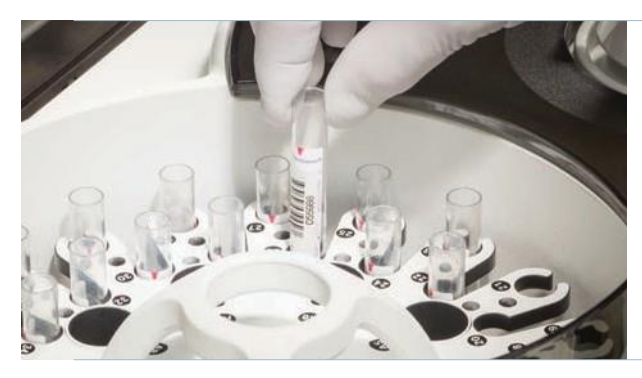

Oferă spațiu pentru mostre de diferite dimensiuni și volum de umplere.

Manipularea reactivului

- Tava detaşabilă conține cupe cu mostre și tuburi primare cu diferite dimensiuni și volume de umplere
- Cititorul de coduri de bare din dispozitiv asigură o identificare precisă a mostrei
- Mostrele STAT sunt introduse în orice moment în orice poziție în tavă
- Rularea cu o singură atingere inițiază procesarea prin apăsarea unui buton
- Regulile de testare Reflex definite de utilizator permit acestuia să stabilească protocoale de testare specifice laboratorului pentru o flexibilitate sporită

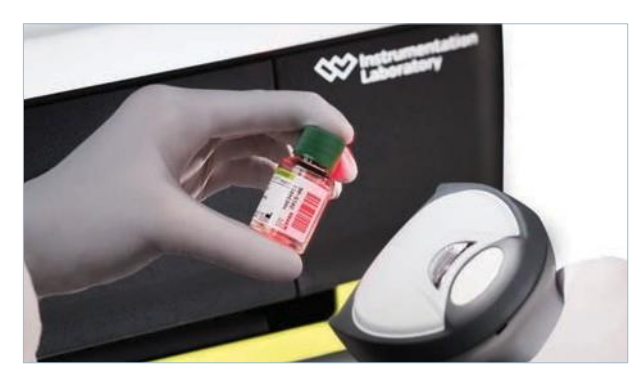

Cititorul de cod de bare extern identifică materialul și verifică numărul lotului și data de expirare.

#### Oferă spațiu pentru până la 22 de reactivi

- Reactivii pot fi aspirați direct din flacon
- Toate pozițiile reactivului sunt monitorizate pentru stabilitatea volumului și în dispozitiv
- Cititor de coduri de bare manual pentru identificarea flaconului cu reactiv (standard pentru sistemul ACL Elite Pro)

#### Fiabilitate

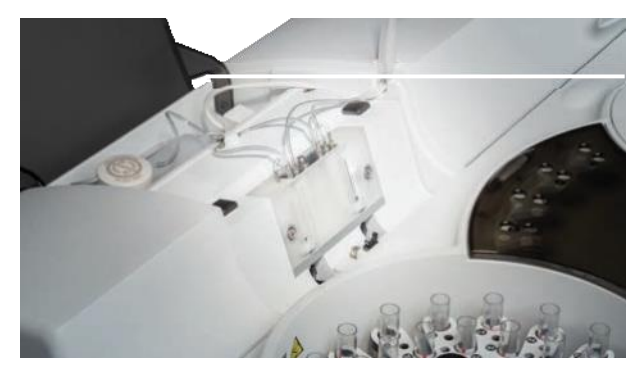

Mecanică simplă pentru performanță fiabilă.

- Tehnologie centrifugală demonstrată
- Elemente mecanice simple și fiabile
- Întreținere minimă

# Eficiență la fiecare pas

### Diluanți

Sistem unic de dispersare fluidică în stare solidă pentru precizie și corectitudine.

#### Zona reactivilor

Pozițiile reactivilor frigorifici (8 la sistemul ACL Elite, 12 la sistemul ACL Elite Pro).

### Sticlă Wash-R

Monitorizare continuă în timp real a nivelului lichidului efectuată de un sistem cu senzor, cu emulsie Wash-R.

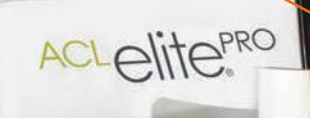

#### Tava pentru mostre

Susține până la 40 tuburi primare/cupe și 10 reactivi suplimentari.

Adaptoare de reactivi Zona de depozitare

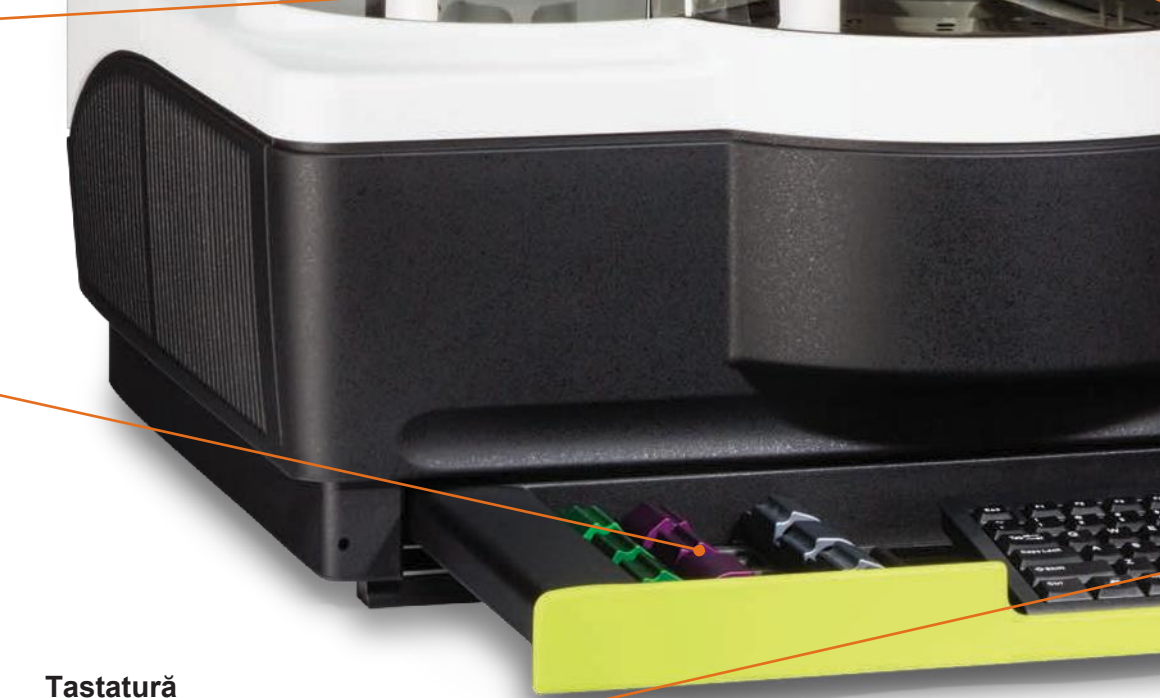

În sertarul glisant de sub unitate.

#### Ecran tactil

Pornire la o singură atingere. Ecranul se înclină pentru poziționare ușoară.

A COLOR

ALC:

Instrumentation Laboratory

AD

#### Stick USB

Back-up, restaurare, upgrade-uri software, funcții de export (adică, date pacient, date QC, curbe de reacție) prin unitatea USB.

Stiva de rotoare

Cu temperatură controlată, stochează până la 12 rotoare, care pot fi încărcate în mod continuta.

#### Zona de analiză

Două canale: 660 nm pentru testele de coagulare; 405 nm pentru testele cromogenice și imunologice.

#### Modul de schimbare a rotorului (numai pentru sistemul ACL Elite Pro)

Debitul din cuvă gestionat prin mecanism de transport și braț robotizat, permițând posibilitatea de deplasare.

#### Sondă și senzori

Două ace pentru aspirația/dispensarea mostrelor și a reactivilor cu senzori de capacitanță a lichidului.

#### Recipient de deșeuri de rotor

Sigur pentru operator și ușor accesibil.

# Managementul calității complet, simplificat

#### Analiza testelor

- · Analiza centrifugală oferă o precizie remarcabilă
- · Sistemele de citire multiple optimizează eficiența
- Monitorizare continuă a reactivilor, a rotoarelor, a soluțiilor și a zonei de deșeuri pentru operații eficiente în laborator
- Transportul automat al rotorului de la stația de preîncălzire la zona de analiză (și atunci când rotorul este complet utilizat, în cutia de gunoi) pentru o capacitate sporită de deplasare\*

#### Capacitățile software-ului

- Curbele de semnătură a coagulării generate prin optică superioară asigură urmărirea coagulării și absorbției pentru toate reacțiile
- Criteriile Rerun și Reflex definite de utilizator
- · Calibrările pot fi efectuate odată cu mostrele pacientului
- Securitatea personalizabilă a sistemului permite trasabilitatea utilizatorului
- Stick-ul USB permite exportul și salvarea setărilor sistemului
- Interfaţă gazdă cu interogare gazdă bidirecţională
- Paralelismul factorului complet automatizat
- · Alerte audio personalizabile

\* Numai pentru sistemul ACL Elite Pro.

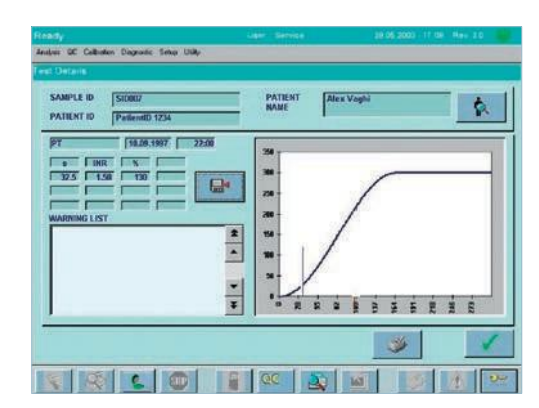

Rezultatele pacientului într-o înregistrare unică, inclusiv curba de reacție.

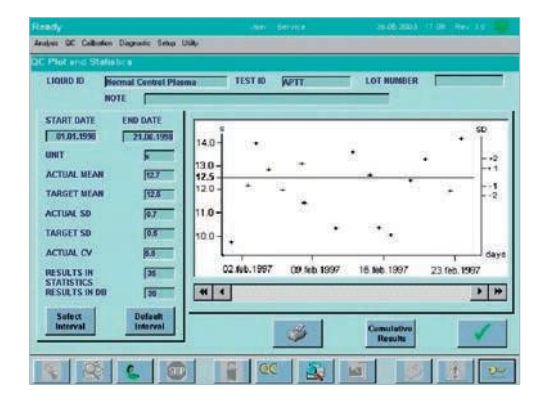

Graficele Levey-Jennings pot fi vizualizate și printate pentru monitorizarea completă a QC.

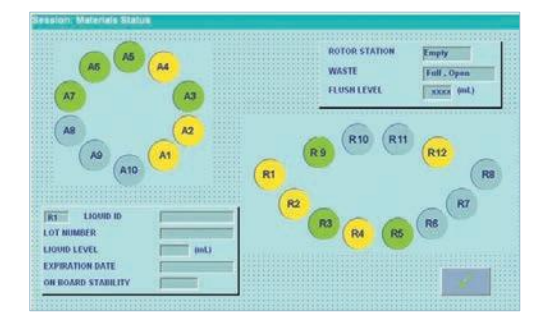

Harta de materiale furnizează starea reactivului.

# Meniul complet de analiză

#### Analize HemosIL

Sistemele ACL Elite sunt optimizate pentru a funcționa cu un panou cuprinzător de analize HemosIL. Împreună, acestea oferă o soluție completă de gestionare a bolilor.

| <b>Evaluare generală și monitorizarea anticoagulantă</b><br>PT RecombiPlasTin 2G<br>PT-Fibrinogen-HS Plus<br>PT-Fibrinogen                                                                                                    | <ul> <li>Anticoagulante Lupus</li> <li>Evaluare dRVVT și confirmare dRVVT</li> <li>Timp de coagulare silice</li> </ul>                                                                                                    |
|----------------------------------------------------------------------------------------------------|----------------------------------------------------------------------------------------------------|
| <ul> <li>APTT SynthASil<sup>®</sup></li> <li>APTT-SP</li> <li>APTT SynthAFax<sup>®</sup></li> <li>Fibrinogen-QFA</li> <li>Fibrinogen-Clauss</li> <li>Timp de trombină</li> <li>(TT) Pro-IL-Complex*</li> <li>Hepatocomplex*</li> <li>Lichid Anti-Xa</li> </ul> | <ul> <li>Factori de coagulare și VWF</li> <li>Deficient în plasmă FII, FV, FVII, FX</li> <li>Deficient în plasmă FVIII, FIX, FXI,</li> <li>FXII Cromogen FVIII</li> <li>Factor antigen von Willebrand</li> <li>Activitate factor von Willebrand</li> </ul>                                            |
| <b>Diagnoză DVT și PE</b><br>D-dimer                                                                                                    | Alte analize de specialitate<br>Plasminogen<br>Inhibitor de plasmină                                                                                                    |
| <ul> <li>►valuarea trombofiliei</li> <li>Antitrombină<br/>Proteina C (cromogenă și coagulare)<br/>Proteina S (funcțională și antigenică)<br/>FV Leiden (APCR-V)<br/>Homocisteină</li> </ul>                                                                    | Calibratoare și Controale<br>Plasma de calibrare<br>Plasma normală de control<br>Plasmă de control anormal de scăzut<br>Plasmă de control anormal de ridicat<br>Control test special nivelul 1<br>Control test special nivelul 2<br>Control D-dimer (scăzut și ridicat)*<br>Control fibrinogen scăzut |

\* Nu a fost aprobat de FDA. Nu este disponibil în toate țările.

 $igodoldsymbol{\bullet}$  = Lichid, format gata de utilizare.

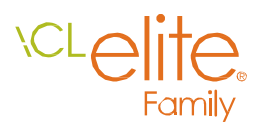

### Specificații tehnice

| Lungime de undă coagulometri                         | <b>că</b> 660 nm                                                      |
|------------------------------------------------------|-----------------------------------------------------------------------|
| Lungime de undă<br>cromogenică și latex              | 405 nm                                                                |
| Teste imunologice                                    | DA                                                                    |
| Dimensiuni<br>tub primar mostră                      | 13 x 64 mm, 13 x 75 mm,<br>13 x 100 mm, 11,5 x 64 mm,<br>11,5 x 92 mm |
| Mostre în dispozitiv                                 | Până la 40                                                            |
| Reactivi în dispozitiv<br>(flacoane de 16, 10, 4 ml) | ACL Elite: 18<br>ACL Elite Pro: 22                                    |
| Cuve în dispozitiv                                   | ACL Elite: 20<br>ACL Elite Pro: 260                                   |
| Cititor cod de bare în dispozitiv                    | DA                                                                    |
| Prediluție mostră                                    | DA                                                                    |
| Curbă automată de<br>prediluție                      | DA                                                                    |
| Posibilitate STAT                                    | DA (integrată)                                                        |
| Încărcare automată<br>mostre                         | DA                                                                    |
| Încărcare automată rotor                             | ACL Elite: INDISP.<br>ACL Elite Pro: DA                               |
| Stocare date pacient                                 | 30.000 tests<br>(1.000 mostre x 30 teste)                             |
| Controlul calității                                  | (50 controale x 20 teste)<br>(750 fișiere x 500 rezultate)            |
| Referințe analitice                                  | DA                                                                    |
| Afișare curbe de reacție                             | DA                                                                    |
| Teste Rerun și Reflex                                | 60 reguli, 3 criterii fiecare,<br>10 teste/reguli reflex              |

| Senzori de lichid<br>(mostră și reactiv)                                                 | DA                                        |
|------------------------------------------------------------------------------------------|-------------------------------------------|
| Ecran tactil (grafic)                                                                    | DA                                        |
| Printare automată                                                                        | DA                                        |
| Imprimantă externă                                                                       | Opțional (USB sau în paralel)             |
| Protocolul de emulare ESC/P2<br>(pentru imprimantă externă)                              | DA                                        |
| Protocol de emulare HP-PCL<br>(pentru imprimantă externă)                                | DA                                        |
| Interfață ASTM<br>bidirecțională                                                         | DA                                        |
| Descărcare automată<br>(interogare gazdă)                                                | DA                                        |
| Încărcare automată                                                                       | DA                                        |
| Mouse                                                                                    | DA                                        |
| <b>Capacitate</b> (teste/oră)<br>PT/Fib (pe baza PT)<br>APTT<br>PT/Fib (pe baza PT)/APTT | Până la 150<br>Până la 110<br>Până la 120 |

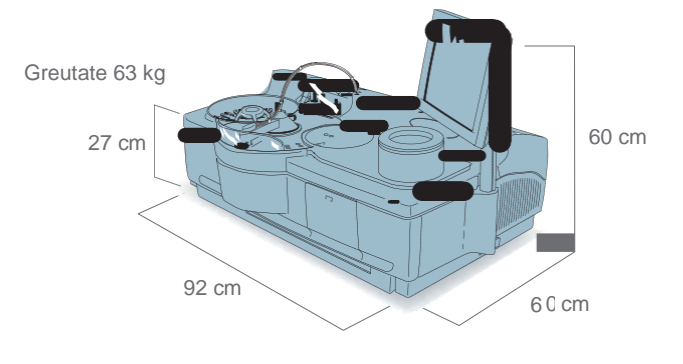

#### Sediul central corporativ al Werfen

Plaza de Europa, 21–23 08908 L'Hospitalet de Llobregat Barcelona, Spania +34-93-4010101 werfen.com

#### Sediul central al Instrumentation Laboratory

180 Hartwell Road, Bedford, MA 01730 SUA +1-781-861-0710 instrumentationlaboratory. com

#### Locații globale

America Brazilia São Paulo +55-11-41543337 br.werfen.com Canada Richmond Hill, ON +1-800-552-2025 x6115 instrumentationlaboratory.com/ong Kong Columbia +852-2792-7773 Columbia Bogotá +57(1)-616-7513 Mexic Mexico City +52-55-5262-1760 mx.werfen.com Uruguai Montevideo +5982-481-81-33 SUA Bedford, MA +1-781-861-0710 instrumentationlaborator v.com

#### Asia-Pacific Australia Sydney +61-02-9098-0200 au.werfen.com China Beijing +86-10-59756055 Shanghai +86-21-66308671 cn.werfen.com India New Delhi +91-490-29-550 in.ilwerfen.com Japonia Tokyo +81-3-5419-1301 jp.werfen.com Coreea Seul +82-2-5719246 kr.werfen.com Tailanda Bangkok +66-271-226-28/9

Europa Austria Viena +43-1-256-58-000 at.werfen.com Belgia Bruxelles +32-2-7252052 benelux.werfen.com Republica Cehă Praga +420-246-090-931 cz.werfen.com Franța Paris +33-182-30-86-00 fr.werfen.com Germania Munchen +49-89-909070 de.werfen.com Ungaria Budapesta +36-1-882-73-10 hu.werfen.com

### Italia Milano +39-02-25221

it.werfen.com Lituania Kaunas +370-37-313157 lt.werfen.com

Olanda Breda +31-76-5480100 benelux.werfen.com Polonia Varsovia +48-22-336-18-00

Portugalia Lisabona +351-214247312 pt.werfen.com Rusia

Moscova +7-499-124-45-59 ru.ilwerfen.com

#### Spania Barcelona +34-902-20-30-90 es.werfen.com Marea Britanie Warrington, Anglia +44-1925-810141

uk.werfen.com Pentru toate celelalte țări

vizitați international.werfen.com

Logoul Instrumentation Laboratory, HemosIL, ACL, ACL AcuStar, ACL ELITE, ACL TOP și HemoHub sunt mărci comerciale ale Instrumentation Laboratory Company și/sau a uneia dintre subsidiarele sau companii mamă ale acesteia și poate fi înregistrat la Oficiul pentru Brevete și Mărci al Statelor Unite și în alte jurisdicții. Toate celelalte nume de produs, nume de companii, mărci, logouri și simboluri sunt marci comerciale ale respectivilor proprietari. ©2016 Instrumentation Laboratory Toate drepturile sunt rezervate.

Werfen

COD

Subsemnata LOREDANA-ELENA GALEA, interpret si traducator autorizat pentru limbile ENGLEZA si ITALIANA in temeiul autorizatiei nr. 22210, din data de 12.04.2008 eliberata de Ministerul Justitiei din Romania, certific exactitatea traducerii efectuate din limba ENGLEZA in limba ROMANA, cu textul prezentat, a fost tradus complet, fara omisiuni, si ca, prin traducere, inscrisului nu i-au fost denaturate continutul si sensul.

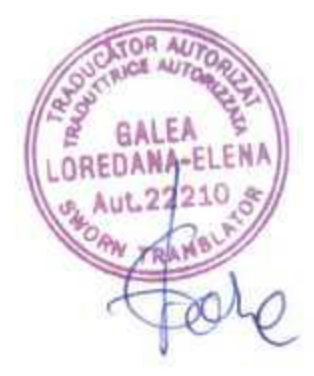

|   | Ready            |    | User               | acl               |   |
|---|------------------|----|--------------------|-------------------|---|
|   | <u>A</u> nalysis | QC | <u>Calibration</u> | <u>D</u> iagnosti | С |
|   |                  | A  | cquisition Setu    | qu                |   |
|   |                  |    | TEST ID APTT       | SP                |   |
|   |                  |    | × Ramp             |                   |   |
|   |                  |    | ACQUISITION DE     | LAY               | Г |
|   |                  |    | SAMPLING RATE      |                   | Γ |
|   |                  |    | ACQUISITION TIN    | IE                | Γ |
|   |                  |    |                    |                   |   |
|   |                  |    |                    |                   |   |
| L |                  |    | STOP               |                   |   |
|   |                  |    |                    |                   |   |

# 02.08.2024 - 11:08 Rev 04.00.00

<u>Setup</u><u>Utility</u>

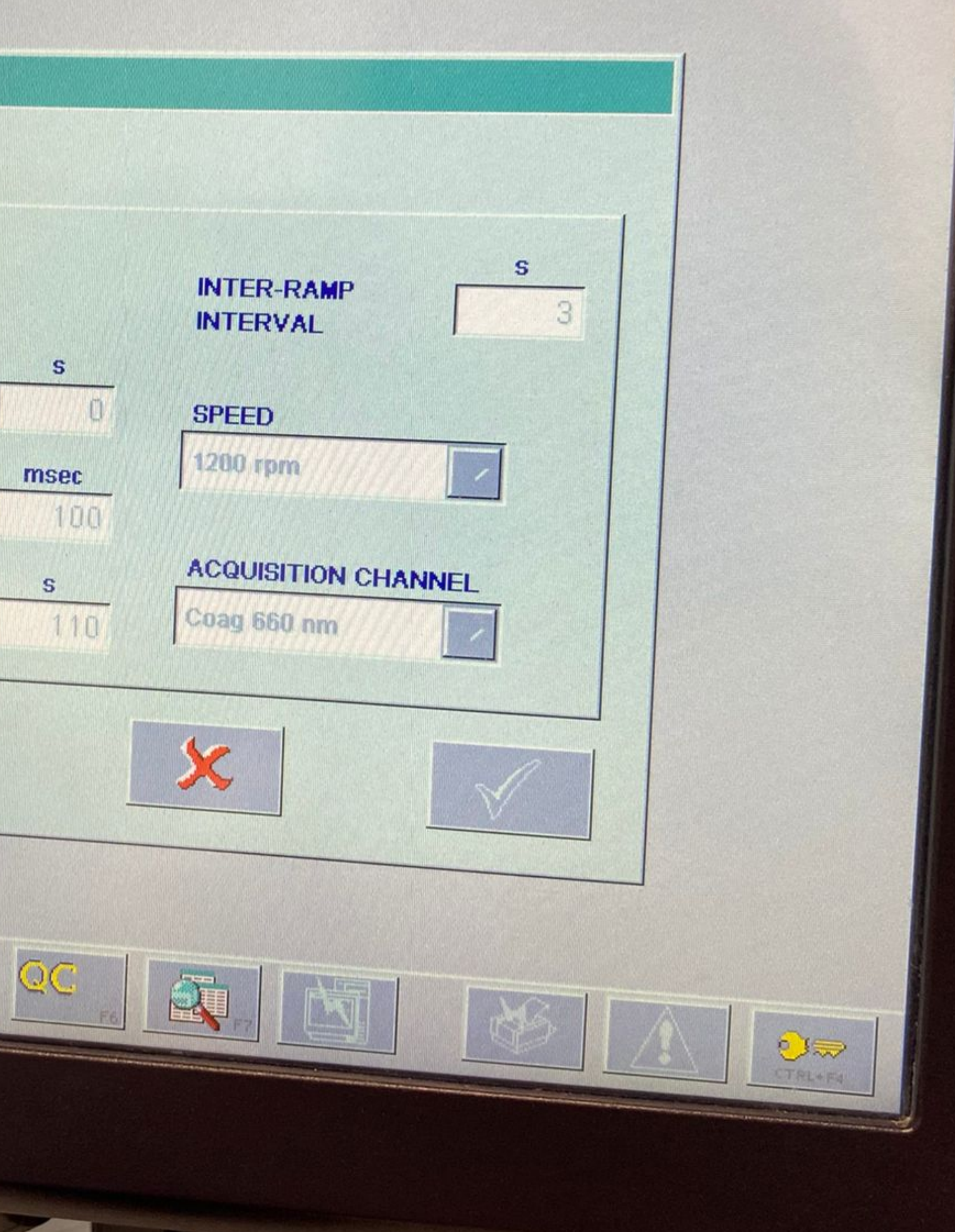

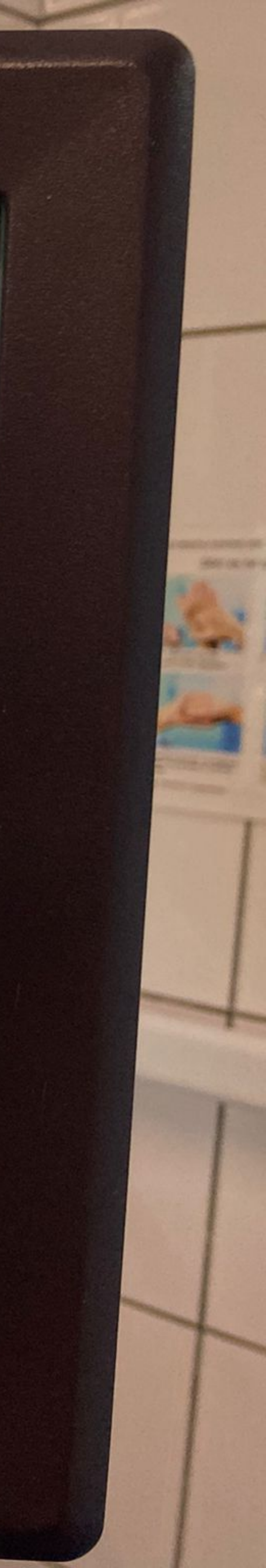

| Ready      | User: acl 20.03.2023 - 13.01                                                                                                    |
|------------|----------------------------------------------------------------------------------------------------|
| Analysis   | s <u>QC</u> <u>Calibration</u> <u>Diagnostic</u> <u>Setup</u> <u>Utility</u>                                                                                                    |
| Test D     | etails                                                                                                    |
| TES        | TID APTT SP TEST CODE 84 CALIBRATION MODE None                                                                                                    |
| FXT        | ENDED APTT SP                                                                                                    |
| TES        | T NAME                                                                                                    |
| TES        | HOST                                                                                                    |
|            | S         24.300 - 55.000         20.000         10.000         99.000           R         0.050 - 20.500         0.000 - 99.000         Image: State of the state of the state of |
|            |                                                                                                    |
| Ar<br>Load | halysis:<br>Ing Setup<br>Calibration:<br>Loading Setup<br>Calculation:<br>Setup<br>Setup                                                                                                    |

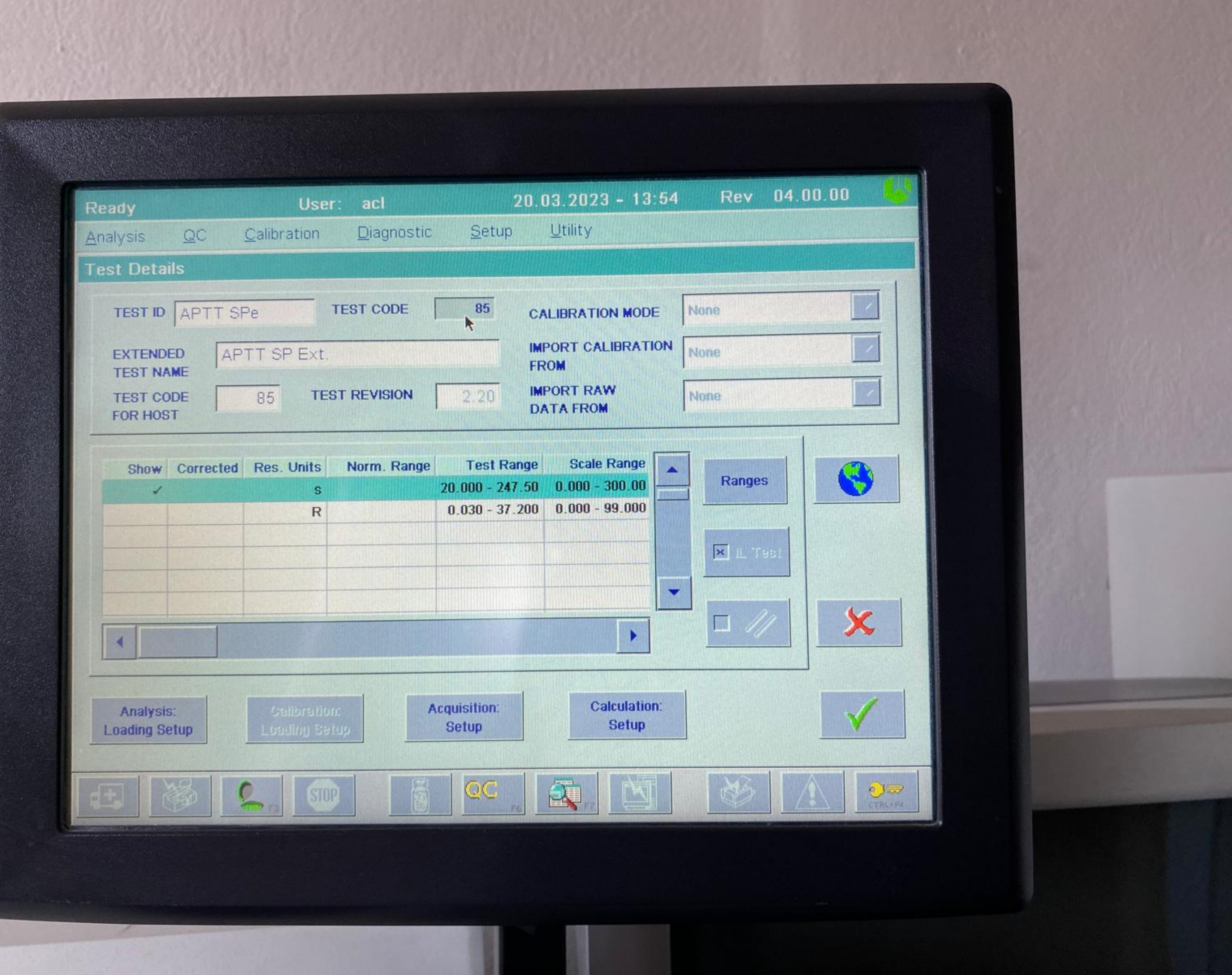

11 11

# Lan\$ionbio®

LA-100

Handheld Coagulation Analyzer

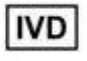

# LA-100

Handheld Coagulation Analyzer (Electrochemistry)

🖇 Specifications

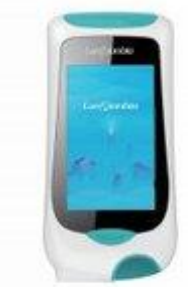

| Vethod        | Electrochemistry                                          |
|---------------|-----------------------------------------------------------|
| Specimen      | Finger/venous whole blood                                 |
| Weight        | 300g (without batteries)                                  |
| Reaction Time | 60~480s                                                   |
| Dimensions    | 160.4mm × 80mm × 39mm (LxWvH)                             |
| Display       | 4.0 inch color touch screen                               |
| Data Storage  | ≥300 test results                                         |
| Battery       | Removable 18650 lithium batteries<br>(Super standby time) |
| Charger       | Power adapter (Standard)<br>Charging base (Optional)      |
| Communication | RS232, WIFI and Bluetooth                                 |

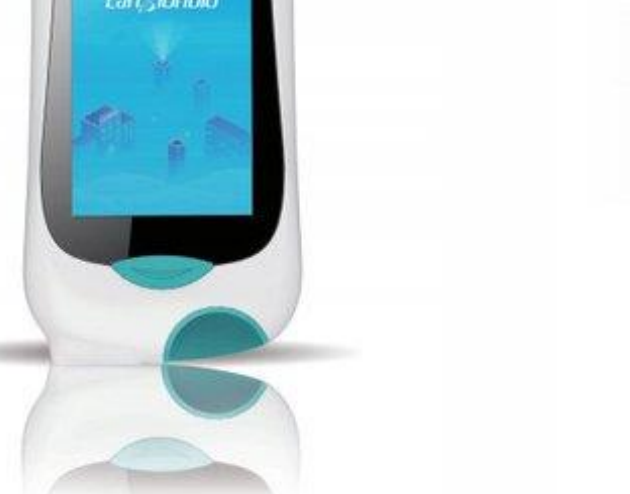

onbio

Lansion Biotechnology Co., Ltd.

|   | 50 | 1 |       |
|---|----|---|-------|
|   |    | - | ,     |
|   |    | - | >     |
| - | -  | - | coler |

| PT 1 | Prothrombin | Timel/ INB | Internationa | I Normalized Rat | (pi) |
|------|-------------|------------|--------------|------------------|------|

- TT (Thrombin Time). ACT (Activated Clotting Time)
- FIB (Fibrinogenstrip) - APTT (Activated Partial Thromboplastin Time)

Coagulation tests are becoming common and routine in the clinical laboratory. They are mainly applied to the pre-operative examination, the pre-thrombosis examination and the monitoring of clinical oral anticoagulants patients. It's requested to test PT/INR, TT, APTT and FIB before patient surgery. ACT is an effective indicator for detecting the anticoagulant effect of heparin and one of the most effective mean to ensure the safety and success of surgery. LA-100 coagulation analyzer is one small device, which tests the strip combining ACT, PT/INR, TT, FIB and APTT in one strip (five-in-one).

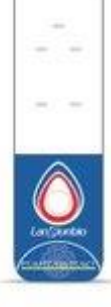

總行行器

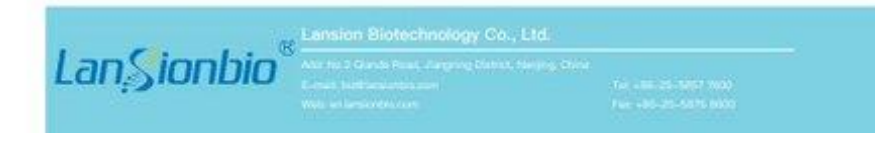

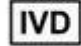

8 minutes

LA-1001 Strip Handheld Coagulation Analyzer

20µL whole blood

6 Results

## LA-100 Analyzer Specifications

|   | ltem          | Parameters                                             |  |
|---|---------------|--------------------------------------------------------|--|
| - | Method        | Electrochemistry                                       |  |
|   | Specimen      | Finger/venous whole blood                              |  |
|   | Display       | 4.0 inch color touch screen                            |  |
|   | Battery       | Removable 18650 lithium batteries (Super standby time) |  |
|   | Chargor       | Power adapter (Standard)                               |  |
| ( | Charger       | Charging base (Optional)                               |  |
|   | Communication | RS232, WIFI and Bluetooth                              |  |

### Single Test or Combine Test

- ACT (Activated Clotting Time)
- INR (International Normalized Ratio)
- APTT (Activated Partial Thromboplastin Time)

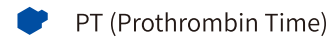

- **FIB** (Fibrinogenstrip)
- TT (Thrombin Time)

# LS-30 Incubator

# LS-30 Specifications

| Item         | Parameters           |
|--------------|----------------------|
| Name         | Test strip incubator |
| Function     | Heating, Mixing      |
| Temperature  | 37±1°C               |
| Working time | ≥1000 hours          |
| Dimensions   | 290×140×70mm         |
| Weight       | 1kg                  |

LS-30 can maintain the reaction temperature around 37 °C and fully mix to ensure the accuracy of the results.

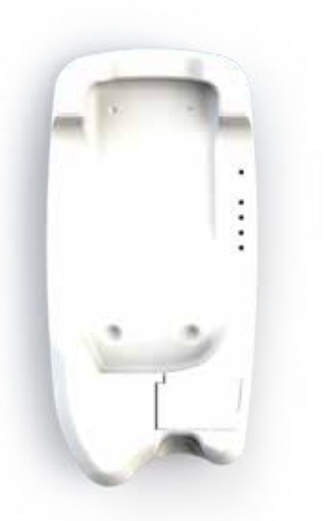

### Lansion Biotechnology Co., Ltd. Add: No.2 Qiande Road, Science Park, Jiangning District, 210000 Nanjing, Jiangsu Province, PEOPLE'S REPUBLIC OF CHINA Tel: +86-025-5857 7600 Fax: +86-025-5875 8600

Email: biz@lansionbio.com Website: en.lansionbio.com

(EIVD

LanSionbio

### >>> Steps of Operation

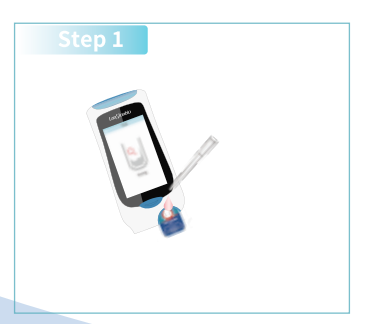

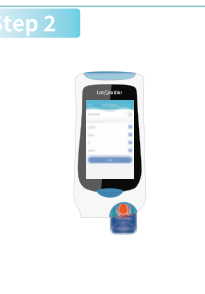

Add Sample

Testing

# LanSionbio

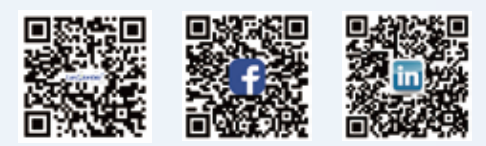

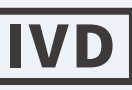

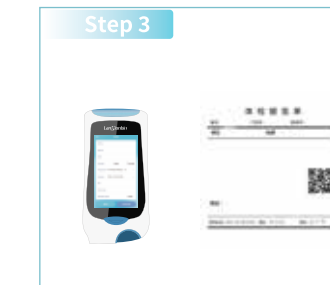

Result

# LA-100HANDHELD

**COAGULATION ANALYZER** 

LanSionbio

Lansion Biotechnology Co., Ltd

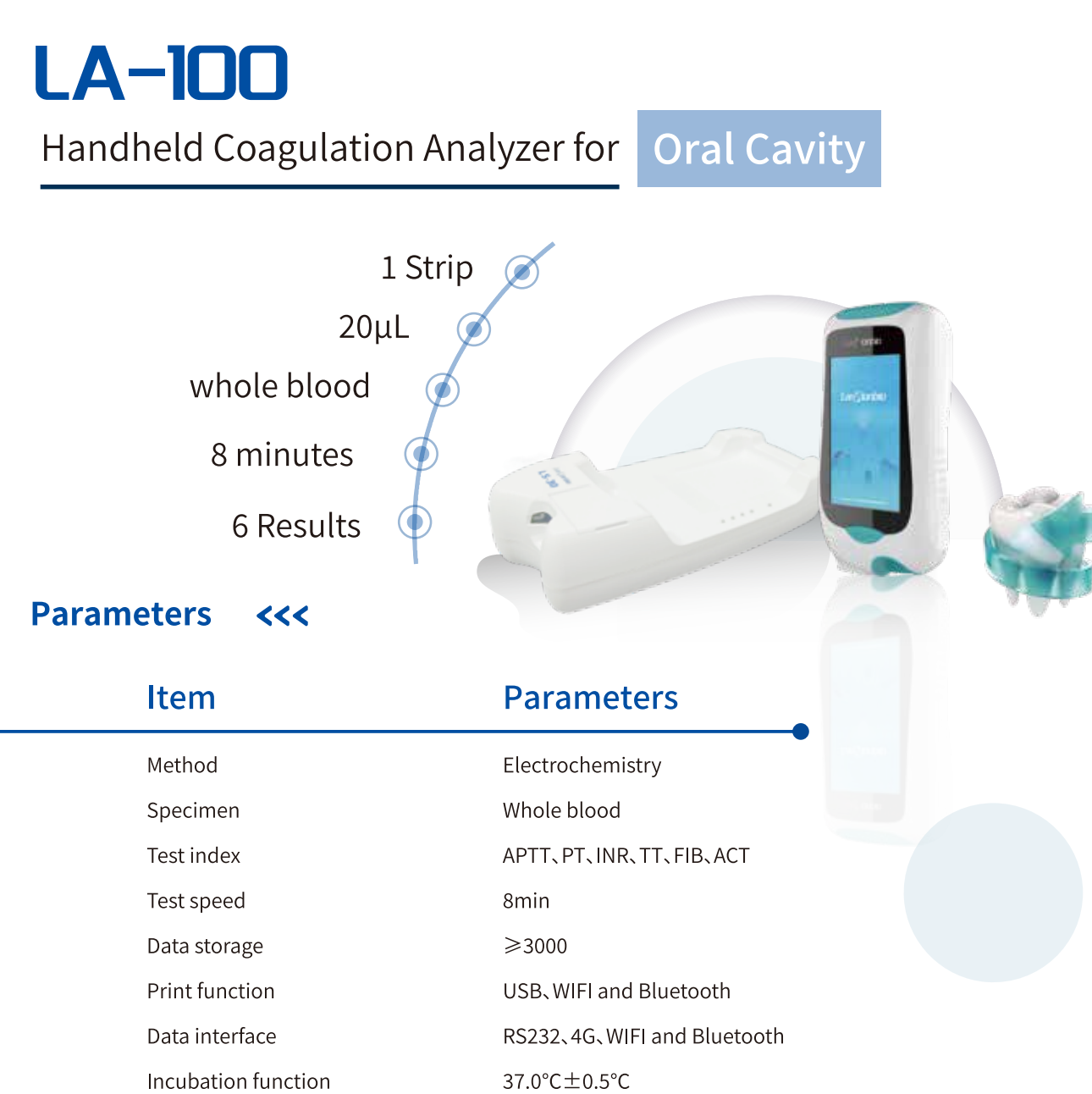

### Dangerous people <<<

- 1. Patients with hematological diseases (such as hemophilia, thrombocytopenic
- purpura, leukemia, etc.)
- 2.Patients with liver diseases (such as hepatitis and cirrhosis)
- 3. Patients with cardiovascular and cerebrovascular diseases
- 4.Patients with diabetes
- 5.Menstrual women

# LA - 100

Handheld Coagulation Analyzer for

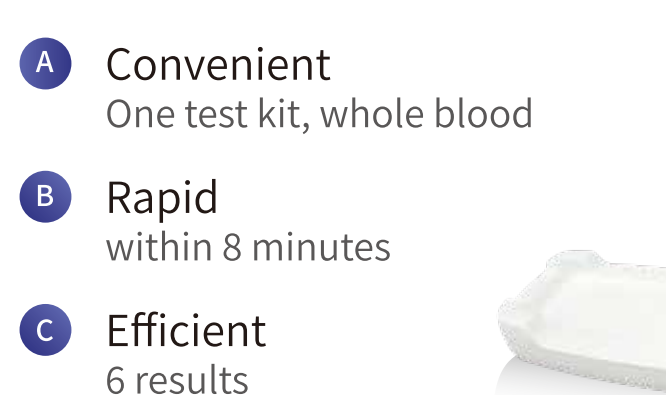

### Parameters <<<

| Item | Reference Value |  |
|------|-----------------|--|
| APTT | 22-38s          |  |
| PT   | 10-14s          |  |
| FIB  | 2-4g/L          |  |
| TT   | 14-20s          |  |
| ACT  | 80-140s         |  |

### Clinical application <<<

3

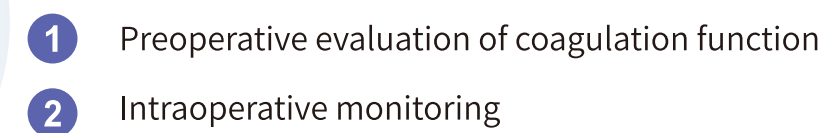

Screening of people with abnormal blood coagulation

### Lansion Biotechnology Co., Ltd.

### Lansion Biotechnology Co., Ltd.

# LanSionbio

# Plastic Surgery

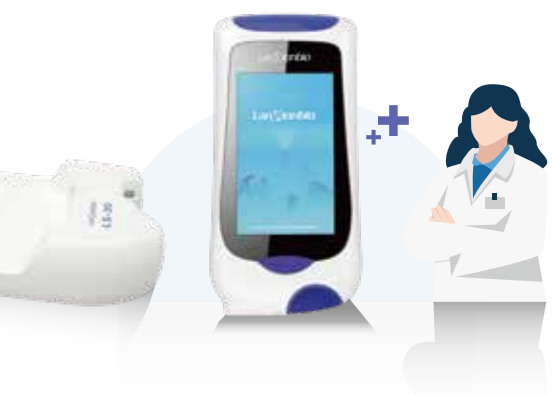

#### Clinical Significance

Whether the internal blood coagulation of the reaction is normal.

Whether the internal blood coagulation of the reaction is normal.

Content of fibrinogen in reactive plasma.

Screening experiment of fibrinolytic system.

Whole blood coagulation test.

# LA - 100

| Handheld ( | Coagulation An | alyzer for Vet   | erinarian |
|------------|----------------|------------------|-----------|
|            | 8 minu         | tes              | 1 Strip   |
| 6 Resu     | lts<br>20µl    | (art)artar       | x         |
| Parameters | ~~~            |                  | J.C.      |
| Item       | Referen        | ice value<br>Cat | validity  |
| APTT       | 15-45s         | 15-43s           | 18 months |
| PT         | 5-15s          | 6-15s            | 18 months |
| FIB        | 1-3g/L         | 1-2.5G/L         | 18 months |
| TT         | 8-20s          | 9-22s            | 18 months |
| ACT        | 50-150s        | 50-160s          | 18 months |

### Application <<<

- | Animal physical examination: Screening of pets with abnormal blood coagulation function.
- **Drug monitoring:** Prevent the occurrence of disseminated intravascular coagulation in the blood.
- | Blood transfusion therapy: Monitor blood coagulation function when using blood transfusion therapy to treat acute blood loss, canine distemper and other diseases.
- | Surgery: Detection of coagulation indicators before pet sterilization, caesarean section and other surgical operations to reduce the risk of bleeding.

### Lansion Biotechnology Co., Ltd.

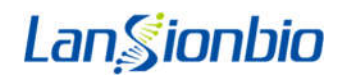

# LA-100 Handheld Coagulation Analyzer User Manual

Copyright© 2018 Lansion Biotechnology Co.,Ltd. Operation Document

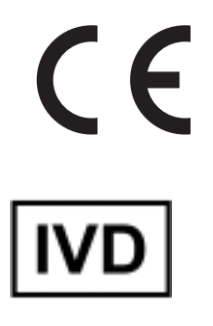

### CONTENTS

| Chapter 1 Introduction                                     | 2          |
|------------------------------------------------------------|------------|
| 1.1 Intended Use                                           | 2          |
| 1.2 Scope of Application                                   | 2          |
| 1.3 Product and Model Type                                 | 2          |
| Chapter 2 Components and Structure                         | 3          |
| 2.1 Standard Equipment List                                | 3          |
| 2.2 Fluorescence Immunoassay Analyzer                      | 3          |
| 2.2.1 External View                                        | 3          |
| 2.3 Technical Specification                                | 3          |
| Chapter 3 Installation                                     | 5          |
| 3.1 Checklist upon opening the box                         | 5          |
| 3.1.1 Check before opening the box                         | 5          |
| 3.1.2 Check after opening the box                          | 5          |
| 3.2 Environmental Requirement                              | 5          |
| 3.3 Placement                                              | 6          |
| 3.4 Analyzer Installation                                  | 6          |
| Chapter 4 Directions for Use                               | 8          |
| 4.1 Software Module and Function                           | 8          |
| 4.2 On/Off                                                 | 8          |
| 4.3 Test                                                   | 9          |
| 4.4 Query                                                  | 9          |
| 4.5 System Setting                                         | . 10       |
| 4.6 Network Security                                       | .11        |
| 4.6.1 Hardware configuration                               | . 11       |
| 4.6.2 Software environment                                 | .11        |
| 4.6.3 Network security                                     | . 12       |
| 4.6.4 Software environment and security software updates   | . 12       |
| Chapter 5 Daily Maintenance and Cleaning                   | .13        |
| 5.1 Maintenance                                            | .13        |
| 5.2 Calibration                                            | . 13       |
| 5.3 Monitor Maintenance                                    | . 13       |
| 5.3.1 Monitor Maintenance                                  | .13        |
| 5.3.2 Printer maintenance                                  | .13        |
| 5.4 Precautions                                            | .13        |
| 5.5 Maintenance and repair when out of use for a long time |            |
|                                                            | . 14       |
| Chapter 6 Service, Repair and Disposal                     | .14<br>.15 |

# **Chapter 1 Introduction**

### 1.1 Intended Use

The basic principle of LA-100 Handheld Coagulation Analyzer is suitable for handheld coagulation analyzer produced by Lansion Biotechnology Co., Ltd. (hereinafter referred to Lansionbio). This product is used clinically with blood coagulation test strip for blood coagulation test of human samples. The sample flows to the reaction area due to the capillary force when the blood sample is dripped into the test strip. Each reaction interval contains a pair of metal electrodes. The handheld coagulation analyzer generates a constant voltage output to the metal electrode. In the reaction area, the blood sample combine with the immobilized reagent to induce a series of biochemical reactions to start to coagulate. The device monitors the process of blood coagulation and the change of current signal, then generates the coagulation curve with the change of current and time. In the coagulation curve, the current signal rises and reaches its peak at the beginning due to the connected two electrodes with the flow of the sample. With the activation of coagulation factors during the process of coagulation and the conversion of fibrinogen into fibrin, the curve changes accordingly and produces corresponding characteristics (height, area, etc.). The supporting device analyzed the coagulation characteristics of this curve and calculate the time of the coagulation item of the sample. All the consequences caused by the failure to use the product in accordance with the user manual shall be undertaken by the user!

### **1.2 Scope of Application**

The handheld coagulation analyzer is used in conjunction with the electrochemical kit produced by Lansion Biotechnology Co., Ltd., and can be used for quantitative measurement of prothrombin time (PT) and activated partial thromboplastin time (APTT), fibrinogen (FIB), thrombin time (TT), activated clotting time (ACT) in human whole blood or peripheral blood. The test results are used for assisting clinical diagnosis.

### 1.3 Product and Model Type

Product name: LA-100 Handheld Coagulation Analyzer REF: E1-100 Software Name: Handheld Coagulation Analyzer Model: LA-100

# **Chapter 2 Components and Structure**

|     | Pa                   | icking List |                                  |
|-----|----------------------|-------------|----------------------------------|
| No. | Description of Goods | Qty         | Remarks                          |
| 1   | Mainframe            | 1 unit      | LA-100                           |
| 2   | Power Adapter        | 1 pc        | AC 100 $\sim$ 240V to DC 5V 5.0A |
| 3   | Quality control Card | 1 set       |                                  |
| 4   | Power line           | 1 pc        |                                  |
| 5   | Packing list         | 1 pc        |                                  |
| 6   | User manual          | 1 pc        |                                  |
| 7   | Serial line          | 1 pc        |                                  |

### 2.1 Standard Equipment List

On receiving the box, please check the contents with this list and ensure that nothing is missing. Note: If some parts are missing or damaged, please contact with us or our local sales representatives.

### 2.2 Fluorescence Immunoassay Analyzer

### 2.2.1 External View

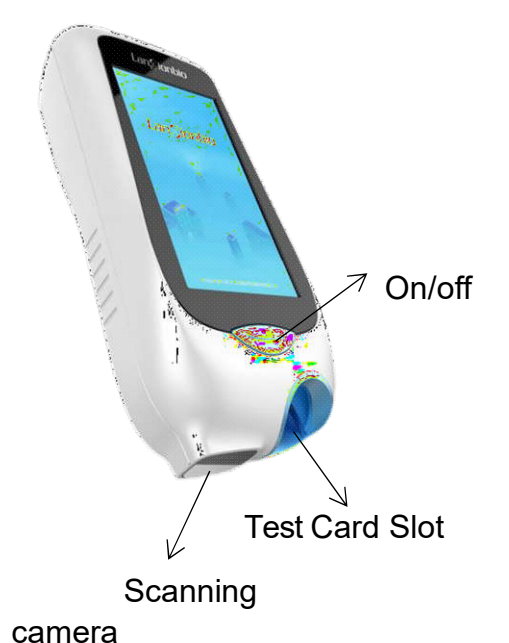

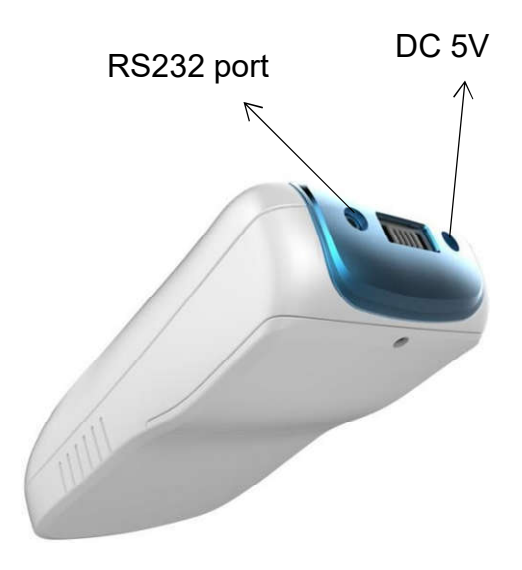

2 Tashuisal Cuar

## 2.3 Technical Specification

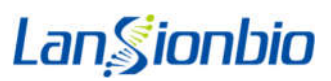

| Principle            | Fluorescence Immunoassay                                                                                                    |
|----------------------|----------------------------------------------------------------------------------------------------|
| Measurement          | Quantitative                                                                                                    |
| Detection speed of a | 1-12min                                                                                                    |
| single               |                                                                                                    |
| specimen             |                                                                                                    |
| Test item            | Support PT, APTT, TT, FIB, ACT single or multiple                                                                               |
| Operating Conditions | a) Temperature: 5 $^\circ C$ $\sim$ 37 $^\circ C$ ;                                                                             |
|                      | b) Relative humidity: <90%, no condensate;                                                                                      |
|                      | c) Air pressure: 86.0kPa $\sim$ 106.0kPa;                                                                                       |
|                      | d) Altitude environment: The altitude environment where the product                                                             |
|                      | is expected to be used is                                                                                                    |
|                      | ≤2000 m.                                                                                                    |
|                      | e) Battery conditions: Charging Temperature: 0 $^\circ\!\!\!\!\!\!\!\!\!\!\!\!\!\!\!\!\!\!\!\!\!\!\!\!\!\!\!\!\!\!\!\!\!\!\!\!$ |
|                      | Temperature: -20 $^\circ \!\!\!\!\!\!\!\!\!\!\!\!\!\!\!\!\!\!\!\!\!\!\!\!\!\!\!\!\!\!\!\!\!\!\!$                                |
|                      | Working Temperature: 20 $^\circ\mathrm{C}$ $\sim$ 40 $^\circ\mathrm{C}$ , above 100 $^\circ$ C will be dangerous,               |
|                      | generally 140 ° C will burn or explode.                                                                                         |
|                      | f) Other instructions: Workplace should try to avoid dust;                                                                      |
|                      | Keep away from strong electromagnetic interference sources;                                                                     |
|                      | Avoid direct exposure to strong light and keep it well ventilated.                                                              |
|                      |                                                                                                    |
| Connecting Ways      | RS232、4G、WIFI、Bluetooth                                                                                                    |
| Dimensions (L×W×H)   | 194×93×37 mm                                                                                                    |
| Weight               | N.W.: 0.23kg                                                                                                    |
| Storage Conditions   | a)Temperature: -20 $^\circ C$ $\sim$ 55 $^\circ C$ ;                                                                            |
|                      | b)Relative humidity: ≤90%, No condensate;                                                                                       |
|                      | c)Air pressure: 50.0kPa $\sim$ 106.0kPa;                                                                                        |
|                      | d)Other instructions:                                                                                                    |
|                      | Non-corrosive gas and well-ventilated place;                                                                                    |
|                      | The packaged analyzer shall be transported according to the conditions                                                          |
|                      | stipulated in the contract;                                                                                                    |
|                      | Hoisting and transporting should be handled with care;                                                                          |
|                      |                                                                                                    |

# **Chapter 3 Installation**

### 3.1 Checklist upon opening the box

#### **3.1.1 Check before opening the box:**

Before opening the box, check the packaging is in good condition and box was not damaged during transportation.

#### **3.1.2** Check after opening the box:

① Open the box carefully, check the contents according to 2.1 Standard Equipment List to ensure it is complete.

② Examine the analyzer power adapter to see whether it is in good condition. If any defects are found, please contact the manufacturer or your local distributor.

Note: Please keep the analyzer's original box and packing materials for any future shipping/reference purpose.

### **3.2 Environmental Requirement**

#### According to 2.3 Operating Conditions

Do not place the instrument close to the wall or in front of other obstacles, which will make it impossible to switch the instrument on and off normally. If the instrument fails and cannot be used according to the following steps, please disconnect the power supply of the instrument and contact the After-sales Department of Lansionbio.

### 3.3 Placement

|  |           | a) Avoid direct sunlight or near heat source and wind regime.          |
|--|-----------|------------------------------------------------------------------------|
|  |           | b) Not used in a strong magnetic and wet field.                        |
|  |           | c) The instrument should avoid excessive dust erosion.                 |
|  |           | d) The staff for installation and operation of the instrument must be  |
|  |           | trained professionally.                                                |
|  |           | e) Correctly use the power adapter configured in this instrument,      |
|  | Attention | connect the power line and attach the power plug.                      |
|  | Attention | f) If encountering the resistance as installing the components, please |
|  |           | find out the cause, and avoid violence to prevent damage to the        |
|  |           | instrument.                                                            |
|  |           | g) Please do not use other power adapters instead of the originally    |
|  |           | equipped power adapter, so as to ensure the suitable power supply      |
|  |           | socket.                                                                |
|  |           |                                                                        |
|  |           |                                                                        |

### 3.4 Analyzer Installation

Carefully unpack the analyzer and check the appearance. Please make a statement immediately if there is any transport damage. Check the analyzer and confirm the packing list to ensure the complete configuration. Please contact with our after-sales department or the regional agent if you find that the configuration is not complete.

Place the mainframe of the handheld coagulation analyzer on the platform. Connect the power adapter and open the machine normally.

After the installation is completed, test with QC card and compare the result with the target value. It turns out the successful installation of the analyzer if the result is correct.

Note:

a) The handheld coagulation analyzer is only suitable for the in-vitro analysis of human blood samples, no other specific use.

b) Only the test strip mentioned in this manual can be adopted, otherwise the obtained results might be unreliable.

c) The device should be used in accordance with the prescribed method, otherwise the protection provided by the equipment may be damaged.

d) Please read this manual carefully before operating the device, and keep it in a safe place forfuture use.

e) If the device gives off an unusual smell or smoke, cut off the power and contact with after-sales engineers immediately, otherwise it would result in a fire, electric shock or personal injury.

f) If any liquid enters in the interior of the instrument, cut off the power and contact with service engineers immediately, otherwise it would result in a fire, electric shock or personal injury.

g) Please comply with all national health and safety standards, including, but not limited to, gloves and appropriate laboratory equipment when operating and maintaining the instrument.h) The operator or charge person of the instrument shall be trained upon attention matters and operation guidance of the instrument by the after-sale engineer, and the device only can be operated after the training.

I) If the instrument is out of service due to maintenance and disposal, the user should mark the instrument in a timely manner to prevent misuse; for the instrument that has been used, it is recommended to use 75% medical alcohol cotton on the outer surface of the instrument and the inspection port before stopping use. After disinfection, subsequent processing or transportation can be carried out. As the samples involved may have potential biosafety risks, the operator or person responsible for the instrument shall not disassemble or assemble the instrument privately to avoid infection. Be sure to wear gloves, work clothes, and protective glasses when necessary.

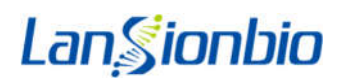

# **Chapter 4 Directions for Use**

### **4.1 Software Module and Function**

This product can be divided into 4 modules according to its functions and applications (see P1):

| Test           | This function can be used for sample test, patient information input and so |
|----------------|-----------------------------------------------------------------------------|
| Test           | on.                                                                         |
| Query          | This function can search historical data and print selected records. Users  |
| Query          | can search through sample No. and time.                                     |
| Sustam Catting | This function is used for the basic setting of the instrument and QC        |
| System Setting | management setting.                                                         |
| On/Off         | This function can realize the one-switch turning on or off the instrument.  |
|                | Ø # Ear 1020 1023                                                           |

Lan Sionbio SCAN Test

P1- Scan Interface

### 4.2 On/Off

This function is realized by the main control key on the panel. Short pressing to turn on and long pressing for 2 seconds to turn off.

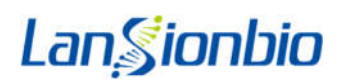

### 4.3 Test

a) Enter the Scan Code Interface after the initialization is completed (see P1).

b) Remove the reagent strip and place it on the workbench. Click 'Start Scanning' button. Align the scan module on the lower part of the device with the QR code on the test strip to read the batch number of the test strip. If the batch number is valid, a prompt "Insert the strip" pops up, otherwise an alarm prompt pops up and return to Scan Interface;

c) Insert the test strip to enter the information entry interface

d) The information (name, gender, age) of the inspected person can be manually entered on the Information Input Interface. The information is automatically saved in the sample list after information input is completed.

e) The loading device is used to adding the sample when the reminder "Please add the sample" is displayed on the screen. The device automatically starts to test when the sample enters the sample ports of the test strip.

f) The test result pops up after the test is completed. The user can upload the test report and print the test result on the interface of testing result.

### 4.4 Query

a) Click "Query" button on the Scan Code Interface after the initialization is completed, enter into the Record Query Interface (See P2).

b) The user can manually input the required query conditions and click "Query" on the query interface.

The sample view interface pops up after selecting the records that need to be printed or uploaded, then corresponding button can be clicked to print or upload.

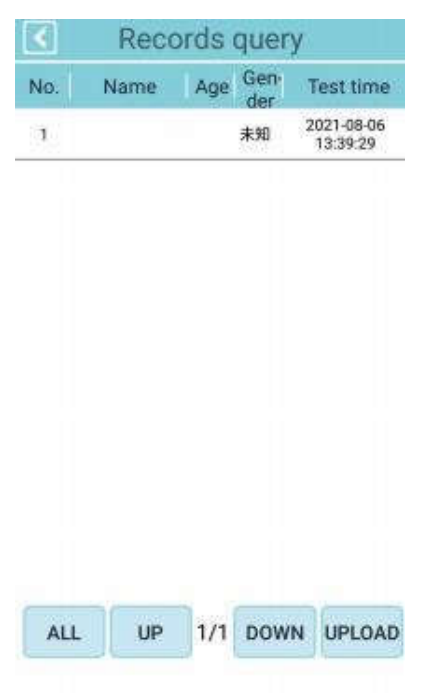

P2-Record Query

### 4.5 System Setting

The System Setting interface is shown in P3. It mainly includes the following functions: functional settings (including Printing, WIFI, Bluetooth, Language/time setting), QC Management, Engineering Debugging.

1) Click on the print setting switch to select whether to print the test result automatically.

2) Click on the "Setting" button to enter the WIFI setting interface. The internal users of the interface can obtain the available WIFI nearby and connect to the user-specified WIFI by entering the password.

3) Click on the "Bluetooth" button to enter the Bluetooth setting interface. The internal user can obtain the available Bluetooth devices nearby and connect to the user-specified Bluetooth by entering the PIN code.

4) Click the "4G" button to enter the 4G setting interface, where internal users can set the server address and connect;

5) Click on the "Language Time" button to enter the language and time setting interface. The user can manually select the language, time and date, and click on return to save the settings.

| System Settings      | 9.] |
|----------------------|-----|
| Print                | >   |
| Bluetooth            | Σ   |
| WIFI                 | >   |
| 4G                   | ×   |
| Language Time        | >   |
| Device QC            | >   |
| Reagent QC           | >   |
| Item Management      | >   |
| Hospital Information | >   |
| Login information    | Σ   |
| About Device         | 5   |

#### P3- System Setting

6) Device QC

a) Click on the 'Device QC' button in the system setting interface and enter the QC interface (see P4);

b) The user can manually input the query conditions, click "Query" button to check the

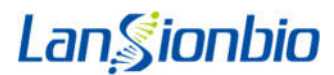

corresponding QC record.

c) Click on "Test" button to proceed QC after inserting the QC strip. QC results are added to the QC list, Whether or not the details of the quality control process work normally will be displayed. If not, please contact the manufacturer.

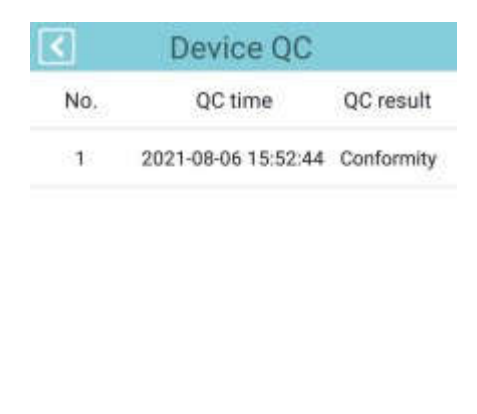

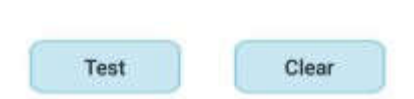

P4- Item Management

### **4.6 Network Security**

#### 4.6.1 Hardware configuration

Processor: STM32f407, MSM8909 External memory: FLASH Internal memory: DDR3 Code scanner: MJ-2000 Power supply: 5V power supply Screen: 5-inch capacitive screen

#### 4.6.2 Software environment

Editing environment: Android Writing language: Java Debugging tool: OTG Download tool: OTG

#### 4.6.3 Network security

a) Communication: Bluetooth, WiFi, 4G, RS232 serial port.

Bluetooth transmission adopts 4.2 and above protocols, which is only used to connect customized external printers, and the effective transmission distance is no more than 1m; WiFi and 4G are used for remote upgrade programs; RS232 serial port transmission is a serial port protocol, which is used to upload data with the hospital LIS system.

#### b)User access control

User identity authentication method: need to log in with a user name and password.

a) Ordinary users: sample testing, record query, quality control management, data upload functions;

b) Engineer: In addition to ordinary user functions, you can enter the engineer to debug.

#### 4.6.4 Software environment and security software updates

The product does not support partial updates of system software or clinical application software. Before the updated software arrives on site, all changes will undergo rigorous testing to ensure that the system meets safety, reliability, and performance standards. The software update is performed by an authorized Lansionbio on-site maintenance engineer. This is the only way to update the product software. The company regularly evaluates software security, monitors security vulnerabilities, and conducts impact assessments. If unacceptable risks that pose a threat to product safety and effectiveness are discovered, the company will implement software updates.

# **Chapter 5 Daily Maintenance and Cleaning**

### 5.1 Maintenance

1) Wipe the exterior of the instrument with clean and damp cloth after each use. Mild detergentor disinfectant (eg. 5% bleach or 70% medical alcohol) can be used.

2) Use medical alcohol sponge (75%) to wipe area around the detection port of the device.

| Attention | Attention | The device must be stopped before cleaning, please refer to the |
|-----------|-----------|-----------------------------------------------------------------|
|           | Attention | operation procedures, methods and precautions for shutdown.     |

### 5.2 Calibration

The device shall be calibrated on a regular basis of using a QC card (recommended once for one month) to ensure the accuracy of the test.

### **5.3 Monitor Maintenance**

#### 5.3.1 Monitor Maintenance

Due to temperature, power supply voltage changes or other factors, the monitor may not display, or the handwriting shown is too light or too dark. The person concerned should be requested to maintain the service.

#### 5.3.2 Printer maintenance

Replace the printer paper according to the software prompts.

### **5.4 Precautions**

| iner,    |
|----------|
|          |
|          |
| such     |
|          |
| vith the |
|          |
| ,,<br>~  |

| Lan       | ionbio         |                                                                |
|-----------|----------------|----------------------------------------------------------------|
|           | Warning        | Before operating the instrument, please check the instructions |
|           | Warning        | first and strictly operate it by its steps.                    |
| ^         | Attention      | The instrument has many dynamic parts in the working           |
| Attention |                | process, and the dynamic parts shouldn't be touched by hand    |
|           |                | to avoid injury.                                               |
|           |                | There is the danger of high temperature and high voltage       |
|           | Beware of      | when the instrument is working. To avoid personal safety       |
| <u>/7</u> | electric shock | hazards, please pay attention to the mark on the instrument    |
|           |                | when using the instrument.                                     |

a) This instrument is a medical device for in vitro diagnosis. It does not support household use and is only for professional use.

b) Ensure the table clean and tidy. The samples to be measured and containers are properly putaside and the samples are numbered.

c) Ensure the device connected to the correct power supply.

d) Ensure the used test kits not placed in the sampling parts.

e) Confirm the good quality of the test kits and samples, no deterioration and the enough quantity.

f) Please pay attention to safety protection, safety signs and instructions before and during operation.

g) The operator needs to wear gloves in the operation.

h) This instrument is only matched with Coagulation Panel Prothrombin time/ Activated partial thromboplastin time/ Fibrinogen/ Thrombin time/ Activated clotting time Combo (Electrochemical method) produced by Lansion Biotechnology Co., Ltd..

i) The instrument is installed in an environment that is dust-proof and has an indoor temperature of 5-37  $^{\circ}$ C, supposed to be equipped with air conditioner.

j) All components and parts except printing paper and consumables must be provided byour company. Otherwise, our company won't be responsible.

k) Power Supply: lithium battery DC 3.6V, 3350mAh.

I) If there is something wrong with the instrument, please contact us in time. Without permission, anyone who are not authorized as professional maintenance staff by our company can't check and disassemble any parts of the instrument. Otherwise, our company won't be responsible for any problem.

m) In the case of standardized operation and reasonable maintenance, the service life of the instrument is 3 years (no more than 8 hours per day).

### 5.5 Maintenance and repair when out of use for a long time

Firstly remove the reagent strip and clean the device refer to the daily cleaning procedures , and then stored in a dry and shady place with a dust cover for the device.

Note: The instrument has a built-in lithium battery. When it is not used for a long time, please charge the battery to 50% and store it at least once every six months.

# **Chapter 6 Service, Repair and Disposal**

| Troubles                       | Resolvent                                            |
|--------------------------------|------------------------------------------------------|
| LCD is not on or does not      | Restart. if the problem persists, please contact     |
| work.                          | after-sales service                                  |
| Can't enter the main           | The serial port communication is abnormal,           |
| interface by clicking          | please shut down and restart. if the problem         |
| login                          | persists, please contact after-sales service         |
| Scanning code shows            |                                                      |
| illegal calibration QR         | Scan the code again after changing the QR code       |
| code                           |                                                      |
|                                | Please scan the code within 5 seconds and re-scan    |
| Scanner timeout                | the code. if the problem persists, please contact    |
|                                | after-sales service                                  |
| Battery level is less than 10% | Please test after charging                           |
| Demote undate read             | Check whether the network connection is normal.      |
| Remote update read             | if the problem persists, please contact after-sales  |
| exception                      | service                                              |
| Sample addition timeout        | Please add samples within 10 minutes                 |
| The test result is disturbed   | Interference during detection                        |
| Abnormal test results          | The detection process is abnormal, please test again |

#### Alarm analysis and handling methods

If the above phenomenon occurs and the customer cannot handle it by himself, please contact our company in time. If the above involves problems with instrument components, the company's after-sales engineers will need to determine and provide replacement parts.

# **Chapter 7 Manufacturer Information**

| Symbols    | Description                                          |
|------------|------------------------------------------------------|
|            | Attention                                            |
|            | Biological risks                                     |
| Â          | Beware of electric shocks                            |
|            | Electronic equipment waste                           |
| <u>†</u> † | This side up                                         |
| Ţ          | Fragile, please handle with care                     |
| Ť          | Keep dry                                             |
| -20°C      | Store between -20 $\sim$ 55 $^\circ\!\!\!\mathrm{C}$ |
|            | Packaging: Humidity limits                           |
|            | Packaging: Atmospheric pressure                      |

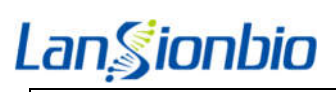

| Ĩ       | Consult instructions for use           |
|---------|----------------------------------------|
| <b></b> | Manufacturer                           |
| EC REP  | European Authorized Representative     |
| CE      | CE mark                                |
| IVD     | For in vitro diagnostic use only       |
| SN      | Serial Number                          |
| $\sum$  | Use by date                            |
|         | Double insulation                      |
|         | Direct current                         |
| R5232   | Serial port: used for LIS transmission |

|        | Company Name: Lansion Biotechnology Co., Ltd.                                        |
|--------|--------------------------------------------------------------------------------------|
|        | Address: No.2 Qiande Road, Science Park, Jiangning District, 210000 Nanjing, Jiangsu |
|        | Province, PEOPLE'S REPUBLIC OF CHINA.                                                |
|        | Tel: +86-25-58577600                                                                 |
|        | E-mail: biz@lansionbio.com                                                           |
|        | Website: en.lansionbio.com                                                           |
|        | Lotus NL B.V.                                                                        |
| EC REP | Address: Koningin Julianaplein 10, 1e Verd, 2595AA, The Hague, Netherlands.          |
| . 14   | E-mail:peter@lotusnl.com                                                             |

- Revision Date: Apr 01, 2022
  - Release Version: V1.2
  - Version Number: V01
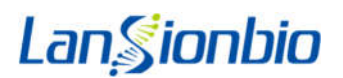

# Warranty Card

| User Inform                                                                                                    | ation                                                | Produc<br>Maintena | t Repai<br>nce Rec | Receipt   |                        |                     |
|----------------------------------------------------------------------------------------------------|------------------------------------------------------|--------------------|--------------------|-----------|------------------------|---------------------|
| Product Name                                                                                                    | Data                                                 | Service Type       | Service Item       | Engineer  | Product Name           |                     |
| Product Model                                                                                                    |                                                      |                    |                    |           | Serial Number          |                     |
| Serial Number                                                                                                    |                                                      |                    |                    |           | ProductModel           | Delivery Date       |
| Delivery Date                                                                                                    |                                                      |                    |                    |           | Consumer<br>Department |                     |
| Consumer<br>Department                                                                                                    |                                                      |                    |                    |           | Contact<br>Address     |                     |
| Contact Address                                                                                                    |                                                      |                    |                    |           | ContactPerson          |                     |
| Contact Person                                                                                                    |                                                      |                    |                    |           | Contact<br>Number      |                     |
| Contact Number                                                                                                    |                                                      |                    |                    |           | Delivery Departm       | Consumer Department |
| Delivery<br>Representative                                                                                                    |                                                      |                    |                    |           |                        |                     |
| Delivery<br>Department                                                                                                    |                                                      |                    |                    |           |                        |                     |
| delivery representa                                                                                                    | tive to return to ou                                 | ır company         | / for regis        | stration, | or mail it dire        | ctly to our         |
| delivery representa<br>company.<br>User Acceptance:<br>Product Integrity:                                                                                         | tive to return to ou                                 | ır company         | / for regis        | stration, | or mail it dire        | ctly to our         |
| delivery representa<br>company.<br>User Acceptance:<br>Product Integrity:<br>□Complete                                                                            | tive to return to ou                                 | ır company         | ı for regis        | stration, | or mail it dire        | ctly to our         |
| delivery representa<br>company.<br>User Acceptance:<br>Product Integrity:<br>Complete<br>Product Performand                                                       | tive to return to ou                                 | ır company         | / for regis        | stration, | or mail it dire        | ctly to our         |
| delivery representa<br>company.<br>User Acceptance:<br>Product Integrity:<br>Complete<br>Product Performand                                                       | tive to return to ou<br>Defective<br>ce:<br>Abnormal | ır company         | / for regis        | stration, | or mail it dire        | ctly to our         |
| delivery representa<br>company.<br>User Acceptance:<br>Product Integrity:<br>Complete<br>Product Performand<br>Normal<br>User Evaluation:                         | tive to return to ou<br>Defective<br>ce:<br>Abnormal | ır company         | / for regis        | stration, | or mail it dire        | ctly to our         |
| delivery representa<br>company.<br>User Acceptance:<br>Product Integrity:<br>Complete<br>Product Performand<br>Normal<br>User Evaluation:<br>Product Satisfactior | tive to return to ou<br>Defective<br>ce:<br>Abnormal | ır company         | / for regis        | stration, | or mail it dire        | ctly to our         |

Evaluation of service personnel's attitude:

□Satisfied □Generalized □Dissatisfied

User Comments:

| (1) This card, which is the warranty certificate, needs to be shown for product maintenance. The | е |
|--------------------------------------------------------------------------------------------------|---|
| warranty date will be subject to manufacture date if the card is lost.                           |   |

| (2) Our commitment: the deliver | y department will repai | ir free of charge if product | quality |
|---------------------------------|-------------------------|------------------------------|---------|
|---------------------------------|-------------------------|------------------------------|---------|

problems occur within 12 months from the date of delivery.

Add : No2, Qiande Road, Science Park, Jiangning District, 210000Nanjing, Jiangsu Province,

PEOPLESREPUBLICOFCHINA

Tel:025-58577600

Fax:025-58758600

E-mail:biz@lansionbio.com

Pos:210000

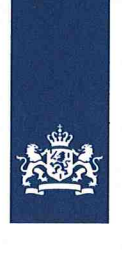

CIBG Ministerie van Volksgezondheid, Welzijn en Sport

> Retouradres Postbus 16114 2500 BC Den Haag

Lotus NL B.V. T.a.v. de heer X. Wei Koningin Julianaplein 10 2595 AA 's-Gravenhage

Datum: 13 augustus 2020 Betreft: aanmelding In-vitro diagnostica

Geachte heer Wei,

Op 12 augustus 2020 ontving ik uw notificatie krachtens artikel 4, eerste lid van het Nederlandse Besluit in-vitro diagnostica (BIVD) om onder de bedrijfsnaam Lansion Biotechnology Co., Ltd. met Europees gemachtigde Lotus NL B.V. onderstaande producten als in-vitro diagnostica op de Europese markt te brengen.

De producten staan geregistreerd als in-vitro diagnostica onder nummer:

COVID-19 Antigen Test Kit (Dry Fluorescence Immunoassay),Novel Coronavirus (2019-nCoV) RNA Diagnostic Kit (PCR Fluorescence Probing),D-Dimer Coagulation Analyzer Test Strip(Electrochemistry),LA-100 Handheld Coagulation Analyzer

(geen merknaam) (NL-CA002-2020-52941) CRP Test Kit(Dry Fluorescence Immunoassay),PCT Test Kit(Dry Fluorescence Immunoassay),SAA/CRP Test Kit (Dry Fluorescence Immunoassay),PCT/CRP Test Kit(Dry Fluorescence Immunoassay)

(geen merknaam) (NL-CA002-2020-52939) cTnI Test Kit (Dry Fluorescence Immunoassay),CK-MB Test Kit (Dry Fluorescence Immunoassay),Myo Test Kit(Dry Fluorescence Immunoassay),NT-proBNP Test Kit(Dry Fluorescence Immunoassay),cTnI /CK-MB/MyoTest Kit(Dry Fluorescence Immunoassay)

(geen merknaam) (NL-CA002-2020-52936) HbA1c Test Kit(Dry Fluorescence Immunoassay),PG□/PG□ Test Kit (Dry Fluorescence Immunoassay),25-OH-VD Test Kit(Dry Fluorescence Immunoassay),β-HCG Test Kit(Dry Fluorescence Immunoassay),D-Dimer Test Kit (Dry Fluorescence Immunoassay)

(geen merknaam) (NL-CA002-2020-52937) Progesterone Test Kit (Dry Fluorescence Immunoassay),LH Test Kit (Dry Fluorescence Immunoassay),FSH Test Kit (Dry Fluorescence Immunoassay),PRL Test Kit (Dry Fluorescence Immunoassay),AMH Test Kit(Dry Fluorescence Immunoassay)

(geen merknaam) (NL-CA002-2020-52938)

#### Farmatec

Bezoekadres: Hoftoren Rijnstraat 50 2515 XP Den Haag

T 070 340 6161

http://hulpmiddelen.farmatec.nl

Inlichtingen bij: M. Schmitz - Konte

medische\_hulpmiddelen@ minvws.nl

Ons kenmerk: CIBG-20203982

#### Bijlagen

Uw aanvraag 12 augustus 2020

Correspondentie uitsluitend richten aan het retouradres met vermelding van de datum en het kenmerk van deze brief.

```
PT Coagulation Analyzer Test Strip(Electrochemistry), APTT Coagulation A
nalyzer Test Strip(Electrochemistry),TT
Coagulation Analyzer Test Strip(Electrochemistry), ACT
Coagulation Analyzer Test Strip(Electrochemistry)
      (geen merknaam) (NL-CA002-2020-52940)
PT/APTT/FIB/TT Coagulation Analyzer Test
Strip(Electrochemistry), PT/APTT/TT Coagulation Analyzer Test Strip
(Electrochemistry), PT/APTT Coagulation Analyzer Test Strip
(Electrochemistry), FIB
Coagulation Analyzer Test Strip(Electrochemistry)
      (geen merknaam) (NL-CA002-2020-52943)
PT/APTT/FIB/TT/ACT
Coagulation Analyzer Test Strip(Electrochemistry), PT/ACT Coagulation
Analyzer Test Strip (Electrochemistry), PT/APTT/ACT Coagulation
Analyzer Test Strip (Electrochemistry)
      (geen merknaam) (NL-CA002-2020-52944)
TSH Test Kit(Dry Fluorescence Immunoassay),TT3 Test Kit(Dry
Fluorescence Immunoassay), TT4 Test Kit (Dry Fluorescence
Immunoassay), SAA Test Kit(Dry Fluorescence Immunoassay), PT/TT
Coagulation Analyzer Test Strip (Electrochemistry)
      (geen merknaam) (NL-CA002-2020-52942)
```

Hiermee heeft u voldaan aan uw verplichting op grond van artikel 4, BIVD.

In alle verdere correspondentie betreffende bovenvermelde producten verzoek ik u deze nummers te vermelden. Aan deze nummers kunnen geen verdere rechten ontleend worden, ze dienen alleen om de notificatie administratief te vergemakkelijken.

De registratie van in-vitro diagnostica als medisch hulpmiddel op grond van de Classificatiecriteria (Bijlage II) bij Richtlijn 98/79/EG betreffende medische hulpmiddelen voor in-vitro diagnostiek is onderhevig aan mogelijke revisies van Europese regelgeving inzake de classificatie van medische hulpmiddelen en aan voortschrijdend wetenschappelijk inzicht (zie artikel artikel 10, eerste lid van Richtlijn 98/79/EG).

Notificatie van in-vitro diagnostische medische hulpmiddelen impliceert dat de fabrikant, Lansion Biotechnology Co., Ltd. de CE-conformiteitsmarkering heeft aangebracht op de desbetreffende producten alvorens deze in een EU-lidstaat in de handel te brengen. Zodoende garandeert Lotus NL B.V. dat de in-vitro diagnostica voldoen aan de essentiële eisen zoals opgenomen in bijlage I bij Richtlijn 98/79/EG (en in het daarmee corresponderende onderdeel 1 bij het besluit)

Volledigheidshalve wijzen wij u erop dat een in-vitro diagnosticum moet voldoen aan de eisen uit het BIVD. Het BIVD is gebaseerd op Richtlijn voor in-vitro diagnostiek, 98/79/EG. Met name wijzen wij u op de Nederlandse-taaleis zoals deze in Nederland geldt, de eisen voor het ter beschikking houden van de technische documentatie en de plicht tot het hebben van een Post Marketing Surveillance- en vigilantiesysteem.

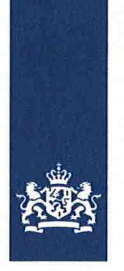

Tot slot merk ik op dat met uw notificatie - de administratieve notificatie als fabrikant - en deze brief geen sprake is van een oordeel over de status of kwalificatie van uw product: notificering betekent niet dat daadwerkelijk sprake is van een in-vitro diagnosticum in de zin van de onderhavige wet- en regelgeving. In voorkomende gevallen kan de Inspectie Gezondheidszorg en Jeugd (IGJ), belast met het toezicht op de naleving van het bij of krachtens de wet bepaalde, een standpunt innemen over de status van een product, waarbij het volgens vaste jurisprudentie uiteindelijk aan de nationale rechter is om te bepalen of een product onder de definitie van in-vitro diagnosticum valt.

De Minister voor Medische Zorg en Sport, namens deze,

Afdelingshoofd Farmatec

Dr. M.J. van de Velde

## 1.4. Prezentarea rezultatelor

Urmatoarele unitati de masura sunt disponibile (si configurabile de catre utilizator) pentru exprimarea rezultatelor, afisarea pe ecran si printarea acestora:

- s (secunde);
- R (raport);
- NR (raport normalizat);
- INR (raport normalizat internationalizat);
- % (activitate in procente);
- U/mL (unitati/mL);
- mg/dL (de exemplu pentru fibrinogen);
- mg/L;
- g/L (de exemplu pentru fibrinogen);
- ng/mL (de exemplu pentru D-Dimer);
- microg/mL;
- microg/L (de exemplu pentru D-Dimer);
- micromol/L;
- IU/mL (unitate internationala);
- Unitate configurabila de catre utilizator.

## 1.5. Descrierea analizorului

ACL Elite/ Elite Pro face parte dintr-o gama de analizoare complet automate, controlate prin computer, microcentrifugale. Sistemul ACL Elite/Elite Pro incorporează un monitor cu cristale lichide (LCD) care afisează statusul instrumentului, permite utilizatorului sa selecteze procedurile dorite, iar prin intermediul meniurilor si optiunilor ghideaza operatorul prin aceste proceduri. Informatiile si instructiunile sunt introduse in sistem fie prin intermediul ecranului tactil, fie prin intermediul unei tastaturi sau mouse standard pentru PC. Atunci cand este initiata testarea probei, probele si reactivii sunt pipetati secvential intr-un rotor din polistiren cu 20 de cuvete (procesul de incarcare). Apoi, procesul de Sistemul ACL Elite/Elite Pro este prevazut cu o tastatura standard de computer cu taste fizice care ii permit utilizatorului sa acceseze diverse moduri de operare a analizorului.

Desi analizorul este prevazut cu tastatura cu aranjament pentru limba engleza (americana si britanica), softul ACL suporta si limbile urmatoare: germana, franceza, spaniola, japoneza (scriere Kanji) si italiana.

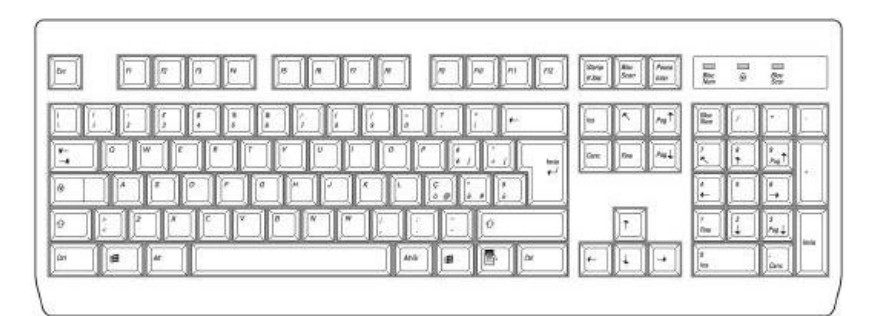

## Tastatura

## 1.6.11. Conectori interfata

## Interfata RS-232 C pentru Gazda (port 1)

Sistemul ACL Elite/Elite Pro contine o interfata RS-232C (standard DTE) pentru

iesirea datelor la un computer principal (Gazda) sau un computer personal.

Comunicarea cu un computer gazda se face prin intermediul unui protocol ASTM.

Interfata RS-232 C pentru un mouse in serie (port 2)

Porturi USB (4 receptori)

Porturile USB pot fi folosite pentru un mouse, o imprimanta sau pentru cititorul de coduri de bare optional extern pentru reactivi.

Modemul (port 4) nu este suportat in aceasta versiune software.

lesire imprimanta externa (port 5)

Sistemul ACL Elite/Elite Pro are o iesire pentru o imprimanta externa optionala.

Pentru imprimante sunt disponibile doua protocoale de emulare: ESC/P2

(imprimante similare celor Epson) și HP-PCL (pentru imprimante laser similare HP).

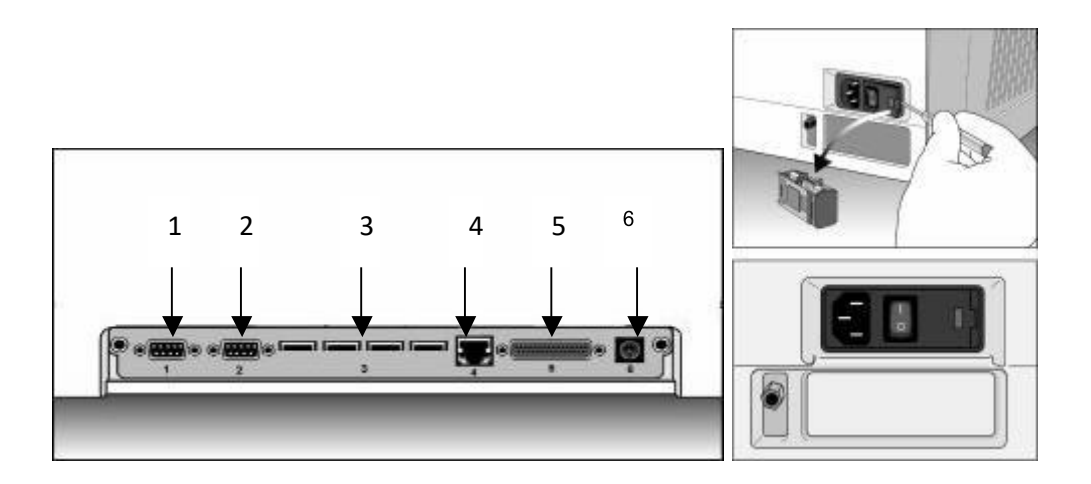

- 1. RS232C 1 (Gazda Optional)
- 2. RS232C 2 (Mouse)
- USB (4 porturi) mouse, imprimanta, cod de bare extern
- 4. Modem (NS)
- 5. Imprimanta paralela (optionala)
- 6. Tastatura

**NS** = Nu este suportat in aceasta versiune software

## 1.6.12. Sistem intern de racire

Racirea sistemului este asigurata de prezenta ventilatoarelor montate pe partea dreapta interioara a analizorului. Un filtru de aer impiedica patrunderea prafului in sistem (consultati sectiunea de intretinere).

O alarma cu doua niveluri avertizeaza utilizatorul atunci cand temperatura interna a analizorului creste peste nivelurile periculoase. Primul nivel avertizeaza operatorul in privinta cresterii temperaturii si afiseaza un avertisment. Al doilea nivel opreste analizorul.

## 1.6.13. Cititor de coduri de bare integrat

Cititorul de coduri de bare integrat, o dotare standard a sistemului ACL Elite/Elite Pro, este amplasat in zona de esantionare asa cum este indicat in imaginea de mai jos. O fereastra de dimensiuni mici indica pozitia acestuia. Pentru informatii suplimentare legate de utilizarea cititorului de coduri de bare integrat consultati sectiunea 3, sectiunea 7 si anexa B din acest manual.

Codurile numerice si alfanumerice care pot fi citite sunt:

- Codabar
- Cod 39
- Cod 128
- Intercalare 2 din 5

Atunci cand sunt folosite tuburi de probe cu coduri de bare este importanta pozitionarea acestora in tava cu probe astfel incat etichetele sa se afle cu fata spre exteriorul rotorului de probe. Acest lucru va permite citirea corecta a etichetelor de catre cititorul de coduri de bare integrat.

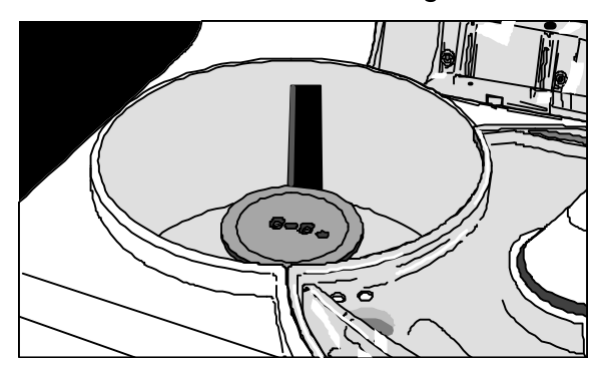

Cititor integrat de coduri de bare

## 1.6.14. Scaner extern de coduri de bare (optional)

Scanerul de coduri de bare extern este un articol standard in sistemul Elite Pro si o caracteristica optionala a sistemului ACL Elite. Acest scaner de coduri de bare poate citi informatiile alfanumerice de pe flacoanele cu reactiv HemosIL atunci cand este afisata harta materialelor. Eticheta flaconului include informatiile urmatoare folosite de sistemul ACL Elite/Elite Pro:

- Ultimele 4 cifre ale numarului de lot;
- data de expirare a numarului de lot;
- ID material.

Scanerul este atasat la unul din porturile USB amplasate pe partea anterioara a analizorului. Conectati scanerul cu analizorul oprit si reporniti sistemul. Scanerul va deveni activ. Scanerul este activat in mod automat atunci cand este afisata harta materialelor.

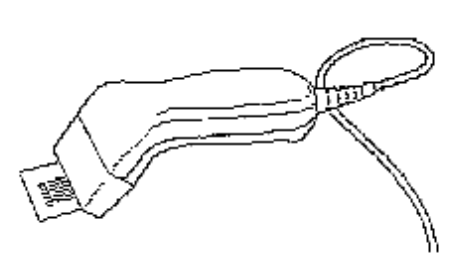

Scaner extern de coduri de bare1.6.15.Imprimanta externa (Optionala)

O imprimanta externa cu 80 de coloane poate fi interfatata cu sistemul ACL Elite/Elite Pro. Pot fi folosite doua protocoale de emulare: ESC P2 sau HP-PCL. ESC P2 este un protocol similar Epson, in timp ce HP-PCL este un protocol Hewlett Packard pentru imprimantele cu jet de cerneala si cele laser. Imprimanta poate folosi fie un conector USB, fie unul paralel. In cazul in care este folosita conexiunea USB, imprimanta trebuie conectata si pornita inainte de initializarea sistemului. In cazul in care imprimanta este oprita in timp ce instrumentul este pornit, analizorul trebuie repornit pentru a permite procesul de tiparire.

|      | Harta Materialelor                                                                       |
|------|------------------------------------------------------------------------------------------|
| - 22 | START                                                                                    |
| 2    | Inchidere/deschidere automata capac zona de achizitie                                    |
|      | In timpul lucrului, pentru a reveni in meniul de analiza                                 |
| QCİ  | Baza de date QC. Semnul<br>exclamarii semnaleaza un<br>rezultat QC in afara intervalului |

## 2.4. Analiza probelor

Apasati Analysis, Multi-Test. Va aparea ecranul:

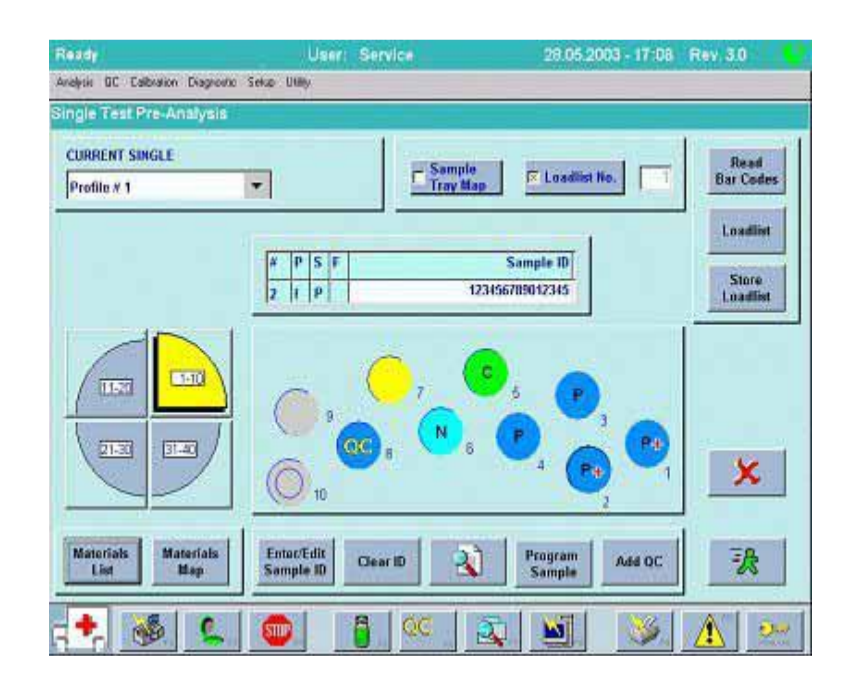

Caruselul de probe este impartit in 4 cadrane, fiecare continand 10 pozitii pentru probe, reprezentate prin 10 cerculete aflate in dreapta caruselului.

Cand volumul vreunui reactiv/ cuvetele de reactie sunt pe final, sau se doreste adaugarea altor vacutainere/cupe de probe, analizorul se pune (automat in cazul reactivilor) pe modul "Hold" ceea ce permite incarcarea altui flacon/ cuvetelor/ probelor. Se reia sesiunea de lucru de la momentul din care a inceput modul " Hold", fara pierderi de materiale sau repetari.

# 2.4.1. Analiza probelor, avand transmisie bidirectionala (Host Query activat)

Analysis, Multi Test Session, urmat de pozitionarea vacutainerelor pe rotor cu codul de

bare spre exterior, urmat de butonul START

# 2.4.2. Analiza probelor cu programare manuala a vacutainerelor cu coduri de bare

Analysis, Multi Test Session, urmat de pozitionarea vacutainerelor pe rotor cu codul de bare orientat spre exterior, urmat de apasarea butonului " Read Barcodes" aflat in coltul din dreapta sus al ecranului. Dupa citirea automata a codurilor de bare, analizorul va afisa pozitiile ocupate de vacutainere colorate in albastru si avand in mijloc litera N ("No tests Programmed"). Prin selectia cerculetului urmat de apasarea butonului "Programe sample" aflat in partea de jos a ecranului, aveti acces la panelul de teste. Se vor bifa

testele pe care doriti sa le efectuati. La final, apasati

Prin selectia cerculetului, si apasarea butonului de jos "Enter/Edit sample ID" aveti posibilitatea sa editati ID-ul. Cerculetele vor fi acum colorate mov inchis, iar in centru vor avea litera P ("Pending") insemnand ca au teste programate in asteptare pentru a fi 3.2 Analiza probei

| Mark | Status | Sample ID    | * |      |
|------|--------|--------------|---|------|
|      |        |              |   |      |
|      | N      | Sample ID 1  |   |      |
| -    | P      | Sample ID 2  |   |      |
|      | N      | Sample ID 3  |   |      |
|      | N      | Sample ID 4  |   |      |
| *    | P      | Sample ID 5  |   |      |
| •    | p      | Sample ID 6  |   |      |
|      | С      | Sample ID 7  |   |      |
| *    | С      | Sample ID 8  |   |      |
|      | С      | Sample ID 9  |   | 1.00 |
|      | С      | Sample ID 10 | - | ×    |
|      | -      |              |   |      |
|      |        |              | + |      |

Acest ecran va afișa toate mostrele împreună cu starea lor curentă în baza de date. Puteți derula în jos lista și apăsați**Selecta**pentru a marca eșantionul individual curent. Dacă faceți o greșeală, apăsați tasta**Deselectați Single**pentru a elimina notația din coloana de marcaj. Presare**Deselectați Toate**va elimina notația din coloana de marcare pentru toate probele. Când ați terminat, apăsați Confirmare (√) sau Anulare (X) pentru a reveni la ecranul anterior.

4. Faceți clic peLista automatăbutonul pentru a afişa ecranul de creare automată a listei de încărcare. Acest ecran vă va permite să creați una sau mai multe liste de încărcare. Puteți crea exemple de ID-uri pentru lista de încărcare folosind un prefix sau un sufix.

|               |          | and the second second se |
|---------------|----------|----------------------------------------------------------------------------------------------------|
|               |          |                                                                                                    |
| RIABLE STRING | 3 STARTI | NG NUMBER                                                                                                    |

Pe acest ecran trebuie să introduceți numărul de liste de încărcare pe care doriți să o pregătiți. Puteți crea până la 20 de liste de încărcare; fiecare listă de încărcare va conține până la 40 de mostre. În**șir fix**câmp, introduceți un șir de caractere pe care să îl atașați la fiecare ID de probă. Dacă doriți să utilizați

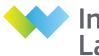

## Capitolul 8 - Colectarea și depozitarea probelor

## 8.0 Introducere

Având în vedere importanța testelor de coagulare în luarea deciziilor diagnostice și terapeutice, este esențial să se urmeze o procedură detaliată pentru recoltarea și transportul probelor de sânge precum și pentru prepararea plasmei utilizate pentru aceste teste. Multe variabile, cum ar fi tipul de anticoagulant, depozitarea probei și tipul de recipient utilizat pentru extragerea sângelui, vor avea un efect asupra rezultatelor analitice.

Procedurile generale descrise mai jos - care privesc recoltarea probelor de sange uman de la pacient, transportul acestora de la locul de recoltare la laborator, precum si manipularea si depozitarea lor in laborator sunt considerate standard pentru orice test de coagulare.

### 8.1 Colectare de mostre

Sângele venos trebuie extras cu stază minimă folosind o seringă de plastic sau o eprubetă umplută cu vid, conform recomandărilor din documentul CLSI H21.

Pentru toate testele privind controlul hemostazei, cu excepția numărului de trombocite, anticoagulantul preferat este citratul trisodic la concentrația recomandată în documentul CLSI H21, utilizând un raport de 1 volum de citrat la 9 volume de sânge.

Concentrația corectă a anticoagulantului este de cea mai mare importanță pentru precizia rezultatelor. Documentul menționat mai sus trebuie menționat atunci când sunt necesare ajustări ale concentrației de citrat.

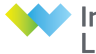

#### 8. Calibrarea testului

Toți reactivii și calibratorii trebuie reconstituiți conform instrucțiunilor și lăsați să stea timp de 30 de minute înainte de calibrare.

1. Selectați**Calibrare > Calibrare**.

2. Din ecranul de calibrare, selectați testul Fib-C/QFA dorit din meniul derulant din fereastra Test to Calibrate.

- 3. Confirmați că lichidele necesare (Fib-C/QFA Thr., Factor Diluent și Clean A) sunt disponibile conform Hărții de Material.
- 4. Apăsați tasta Run pentru a începe ciclul de calibrare.
- 5. Când calibrarea este completă, graficul și datele curbei de cal vor fi vizibile. Dacă datele curbei sunt acceptabile, faceți clic pe bifa pentru a accepta utilizarea curbei.

#### 9. Prelucrarea probelor

Plasmă citrată centrifugă din nouă părți sânge venos proaspăt extras colectat într-o parte citrat trisodic. Probele congelate trebuie dezghețate la 37°C timp de 15 minute. Centrifugați plasma înainte de testare. Probele trebuie analizate în 2 ore.

#### Domenii de testare:

| Fib-C 70 – 700 mg/dL Fib-  | 0,7 – 7,0 g/L  |
|----------------------------|----------------|
| C l 30 – 700 mg/dL Fib-C h | 0,3 – 7,0 g/L  |
| 70 – 1100 mg/dL QFA 150    | 0,7 – 11,0 g/L |
| – 1000 mg/dL QFA L 30 –    | 1,5 – 10,0 g/L |
| 150 mg/dL                  | 0,3 – 1,5 g/L  |

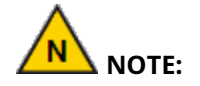

- Testele cu subliniere în ID-ul testului (adică Fib-C\_) indică faptul că testul este definit în mg/dL. ID-ul testului fără caracterul de subliniere (adică Fib-C) indică faptul că testul este definit în g/L.
- Probele trebuie prelucrate mai întâi folosind testul standard. Dacă rezultatele depăşesc intervalul testului standard, atunci testul Fib scăzut/înalt respectiv trebuie utilizat.

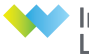

### 4.1.2 Configurare - TESTE - Vizualizare/Definire

Această arie a software-ului este utilizată pentru definirea și vizualizarea testelor individuale. Biblioteca de testare poate conține până la 300 de teste; 200 rezervate pentru aplicații IL și 100 rezervate pentru aplicații personalizate; pot fi activate până la 100 de teste (active) în același timp, independent de tipul de teste. Setarea implicită pentru toate testele este dezactivată.

Selectarea de Teste din submeniul Setare, apoi alegerea opțiunii Vizualizare/Definire deschide ecranul *Vizualizare teste*:

| Activat    | II Test ID |   |                         |                         |                       |           |
|------------|------------|---|-------------------------|-------------------------|-----------------------|-----------|
| , totrical |            |   |                         | REVIZIE TEST            | XXX                   |           |
|            |            |   |                         |                         |                       |           |
| x<br>x     | x FIB      |   | <b>S</b>                | COD TEST PENTE<br>GAZDĂ | RUXXXXX               |           |
| x          | x APTT     |   |                         | NUME EXTINS             | Timpul de protrombină |           |
|            | xII        |   |                         |                         |                       |           |
| x          | Deschis 1  |   |                         | MOD DE<br>CALIBRARE     | Odată per sesiune     |           |
| x          | Deschis 2  | - |                         | _                       |                       |           |
|            |            | Ŧ | Activare<br>Dezactivare |                         | Afişare C<br>Activată | opiere Te |

Deasupra listei de teste, o casetă dreptunghiulară va afișa numărul de teste prezente în Aplicația Bibliotecă. Caseta va afișa două numere; testele activate, urmate de numărul total de teste.

Fereastra mare din stânga ecranului afișează un tabel ce conține toate testele configurate.

Fiecare test este identificat printr-o abreviere, ID de test, afișat în coloana din dreapta. Numele ID-ului de test poate fi personalizat în ecranul cu detalii privind testul. ID-ul testului trebuie să fie unic pentru fiecare test.

Cele două coloane din stânga numelor testului conțin verificări care indică dacă fiecare test este:

- . În prezent Activat și gata de a fi rulat pe ACL
- . O aplicație de test predefinită IL.

**NOTĂ:** Testele predefinite IL au fost dezvoltate și testate special pentru utilizarea cu reactivi Hemosl L® și elemente noi (mai exact rotori și dispozitive R spălare) pentru utilizare pe ACLTM Elite / Elite Pro. Performanța corespunzătoare a altor reactivi și elemente, inclusiv rotorii spălați, nu a fost testată sau verificată în întregime, iar utilizarea acestora poate provoca o degradare clinică semnificativă a performanței și a rezultatelor. IL nu își asumă nici o obligație sau

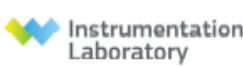

Subsemnata **Diana Neagu**, interpreta si traducatoare autorizata pentru limba ENGLEZĂ în temeiul autorizatiei nr. 37815 din data de 18.09.2015 eliberata de Ministerul Justitiei din Romania, certific exactitatea traducerii efectuate din limba ENGLEZĂ in limba ROMÂNĂ, ca textul prezentat a fost tradus complet, fara omisiuni, si ca, prin traducere, inscrisului nu i-a fost denaturat continutul si sensul.

4.2 Configurare – TESTE – Definire

**Spălare între încărcare:**Definește câte cicluri de clătire sunt efectuate între orice încărcare a liniei de probă sau între orice încărcare a liniei de reactiv. Minimul este 0, iar maximul este 5. Fiecare ciclu de spălare se clătește cu 130ul de Wash-R.

**Spălarea la finalizarea etapei:**Este posibil să se definească câte cicluri de clătire vor fi efectuate la sfârșitul fazei de încărcare atât pentru linia de probă, cât și pentru linia de reactiv. Minimul este 0, iar maximul este 5. Fiecare ciclu de spălare se clătește cu 130ul de Wash-R.

**Constrângere de timp:**Deoarece unii pași pot fi mai critici decât alții, este necesar să se definească un interval de timp care trebuie respectat în pașii definiți.

**Nici unul:**Următorul pas este executat imediat după finalizarea prezentei distribuții de lichid.

Lungimea pasuluișiÎntârziere la finalizaresunt aplicate întotdeauna la o singură definiție de pas.

**Lungimea pasului:**Este posibil să se definească intervalul de timp în care trebuie parcurs un singur pas. Timpul de încărcare este inclus în lungimea totală a pasului. de exemplu, încărcarea substratului în testul AT: timpul de activare trebuie respectat deoarece este o etapă critică în reacție.

**Întârziere la finalizare:**După încărcarea lichidelor în pas, se adaugă o întârziere fixă; timpul de încărcare nu este inclus în timpul de Întârziere la finalizare. Nu are loc amestecarea înainte de pornirea temporizatorului de întârziere.

**NOTĂ:** Setați temporizatorulșiAșteptați până când cronometrul expirăsunt folosite atunci când un timp trebuie să includă mai mulți pași (minim doi). În acest caz, timpul va trece prin mai mulți pași. CândSetați cronometrul este definită într-o etapă, o etapă ulterioară trebuie să aibă aAșteptați până când cronometrul expirăcondiție pentru a închide cronometrul deschis anterior. Ambele condiții aleSetați cronometrulșiAșteptați până când cronometrul expirătrebuie utilizate într-o singură definiție a aplicației.

**Setați cronometrul:**La sfârșitul fazei de încărcare a pasului definit, un TIMER este setat pentru o anumită cantitate de secunde; acest cronometru va fi utilizat în următorii pași de încărcare (adică: timpul de incubare al etapei Cefalinei în testul APTT trebuie să aștepte pasul clorurii de calciu). Pașii următori, până la un pas Wait Timer, sunt executați imediat, doar temporizatorul este setat.

**Așteptați până când cronometrul expiră:**Pasul de încărcare este executat când expiră timpul unui pas SET TIMER anterior (adică: pasul CaCl2 din testul APTT trebuie să închidă cronometrul deschis anterior).

Timpul în secunde pentru câmpul constrângerii de sincronizare poate fi definit de la 1 la 999 de secunde (0 înseamnă dezactivat).

**Zona de amestecare:**Dacă în pasul curent este necesară amestecarea conținutului cuvei cu rotor, trebuie bifată caseta de selectare rampă.

Următoarele câmpuri trebuie completate.

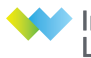

## Lan,*S*ionbio

#### PT/APTT/FIB/TT/ACT Coagulation Analyzer Test Strip (Electrochemistry) User Manual

#### [PRODUCT NAME]

PT/APTT/FIB/TT/ACT Coagulation Analyzer Test Strip (Electrochemistry)

#### [PACKAGE SPECIFICATION]

PT/ACT/APTT/TT/FIB-12-P

#### [INTENDED USE]

PT/APTT/FIB/TT/ACT Coagulation Analyzer Test Strip (Electrochemistry) is intended for in-vitro quantitative measurement of Prothrombin Time/ Activated Partial Thromboplastin Time/Fibrinogen/Thrombin Time/Activated clotting time in whole blood and capillary.

Prothrombin time (Prothrombin time, PT) refers to the time required to add excess tissue thromboplastin and calcium ions to plasma to convert prothrombin to thrombin, leading to plasma clotting. It not only reflects the level of prothrombin, but also reflects the levels of factors V, VII, X and fibrinogen. Therefore, the prothrombin time measurement is a screening test to check the function of the extrinsic coagulation system <sup>[1]</sup>.

Activated partial thromboplastin time (APTT) is a screening test to detect coagulation factor defects in the endogenous pathway. It is mainly used for monitoring heparin anticoagulation therapy and coagulation factor therapy. The shortening of its time is mostly related to the activity of factor V. The enhancement is related to thrombocytosis, and the prolongation of time is mostly related to the congenital deficiency of endogenous system factors such as hemophilia and fibrinogen deficiency <sup>[2]</sup>.

Fibrinogen (FIB) is a kind of relative molecular mass of  $34 \times 10^3$  the glycoprotein, which is mainly synthesized by the liver, is the substrate of thrombin action. Under the hydrolysis of thrombin, peptide A and peptide B are formed, and finally insoluble fibrin is formed to achieve hemostatic effect. In addition, FIB is also an acute phase reactive protein. In addition to being directly involved in the coagulation process as coagulation factor I, FIB also has many other functions. It binds to platelet membrane glycoprotein membrane I b /IIIa, mediates platelet aggregation reaction and affects blood flow viscosity. Hysteresis, and eventually thrombosis is formed <sup>[3]</sup>, so the increased level of FIB is an important risk factor for thrombosis and cardiovascular disease. Thrombin time (TT), TT measurement mainly reflects whether there is abnormal fibrinogen, whether fibrinolysis occurs and whether there is anticoagulant during the process of fibrinogen conversion from the common pathway of coagulation to fibrin <sup>[4]</sup>.

Activated clotting time (ACT) is one of the commonly used indicators for monitoring the amount of heparin in cardiopulmonary bypass. It has the same clinical significance as APTT, but the sensitivity to coagulation factor deficiency is ACT and APTT<sup>[5]</sup>. ACT can reflect the overall coagulation status, is widely used for anticoagulation monitoring in cardiac surgery, and is also used for bedside anticoagulation and thrombotic disease monitoring in coronary angioplasty<sup>[6]</sup>.

#### [TEST PRINCIPLE]

After the blood sample enters the test area, it reacts with different functional coagulation reagents and the blood coagulates. The impedance of the blood sample changes during this process according to the coagulation process, and the electrochemical detector records this change and calculates the corresponding test results. Prothrombin is usually measured using the International Normalized Ratio (INR), which is calculated from the International Sensitivity Index (ISI) of this product.

#### [MAIN COMPONENTS]

1. Coagulation analyzer test strip in a sealed pouch with desiccant......12 tests

| 2. Sample diluent          | 12 pieces |
|----------------------------|-----------|
| 3. QR code for calibration | 1 piece   |
| 4. User manual             | 1 piece   |

Note: Do not mix or interchange different batches of kit.

#### [STORAGE AND VALIDITY]

Store the test kit at 4°C-30°C, with a valid period of 18 months. Test strip should be used within 10 minutes once the foil pouch is opened.

#### [APPLICABLE DEVICES]

LA-100 Handheld Coagulation Analyzer
 Incubator LS-30

## [SAMPLE REQUIREMENT]

1. Used for human whole blood and capillary. Whole blood can be anticoagulant with sodium citrate under aseptic conditions.

2. Venous whole blood should be tested within 4 hours at room temperature (15°C ~30°C) after collection. Use the dropper to add the test card sample port to complete the test.

3. The whole blood without anticoagulation shall be added to the sample port of the test strip immediately after blood collection to complete the test.

#### [TEST PROCEDURE]

#### Preparation:

1. Power on, enter correct user name and password.

2.Scan QR code according to the user manual of the analyzer. And check it with the batch information on the test kit package to ensure they are corresponding.

3.Turn on the LS-30 sample incubator (included in the accessory package of LA-100), then press the lighted button.

4.Place LA-100 in the corresponding position of the incubator (LS-30), click "Menu" on the screen, select batch number of the test.

5.Then click "Detect". The instrument will display the card insertion animation. **Sampling:** 

1.Tear off the packaging aluminum foil bag of the detection reagent, take out the test strip and insert it into the detector. When the instrument prompts "please add sample", open the LS-30 cover.

(The reaction chamber of the detection test strip should be able to be observed through the sample injection hole of the instrument, and the inner part of the reaction chamber contains magnetic bar.)

2. Take out EP tube which containing diluent of the test kit.

3.Sampling whole blood then add  $40\mu L$  of it into sample diluent, mixing by blowing operation for 10 times till it's uniform.

4.Add 120µL mixed sample to sample loading well.

5.Close the cover of LS-30 and the sample will be analyzed by LA-100 Handheld Coagulation Analyzer.

6.Test results will automatically be displayed after analyzing.

#### [EXPECTED VALUE]

Through the determination of the five items of human coagulation in the whole blood samples of 180 healthy people, the following reference interval was obtained after statistical analysis of the 97.5% distribution range. PT: 10s~14s; APTT: 22s~38s; TT: 14s~20s; ACT: 80s~140s; FIB: 2~4g/L

#### [INTERPRETATION OF RESULT]

1. After the test is completed, the LA-100 coagulation analyzer will display PT, APTT, FIB, TT, ACT values, where PT, APTT, TT, ACT display the specific time (unit: S); FIB display the concentration value (unit: g/L).

## LanSionbio

2. The test result of this kit are only one of the diagnostic aids for the clinicians. If the test results do not match the clinical evaluation, further inspections are required.

#### [LIMITATION]

 The test result of this kit are only one of the diagnostic aids for the clinicians.
 The coagulation process includes a series of reactions, which are affected by many factors before the test, such as reagents, samples, operators, instruments, interfering substances, etc. These factors must be strictly controlled.

3. There are certain differences in the results obtained by different detection systems (including instruments and reagents).

 The interpretation of the results should be combined with the patient's actual medication history and clinical manifestations.

#### [PRODUCT PERFORMANCE]

1. Measured value of normal whole blood

- PT≤14s; APTT≤45s; TT≤20s; ACT≤140s
- 2. Linearity: ACT 80-1000s
- 3. Within-Run Precision: ≤15%.
- 4. Between-Run Precision: ≤15%.

#### [PRECAUTIONS]

1. The test result of this kit are only one of the diagnostic aids for the clinicians. If the test results do not match the clinical evaluation, further inspections are required.

2. This product is disposable reagents in vitro diagnostics and should not be reused. Do not use the product beyond the expiration date.

3. Proper protection measures should be taken during the collection, disposal, storage and mixing of samples and testing.

4. Do not open the sealed pouch before use. Do not use the damaged test kit and the broken test strip.

5. Test strip and its components is only applicable to Coagulation Analyzer produced by Lansion Biotechnology Co., Ltd..

6. Avoid high temperature in the experimental environment. The test card stored at low temperature needs to be restored to room temperature before opening to avoid moisture absorption.

7. Test strip and Coagulation Analyzer should keep away from vibration and electromagnetic environment during testing. It is common for the instrument to vibrate in normal use.

 The whole blood, which is obvious hemolysis or contains blood clots, should not be used, because they will interfere with the test and result in wrong results.

9. There is a desiccant in the sealed pouch, not to be taken orally.

10. Test strip, samples and waste liquid have potential bioinfectious, so the operator should follow laboratory safety regulations and dispose them according to the regulations of local medical waste, infectious waste, industrial waste, etc.

11. Please contact the manufacturer if you have any problems and suggestions when using the test kit.

#### [REFERENCES]

[1] Editor-in-Chief of National Clinical Laboratory Operation Rules (4th Edition, Shang Hong), Department of Medical Administration, Ministry of Health of the People's Republic of China, page 97.

[2] Liang Wenbin, Wang Mingli, Wen Linfeng. Study on the effect of anemia on prothrombin time and activated partial thromboplastin time [J]. International Journal of Laboratory Medicine, 2017, 38(5): 674-675

 [3] Peerehlele EIB.Recognition of latelet\_associated febre—no gain by polyclonal antibodies: Corrsction with platelet aggregation [J]. Blood, 1992, 79:2028. [4] Xiong Lifan, Li Shuren. The basis of clinical examination [M]. Version 3.Beijing: People's Medical Publishing House, 2003:88 93.

[5] Editor-in-Chief of National Clinical Laboratory Operation Rules (4th edition, Shang Hong), Department of Medical Administration, Ministry of Health of the People's Republic of China, p. 96.

[6] She Shouzhang, Clinical Monitoring, Guangdong Science and Technology Press 1997, 457-461

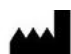

#### Lansion Biotechnology Co., Ltd.

Add: No.6 Qiande Road, Science Park, Jiangning District, 210000 Nanjing, Jiangsu Province, PEOPLE'S REPUBLIC OF CHINA Tel: 86-25-58577600 Fax: 86-25-58758600 E -mail: biz@lansionbio.com

Website: en.lansionbio.com

EC REP Lotus NL B.V.

Address: Koningin Julianaplein 10, 1e Verd, 2595AA, The Hague, Netherlands.

E-mail: peter@lotusnl.com

Revision Date: June 1,2023 Version Number: 1.4

Production date and expiration see the label.

| IVD                                                                                                    | For in vitro diagnostic use only    |
|----------------------------------------------------------------------------------------------------|-------------------------------------|
| REF                                                                                                    | Catalog number                      |
| AAA                                                                                                    | Manufacturer                        |
| LOT                                                                                                    | Lot number                          |
| EC REP                                                                                                    | European Authorized Representative  |
| ~~                                                                                                    | Date of Manufacture                 |
| $\sum$                                                                                                    | Use by date                         |
| Ĩ                                                                                                    | Consult instructions for use        |
| 4°C                                                                                                    | Store at 4-30°C                     |
| $\overline{\sum_{n}}$                                                                                                   | Contents Sufficient for < n > Tests |
| 8                                                                                                    | Do not reuse                        |
| 淤                                                                                                    | Keep away from sunlight             |
| Ţ                                                                                                    | Fragile handle with care            |
| Ť                                                                                                    | Keep dry                            |
| <u><u></u><u></u><u></u><u></u><u></u><u></u><u></u><u></u><u></u><u></u><u></u><u></u><u></u><u></u><u></u><u></u></u> | Forbidden to inversion              |